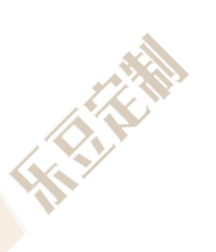

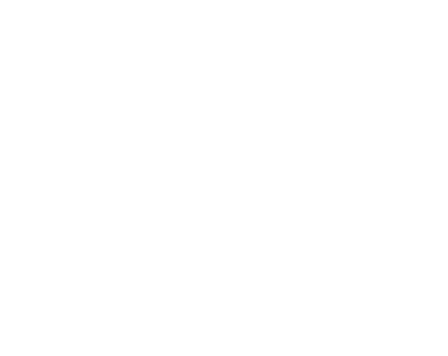

## 乐豆定制平台使用指南

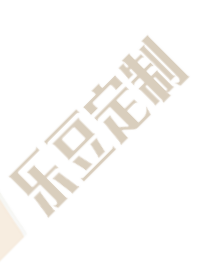

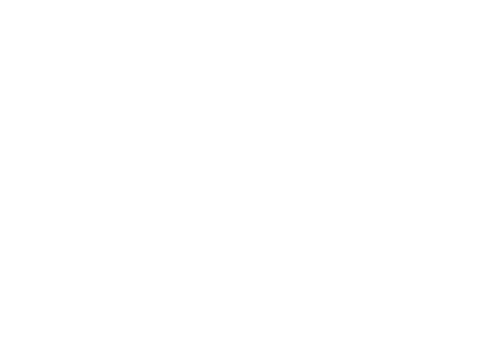

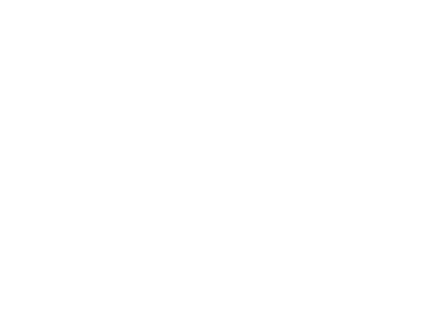

CT II II

网址: <u>http://www.ldmtm.com/</u>

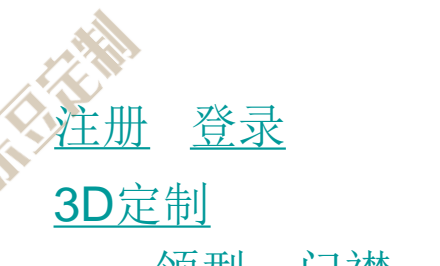

领型、门襟、口袋、袖口、袖褶、后片、
下摆、主唛、刺绣、时尚领型、时尚门襟、
时尚口袋、时尚袖口、袖袢、过肩拼接、
侧缝、纽扣、锁钉位置、配色部位、锁眼、
明线、缝制线、钉扣线、锁眼线、装饰线、
包装方式、量体方式
快速下单

团体下单

<u>购物车</u> 提交订单

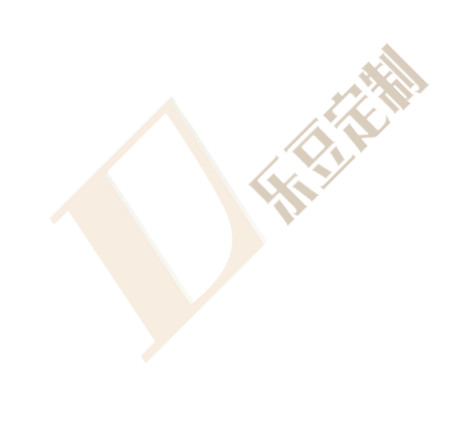

个人中心 我的订单 取消订单记录 我的返修 资金管理 记事本 添加子账号 我的客户 发票管理 个人资料 地址管理 安全中心

目录

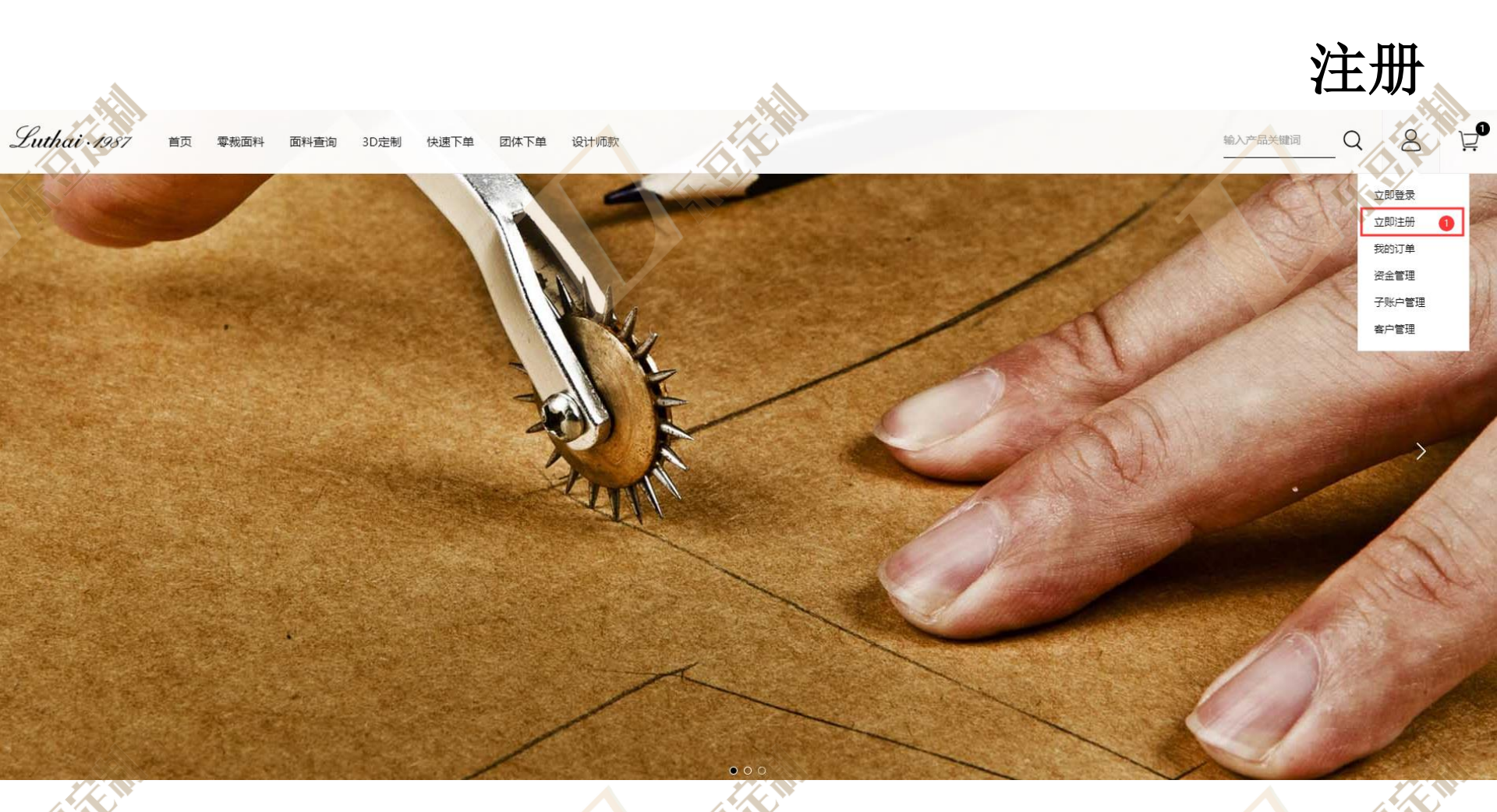

1.点击立即注册按钮,进入注册页面

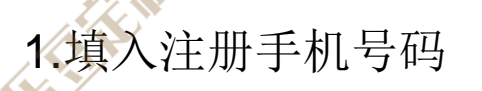

- 2.填入注册公司名称/姓名
- 3.选择会员类型
- 4.设置登陆密码
- 5.再次填入登录密码
- 6.输入图片验证码
- 7.输入手机收到的验证码
- 8.上传身份证/营业执照图片
- 9.阅读并同意会员注册协议
- 10.点击立即注册按钮

## 账号注册 手机号码 请填写手机号码 委员名称 会员类型 零裁会员

设置密码 6-20个字符
 确认密码 再次填写密码
 图片验证码 PL2<sup>®</sup> 换一张

 $\sim$ 

注册

CIT A

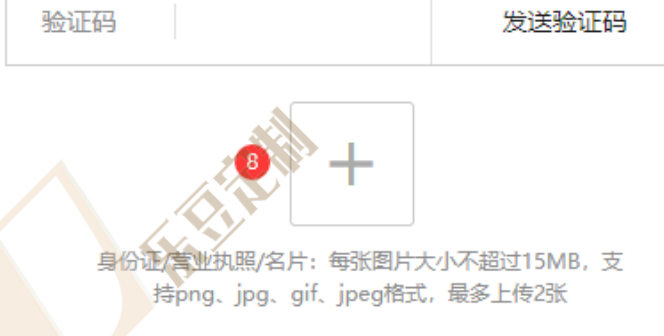

立即注册

我已阅读并同意《会员注册协议》

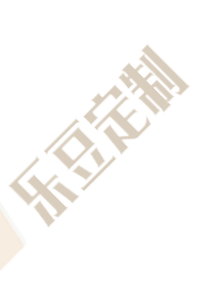

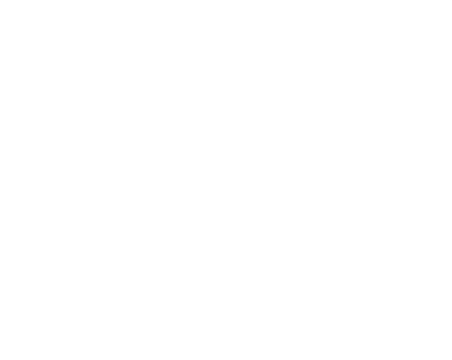

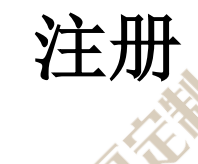

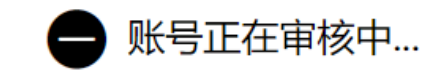

1.等待管理员审核后,即可登录

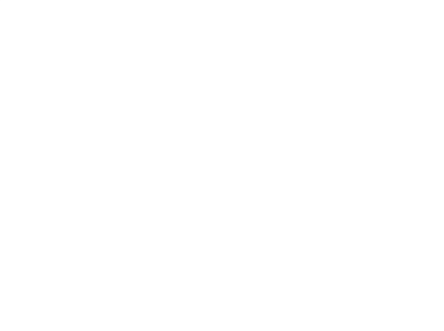

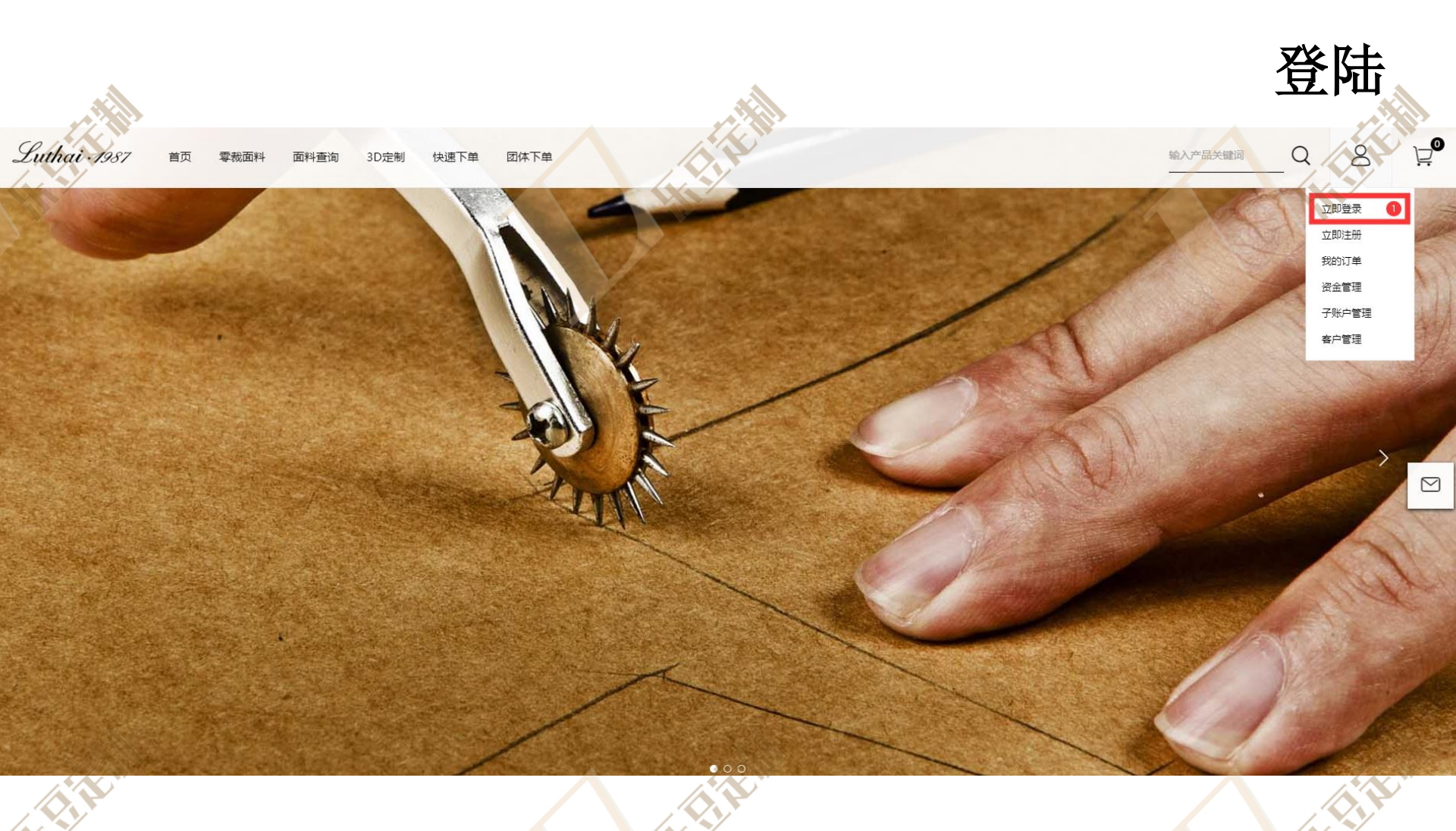

1.点击立即登陆按钮,进入登陆页面

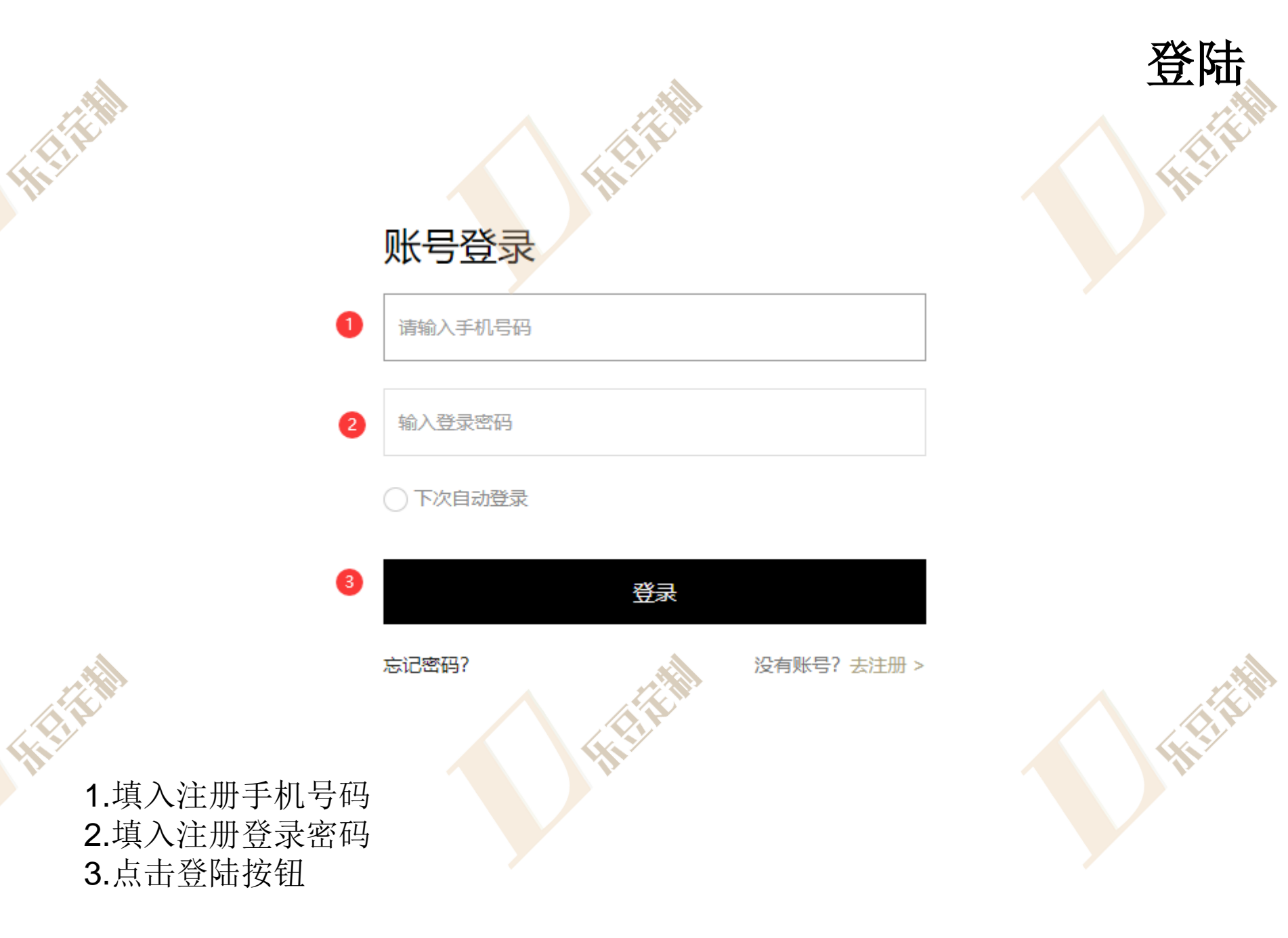

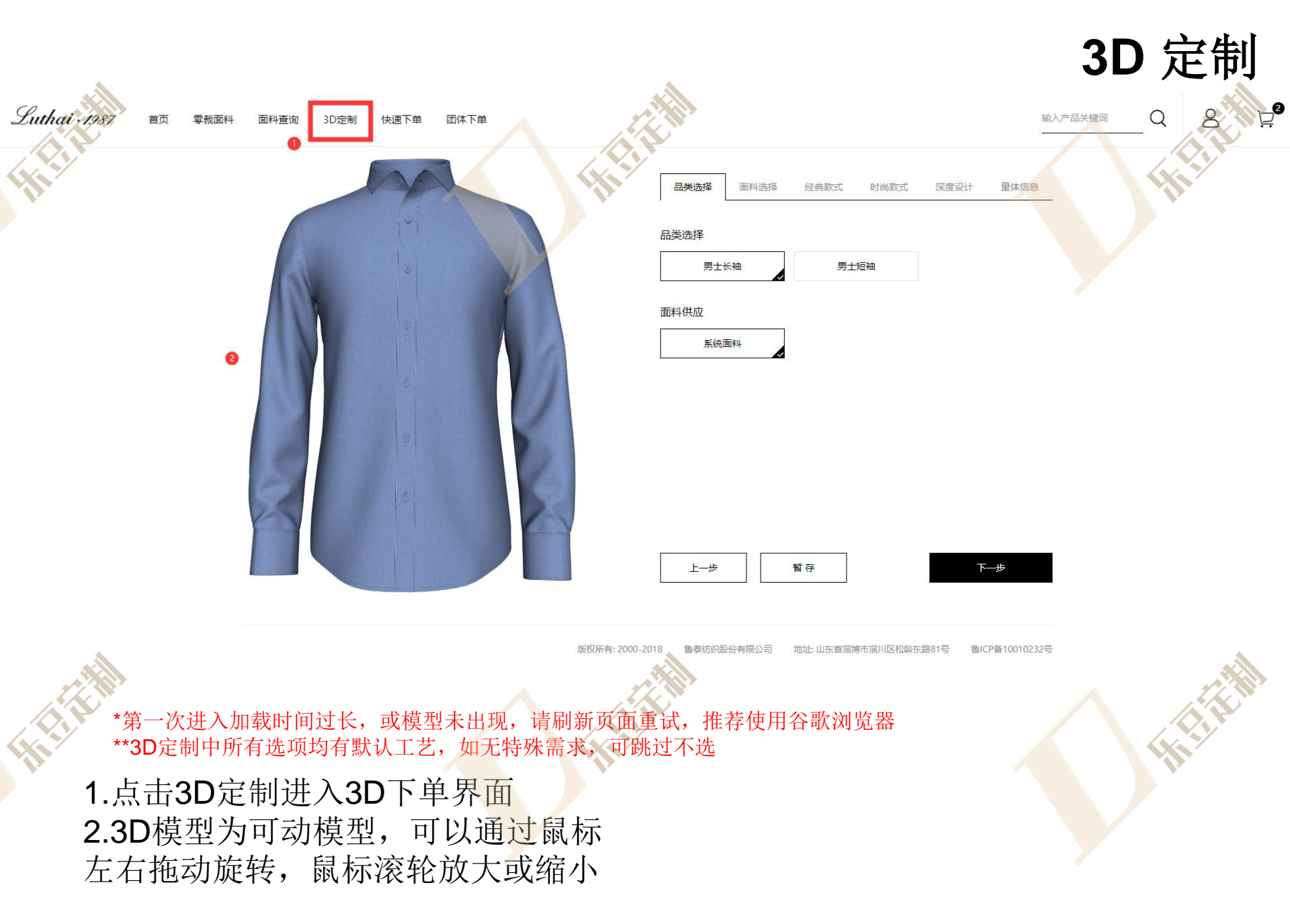

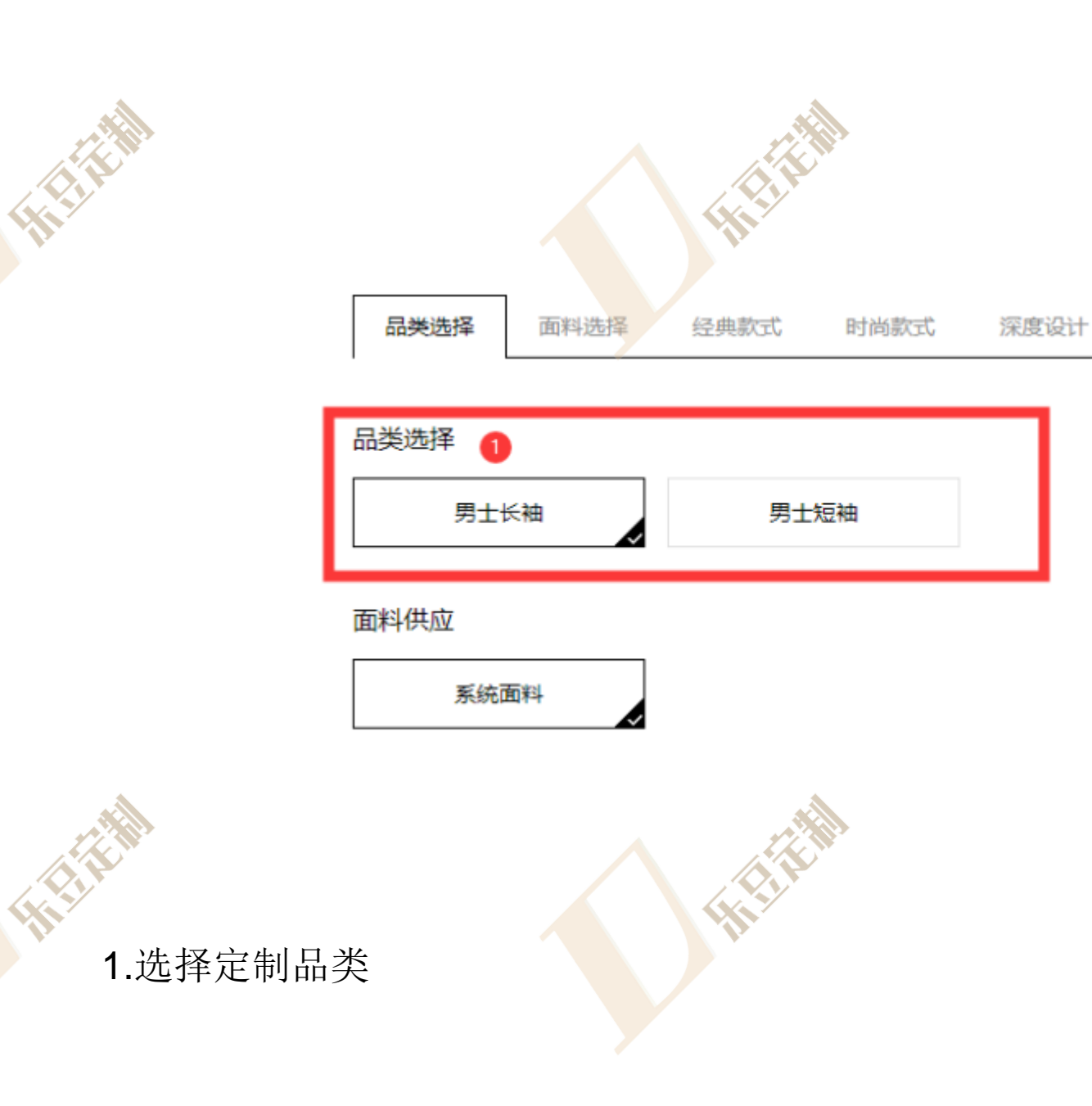

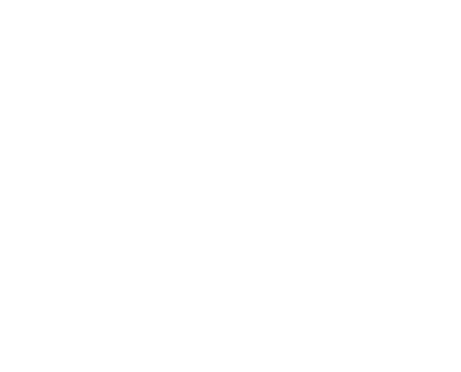

品类选择

量体信息

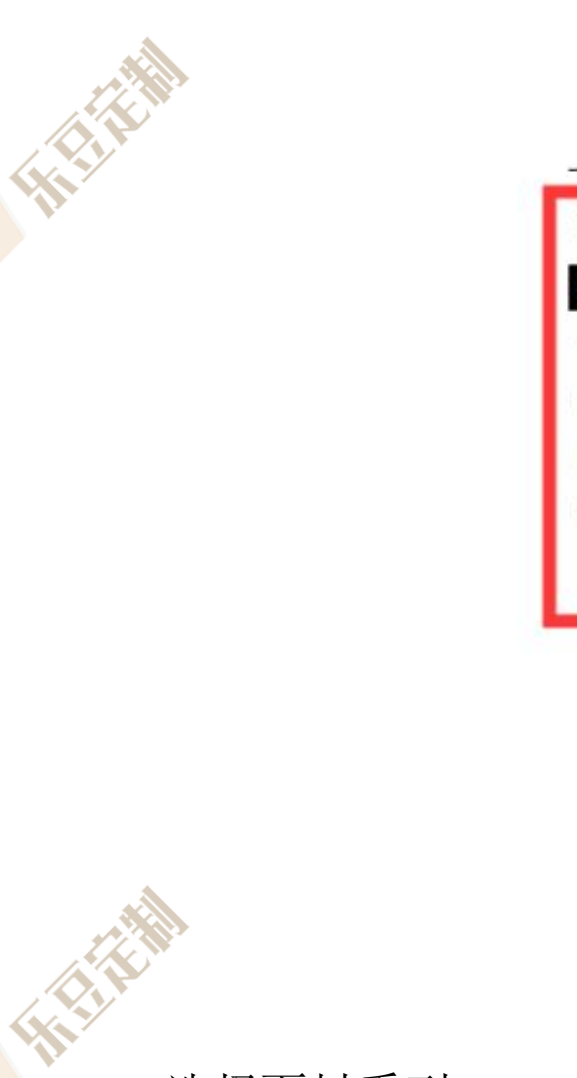

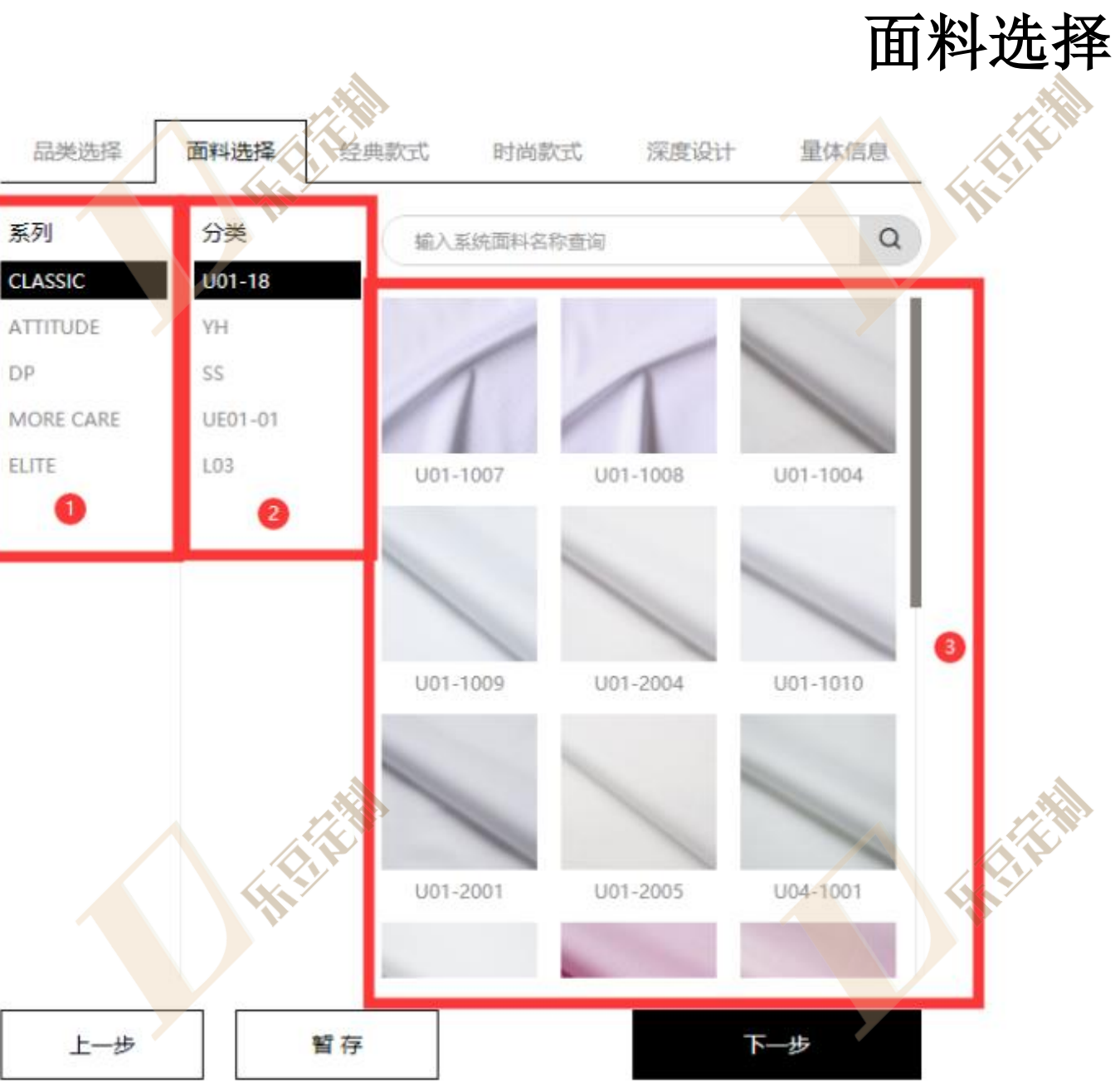

1.选择面料系列 2.选择系列分类 3.选择面料

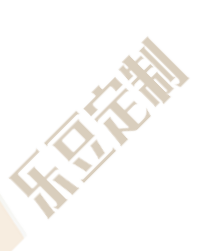

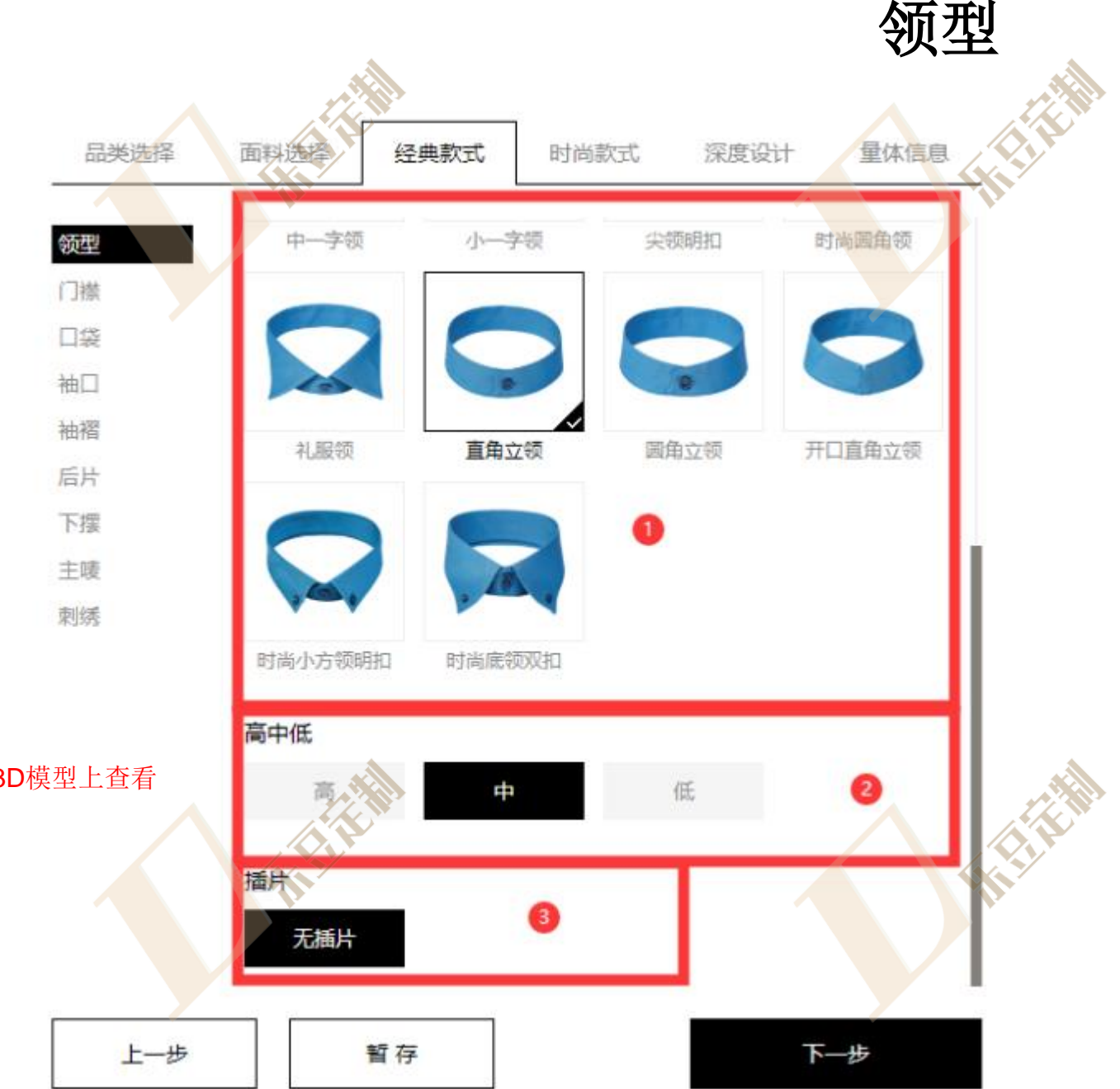

\*所有领型均有3D展示,可以在3D模型上查看

出选择领型
 选择领型高中低
 选择领型插片

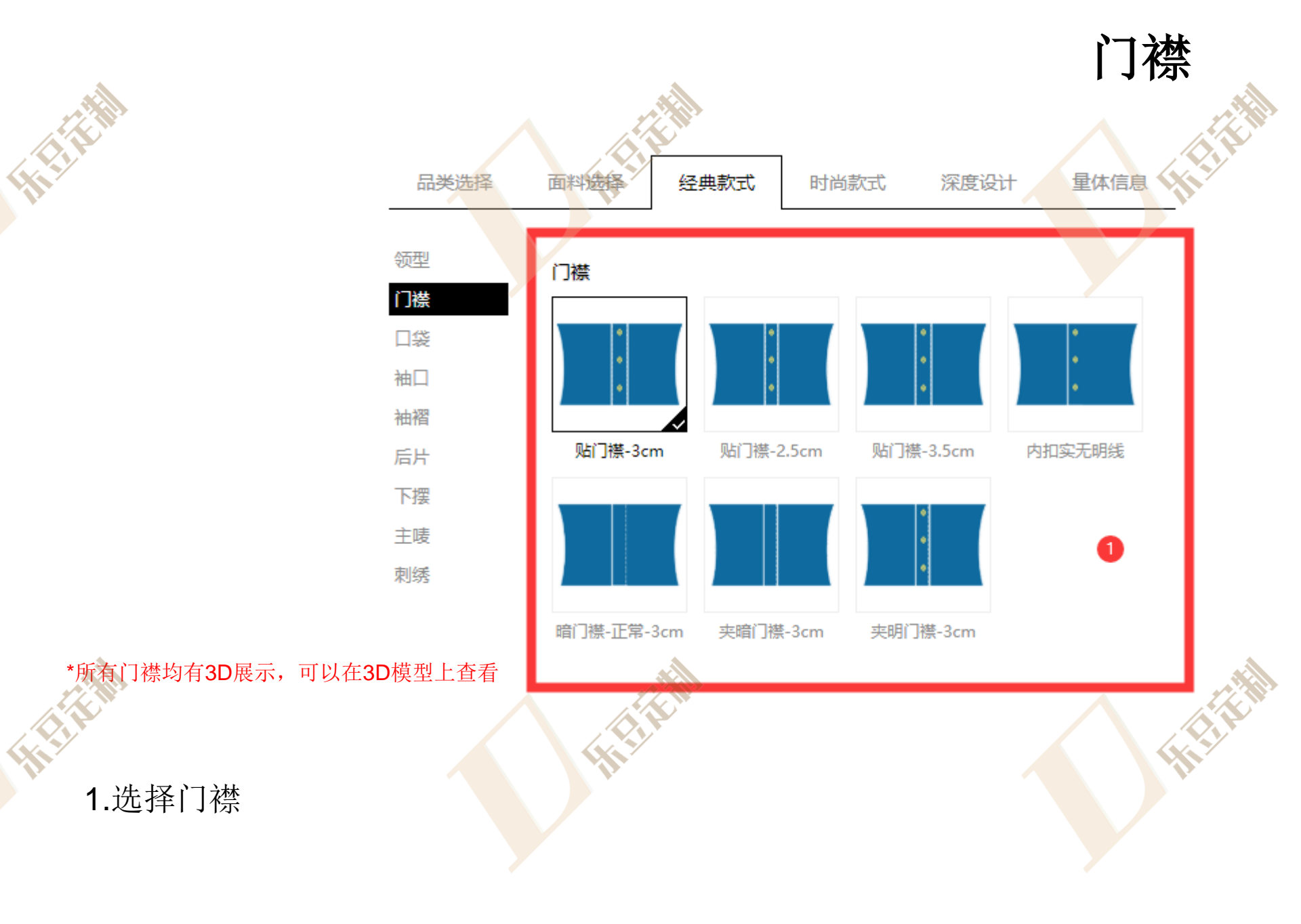

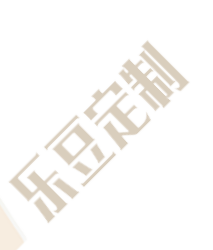

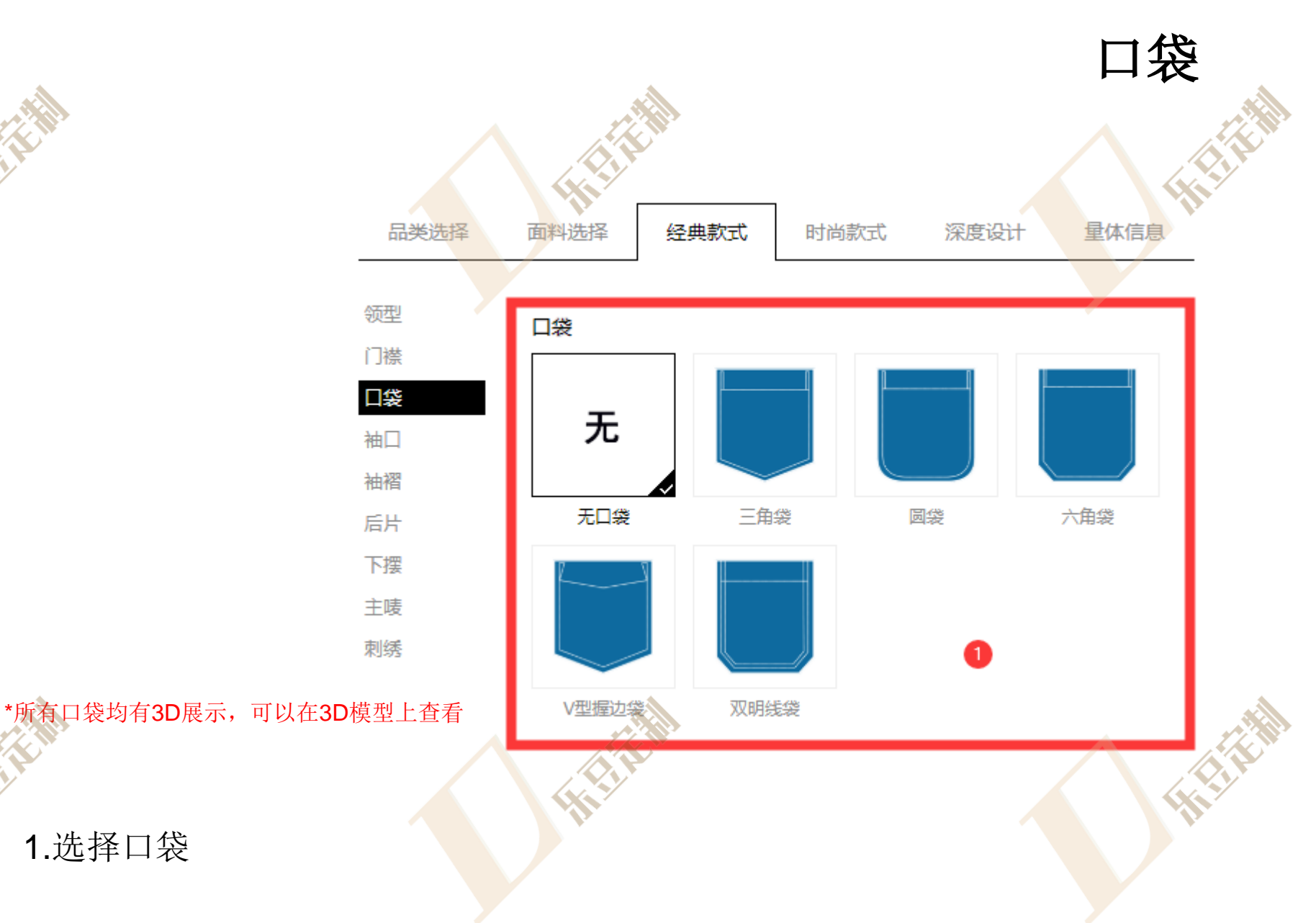

1.选择口袋

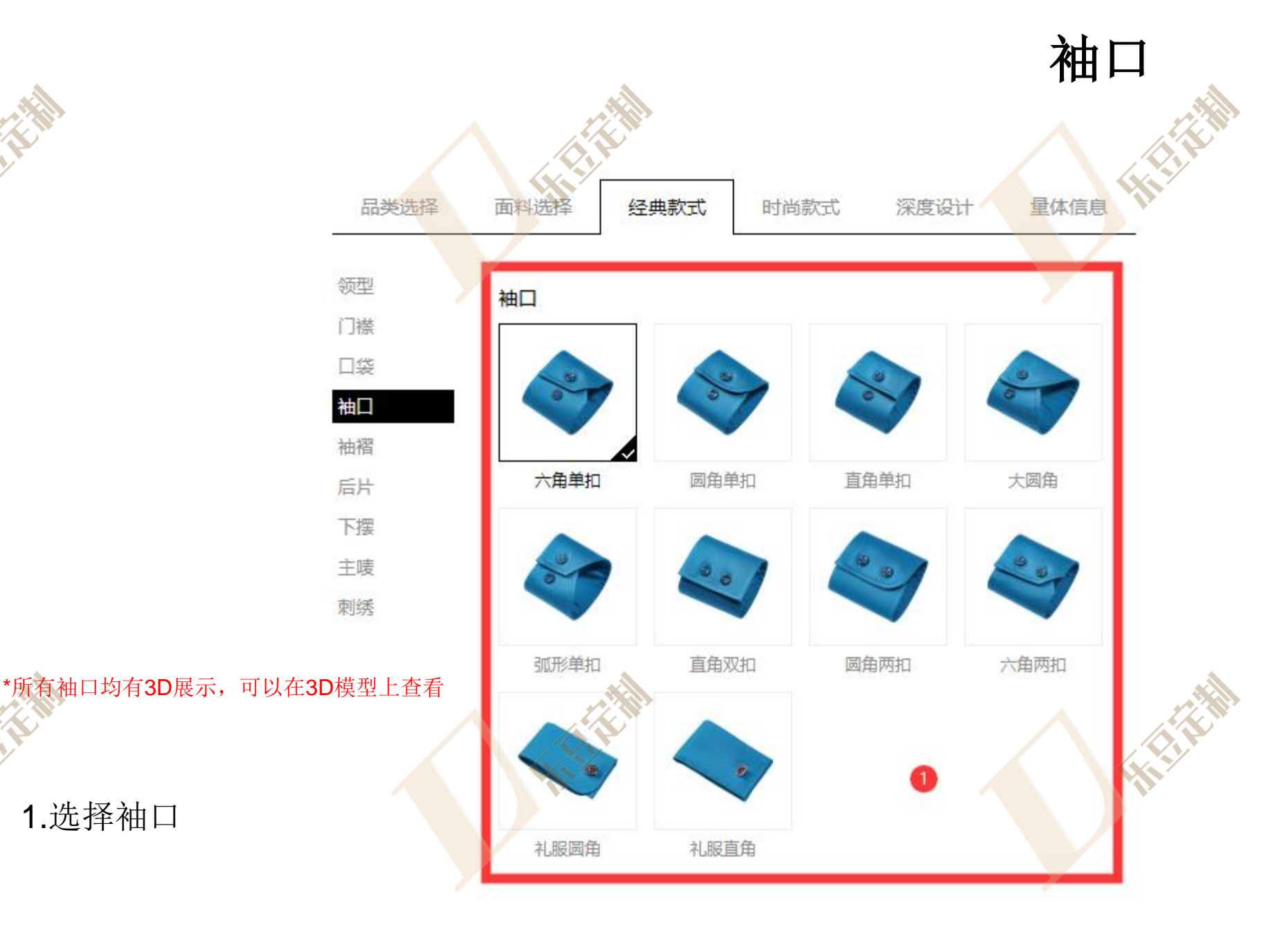

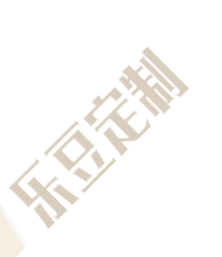

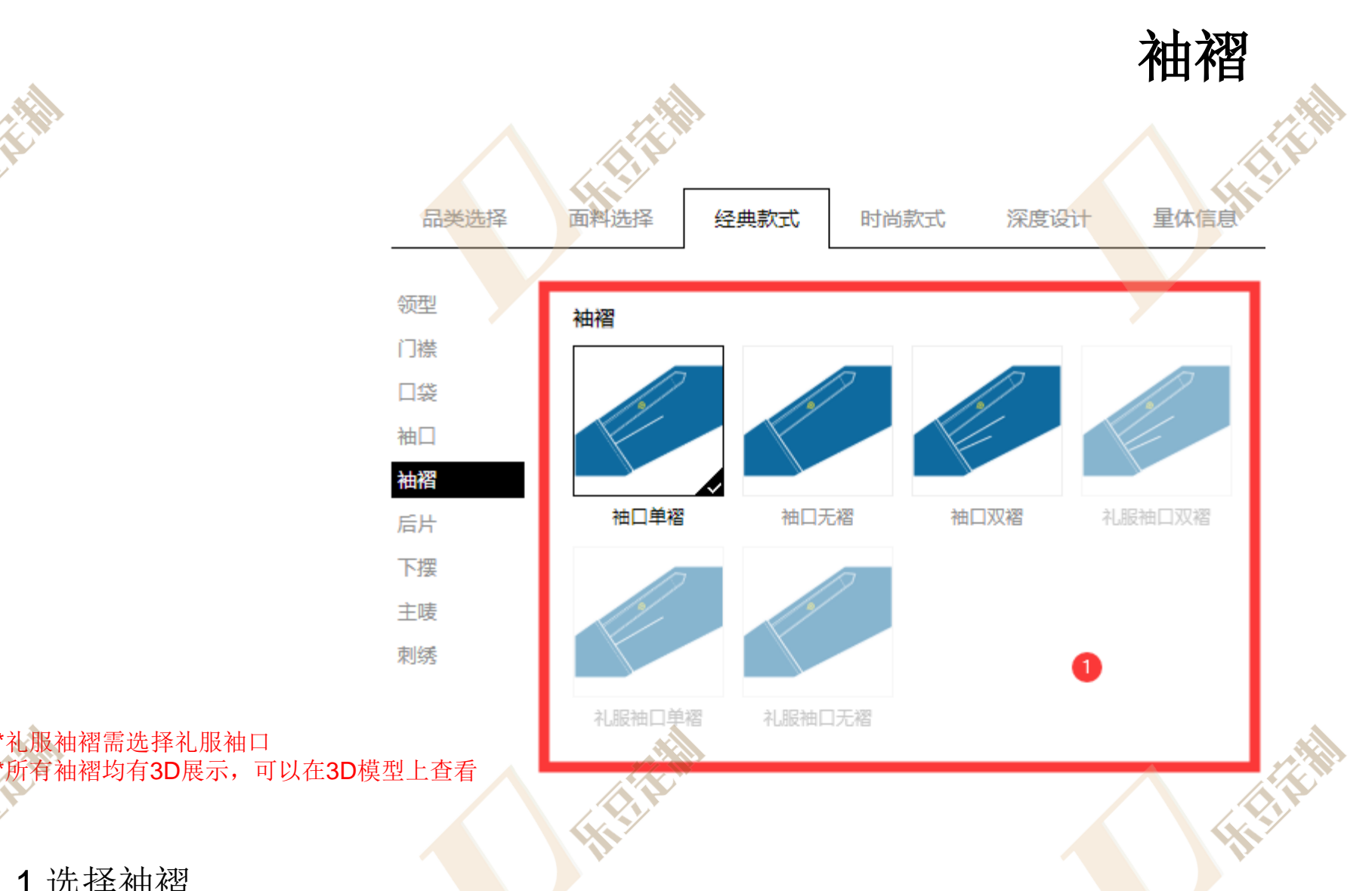

1.选择袖褶

\*礼服袖褶需选择礼服袖口

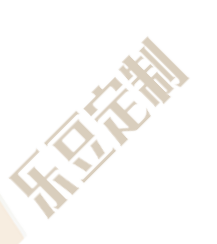

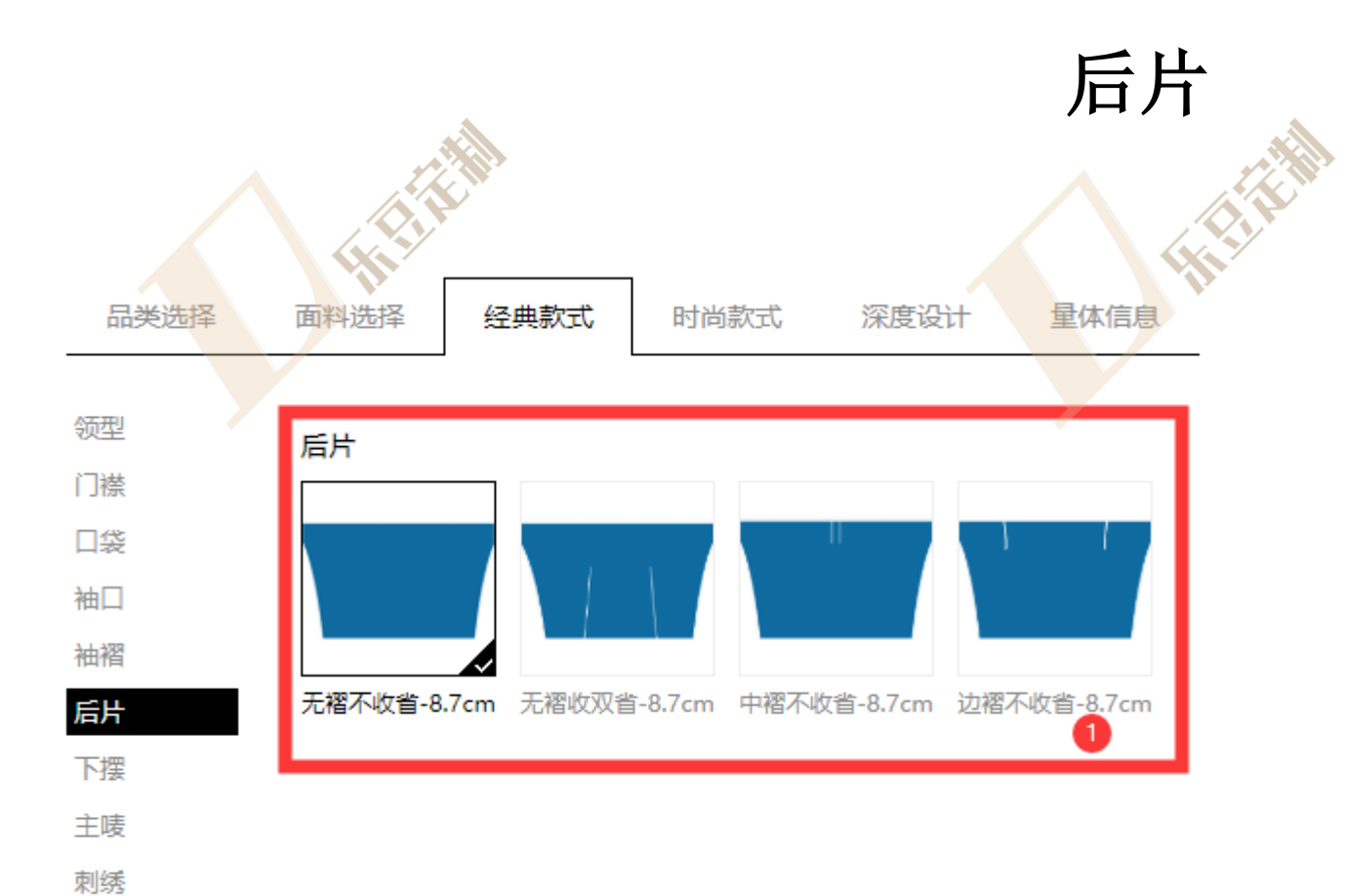

\*所有后片均有3D展示,可以在3D模型上查看

1.选择后片

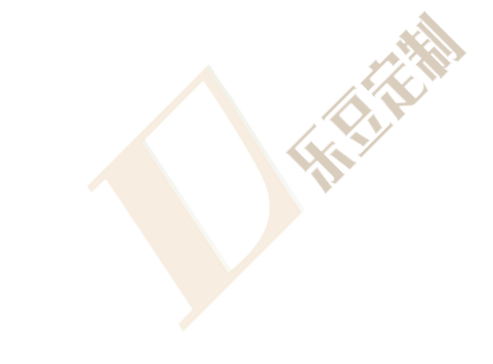

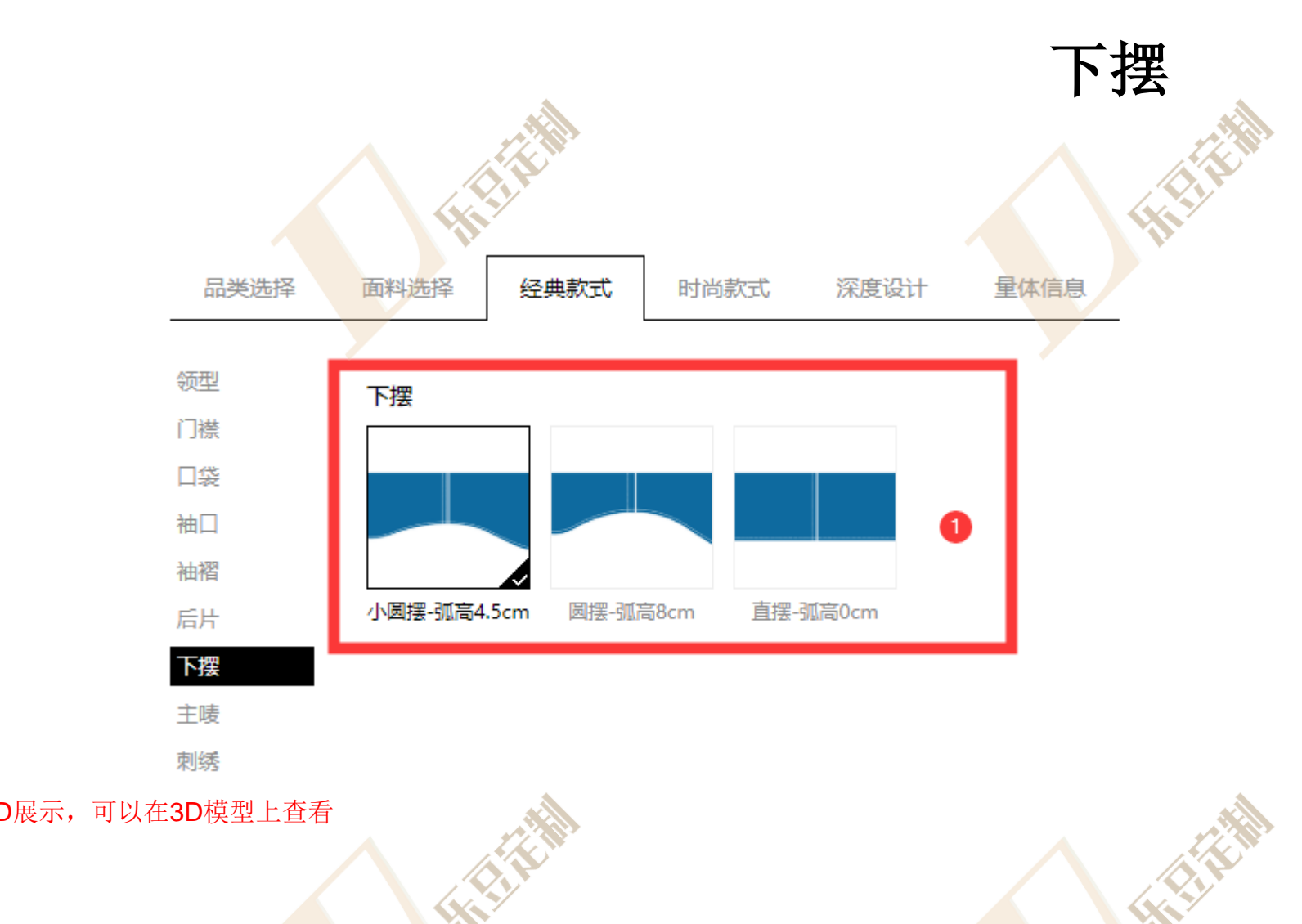

\*所有下摆均有3D展示,可以在3D模型上查看

1.选择下摆

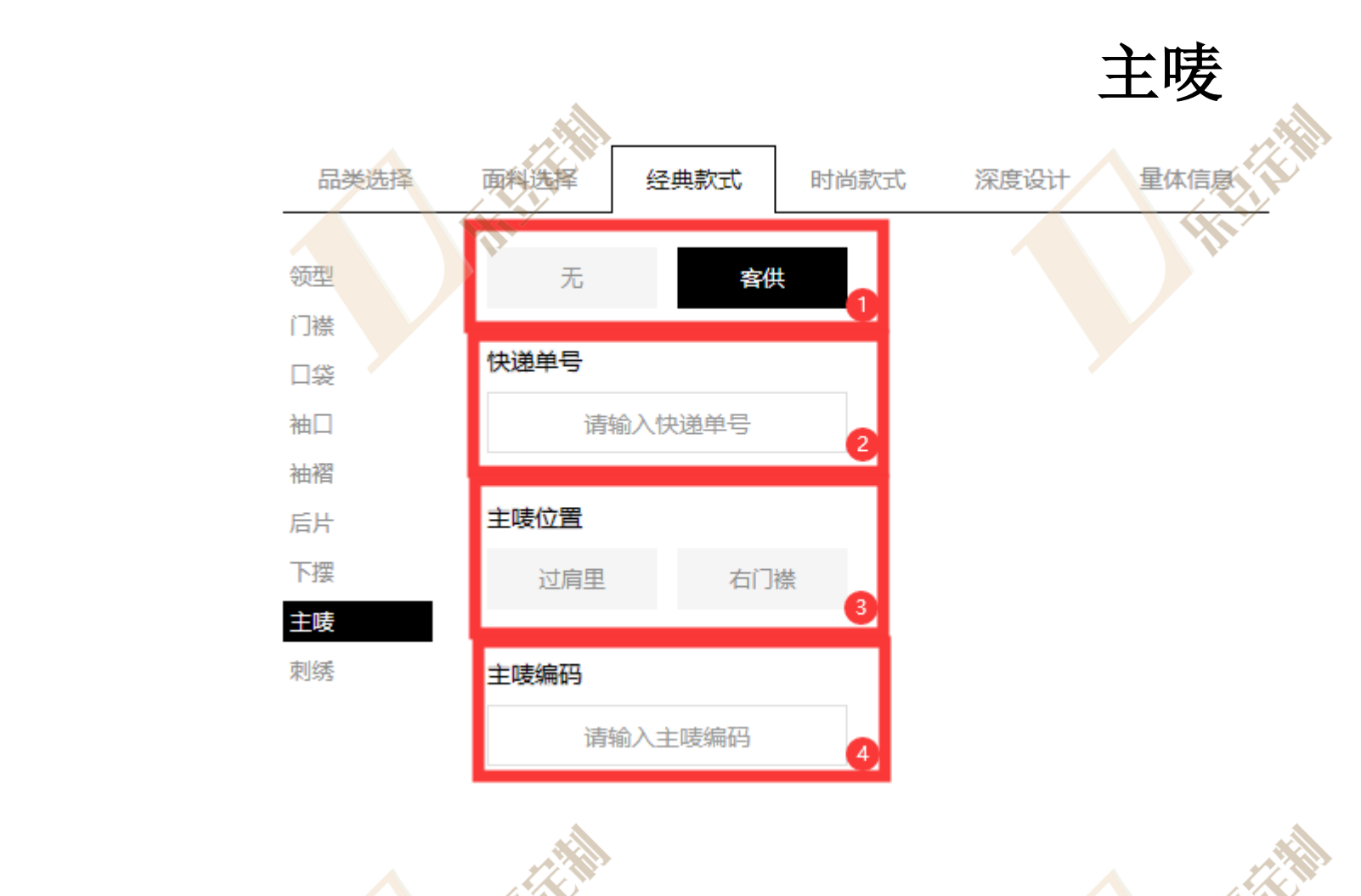

出选择无主唛或者客供主唛
 如选择客供主唛需输入主唛快递单号(不必填)
 如选择客供主唛需选择主唛位置
 如选择客供主唛需输入主唛编码(必填)

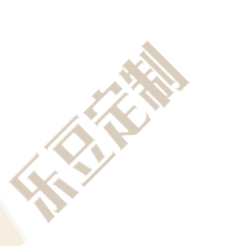

HHH

刺绣 量体信息 经典款式 品类选择 面料选择 时尚款式 深度设计 领型 十添加 右胸前 门襟 口袋 十添加 左胸前 袖口 袖褶 左袖头面外 十添加 后片 下摆 右袖头面外 十添加 主唛 刺绣 左袖头面侧 十添加 1 右袖头面侧 十添加 左袖头面中(礼服袖头) 十添加 + 添加 右袖头面中(礼服袖头) + 添加 左袖中 下一步 上一步 暂存

1.选择刺绣位置

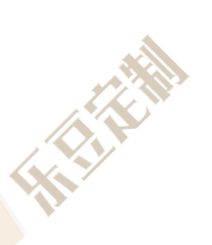

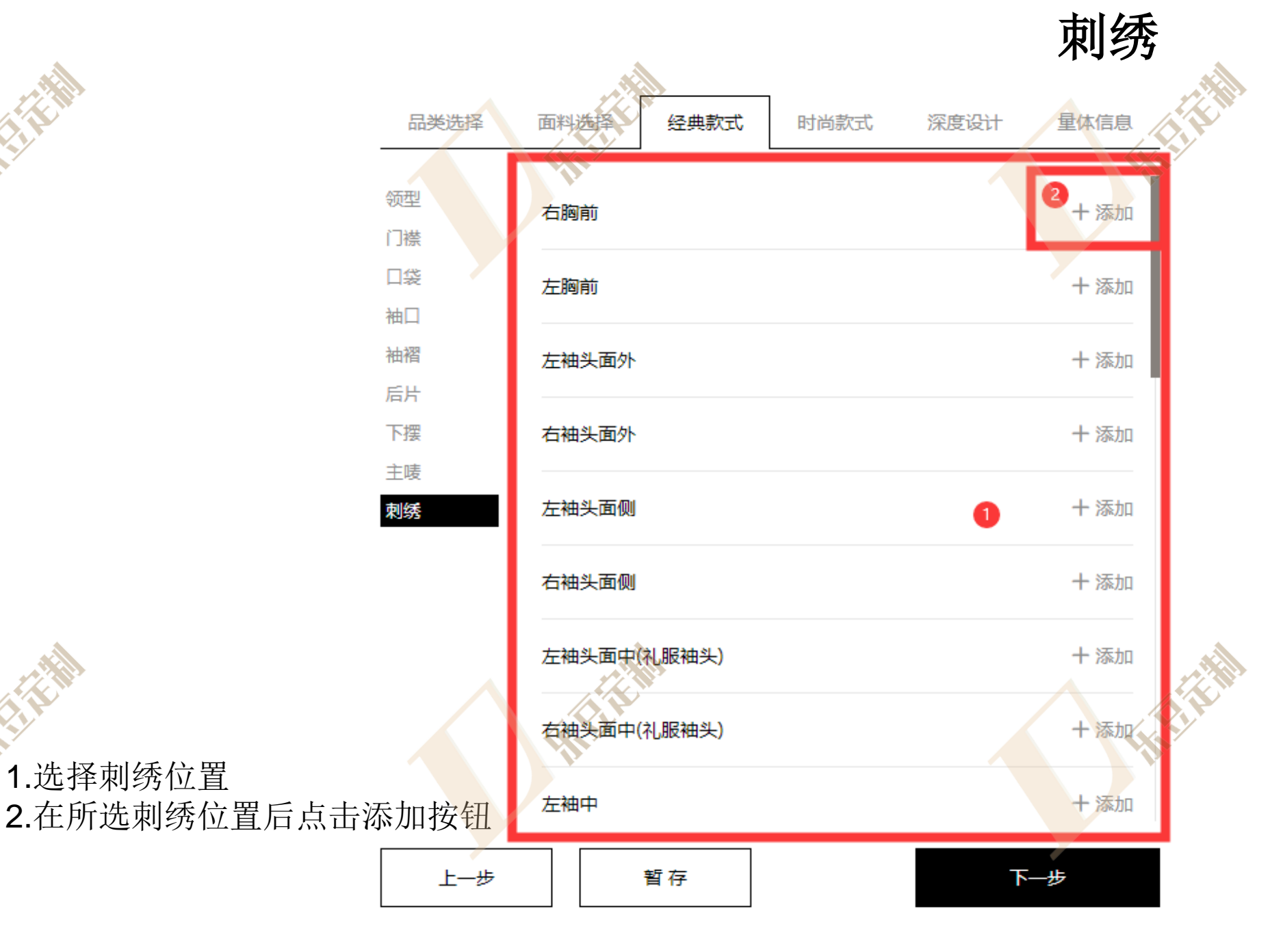

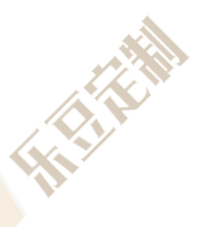

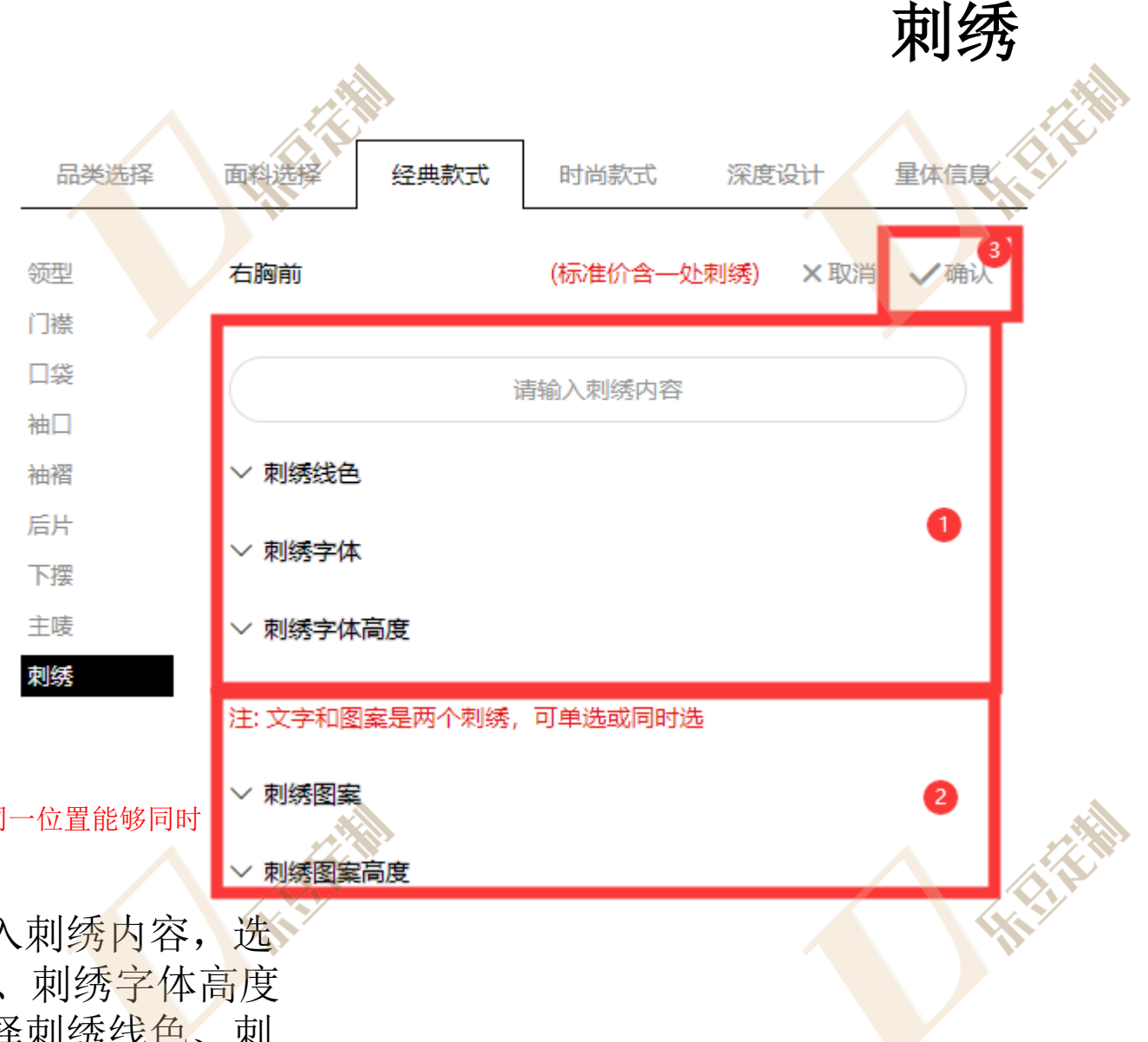

\*刺绣图案与刺绣字体分别收费,同一位置能够同时 选择刺绣字体与刺绣图案

1.若刺绣字体,需要输入刺绣内容,选择刺绣线色、刺绣字体、刺绣字体、刺绣字体高度
 2.若刺绣图案,需要选择刺绣线色、刺绣图案、刺绣图案高度
 3.选择完毕后,点击确认按钮

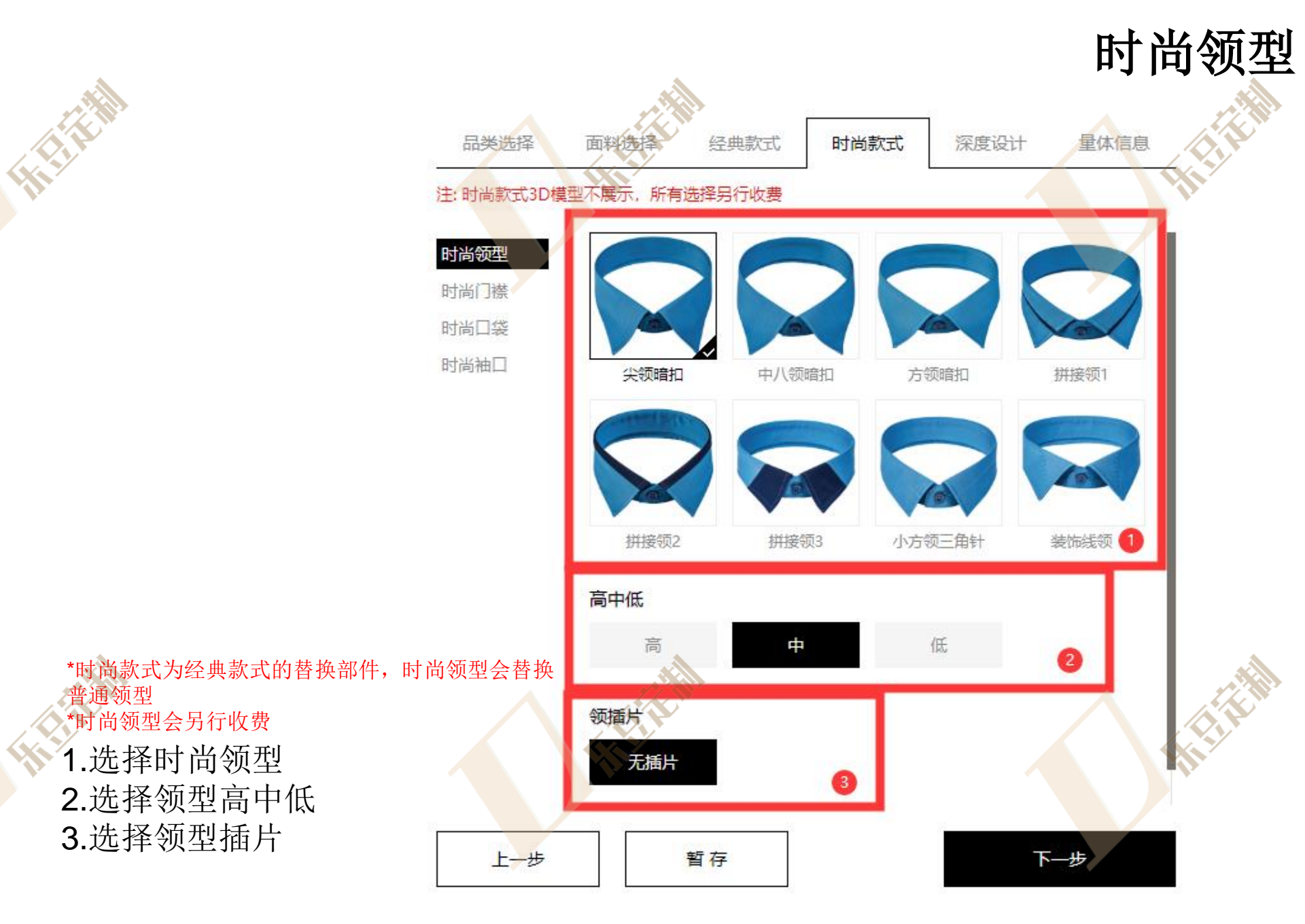

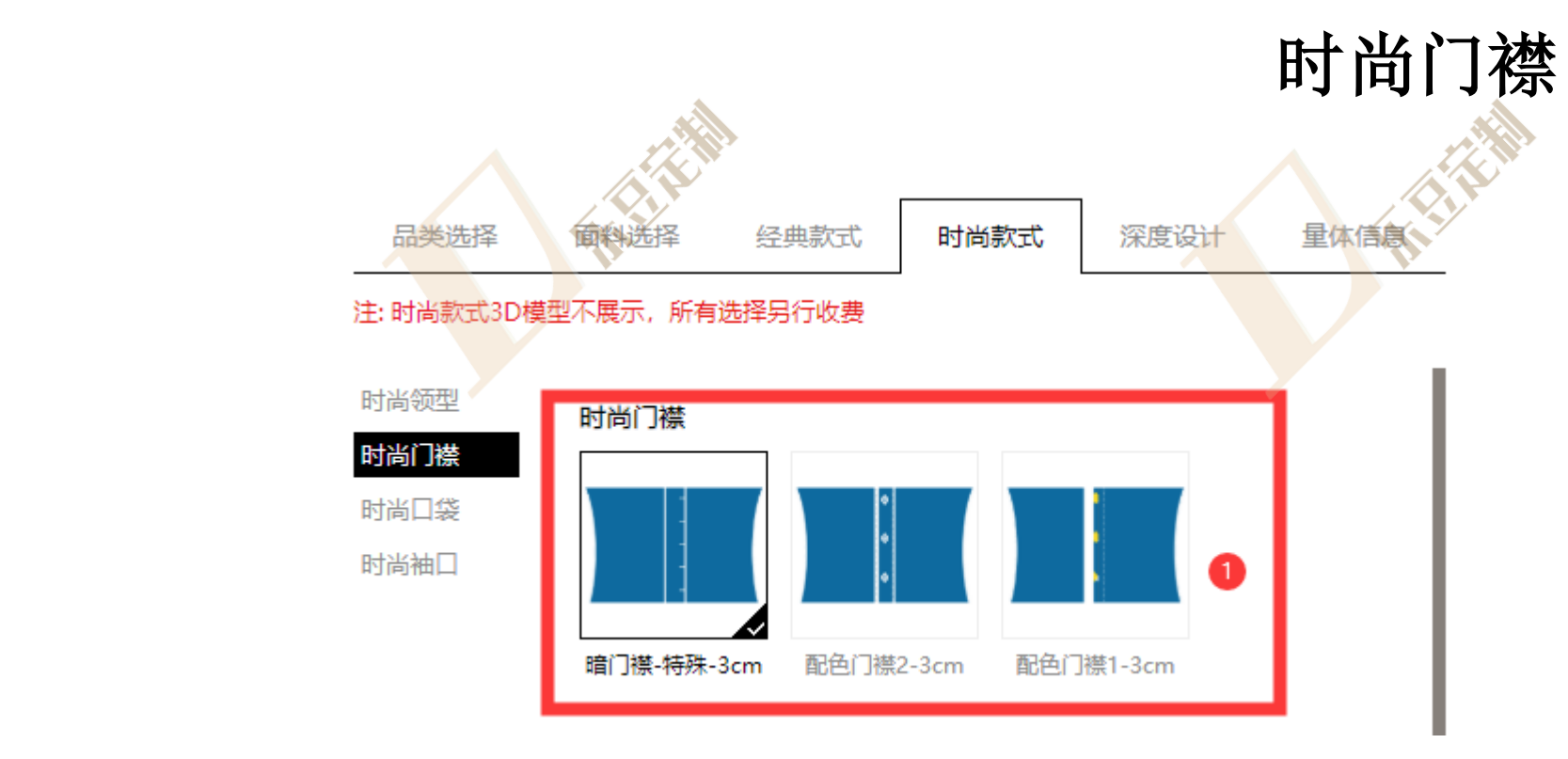

\*时尚款式为经典款式的替换部件,时尚门襟会替换 普通门襟 \*时尚门襟会另行收费 1.选择时尚门襟

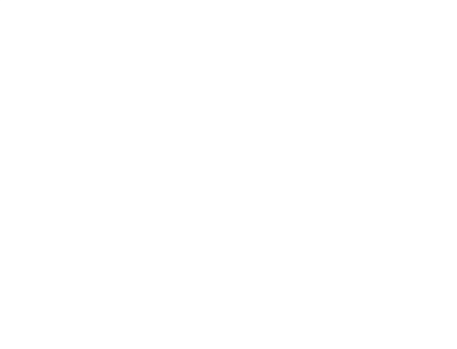

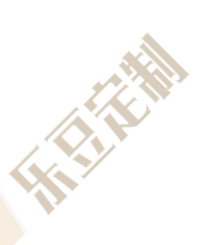

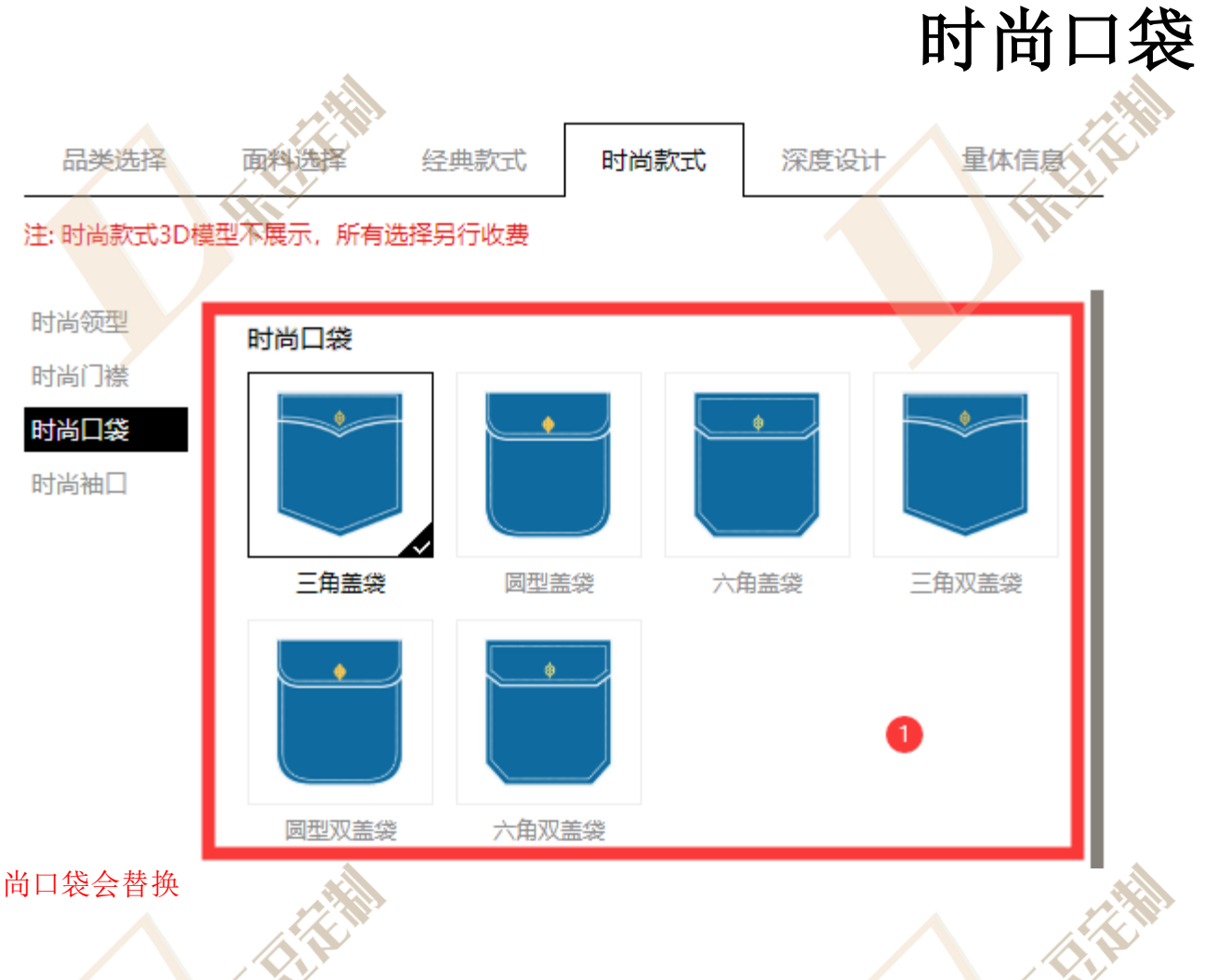

\*时尚款式为经典款式的替换部件,时尚口袋会替换 普通口袋 \*时尚口袋会另行收费

1.选择时尚口袋

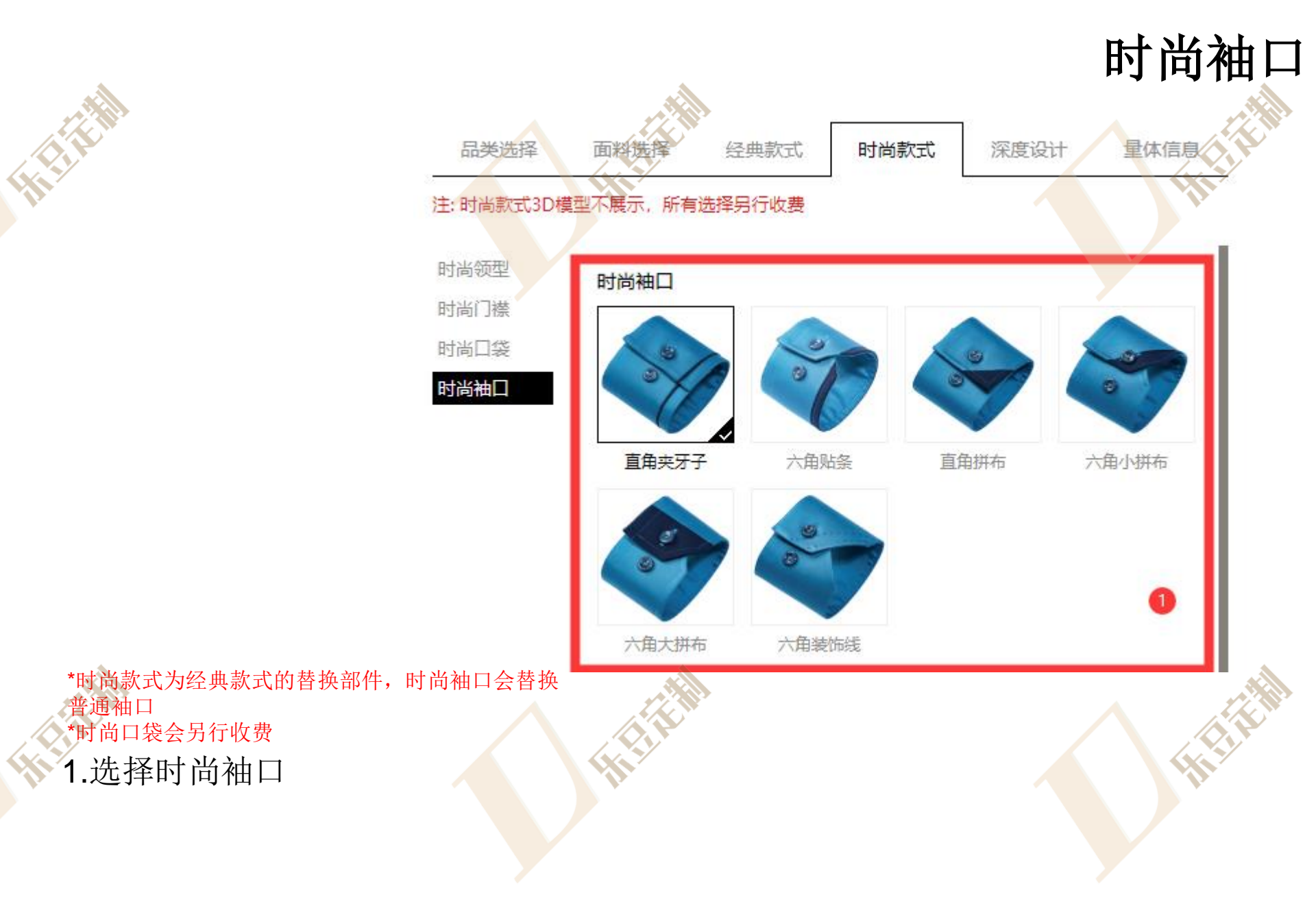

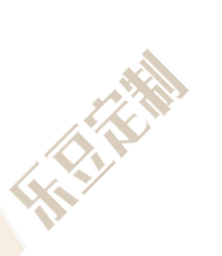

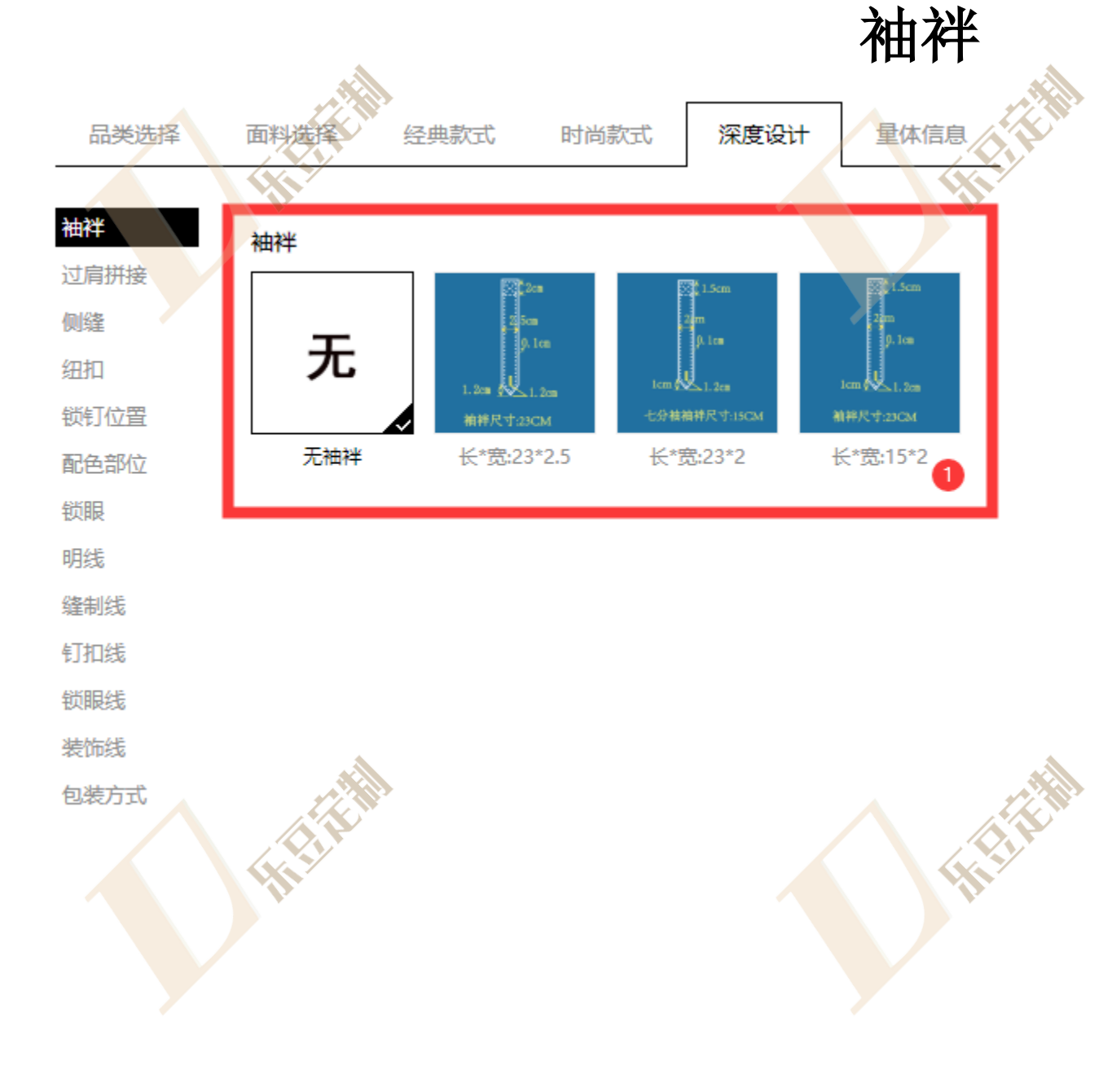

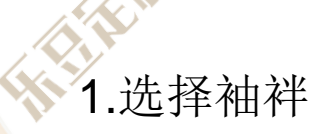

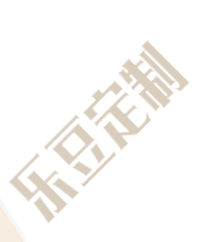

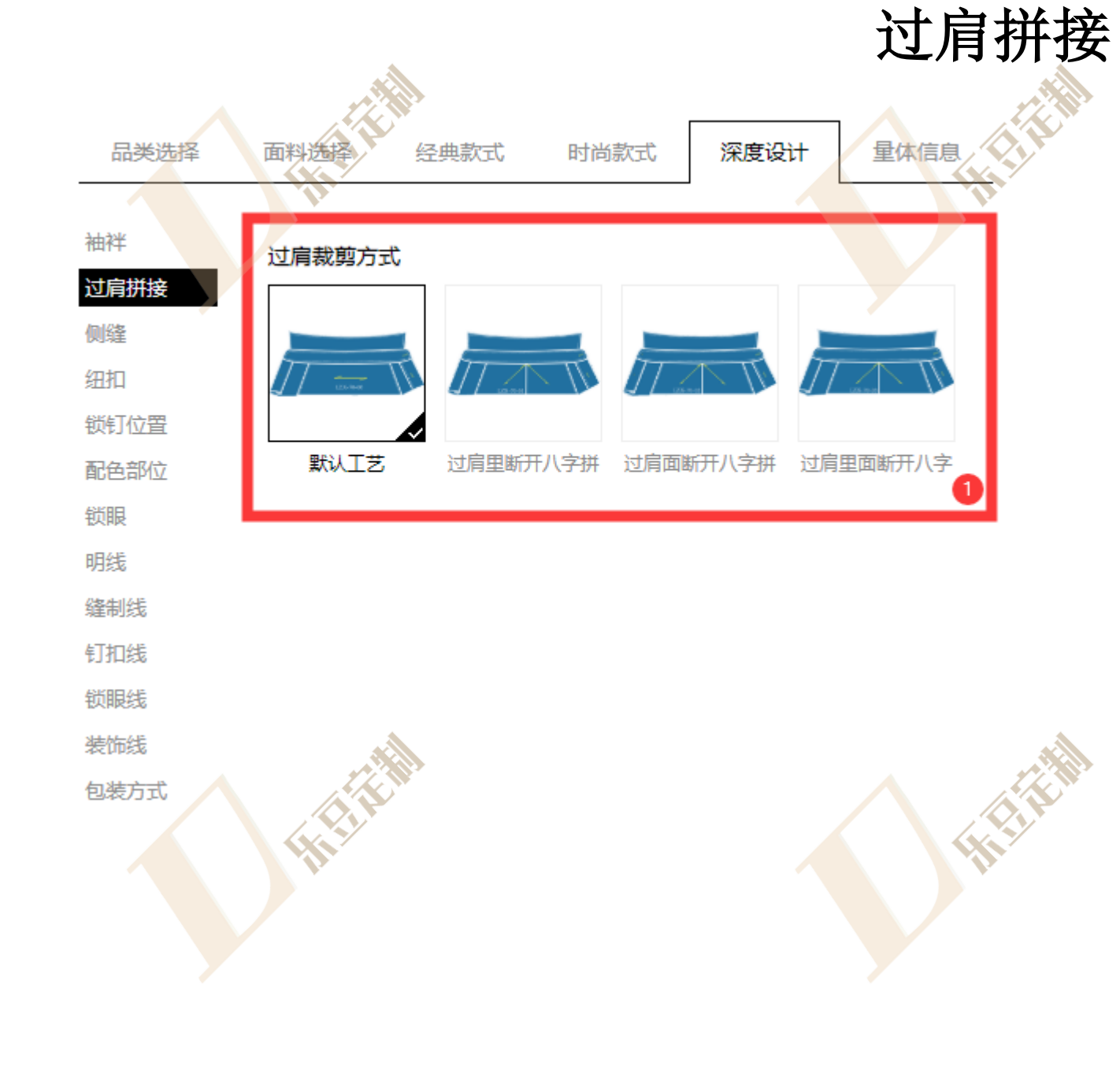

1.选择过肩拼接

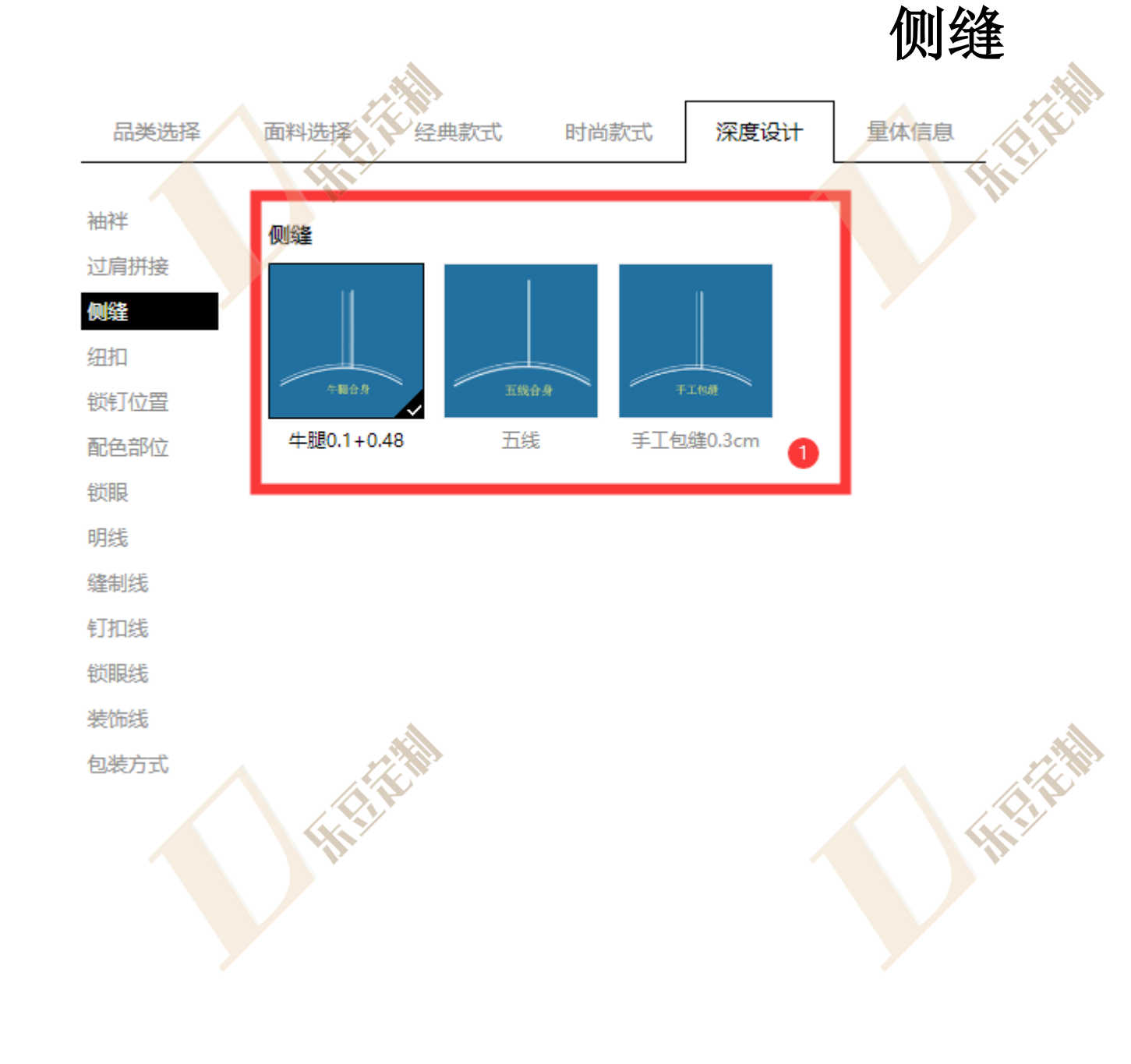

1.选择侧缝

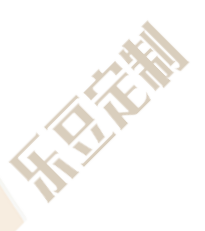

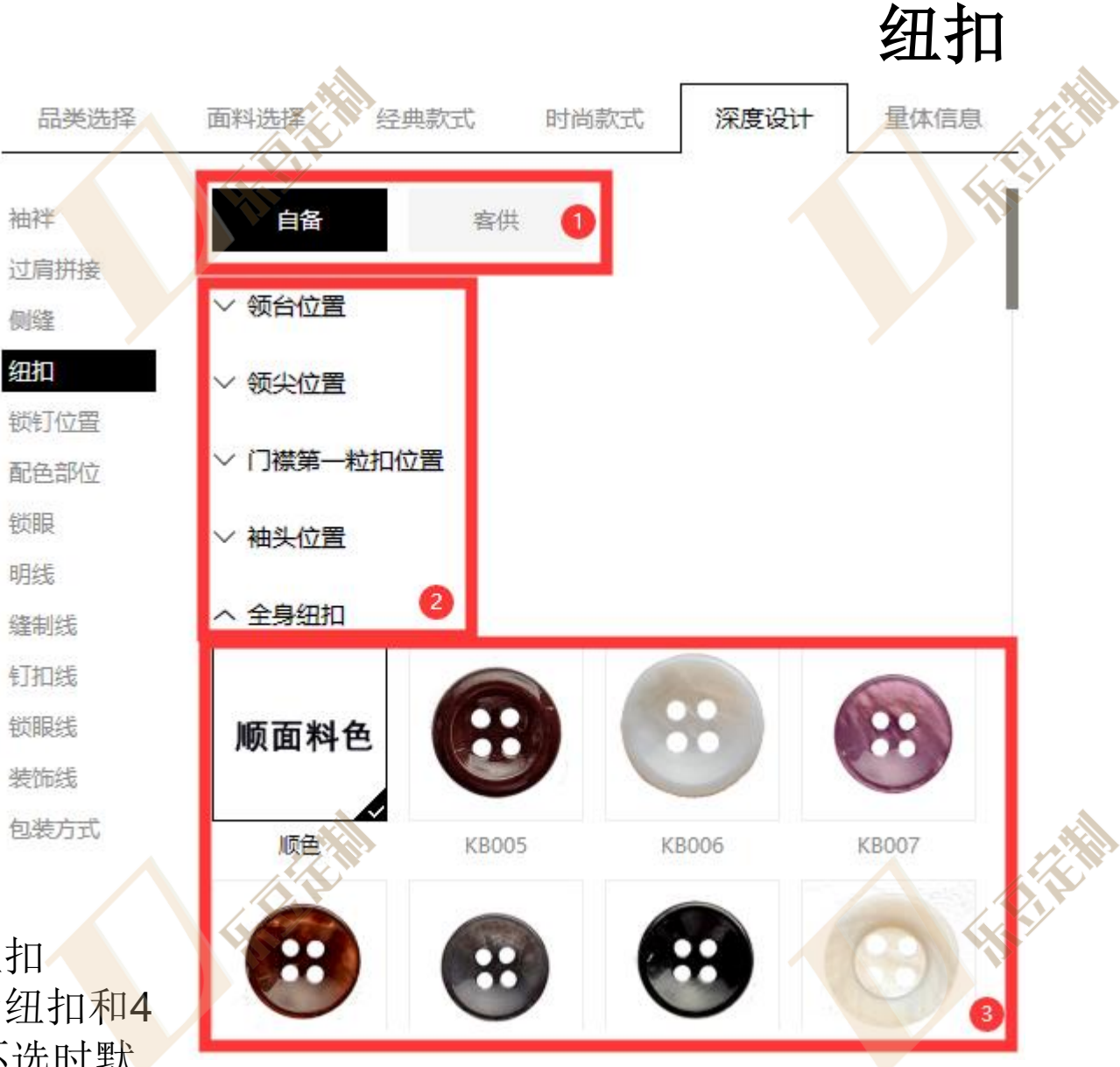

1.选择自备纽扣或客供纽扣 2.如选择自备可以在全身纽扣和4 处位置分别选择纽扣,不选时默 认顺色

3.在纽扣位置展开的表中选择纽扣

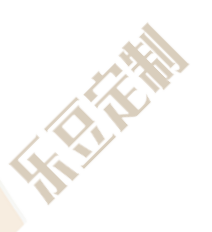

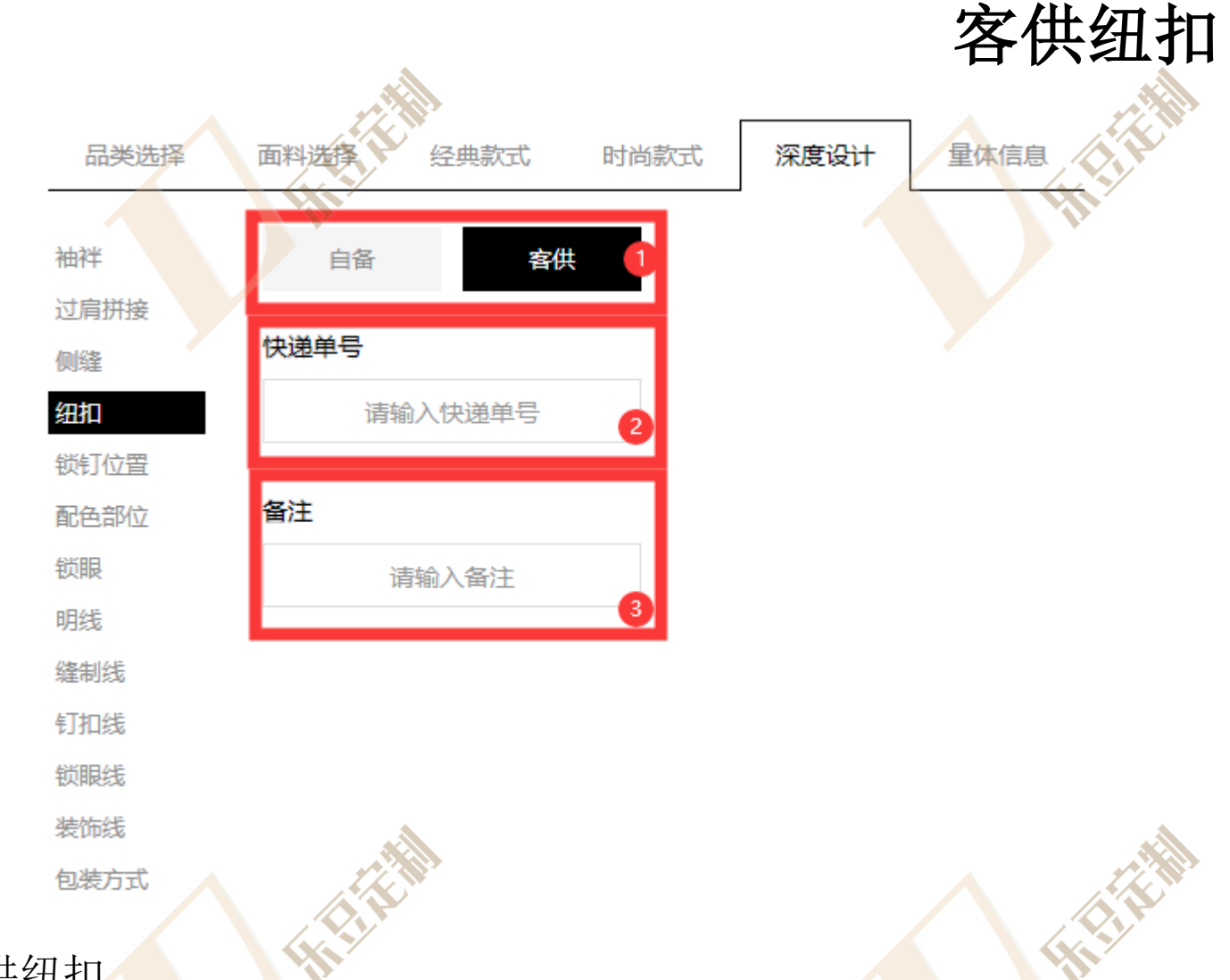

出选择自备纽扣或客供纽扣
 如选择客供纽扣需输入客供纽扣
 快递单号
 如选择客供纽扣需输入客供纽扣
 备注

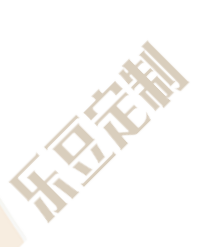

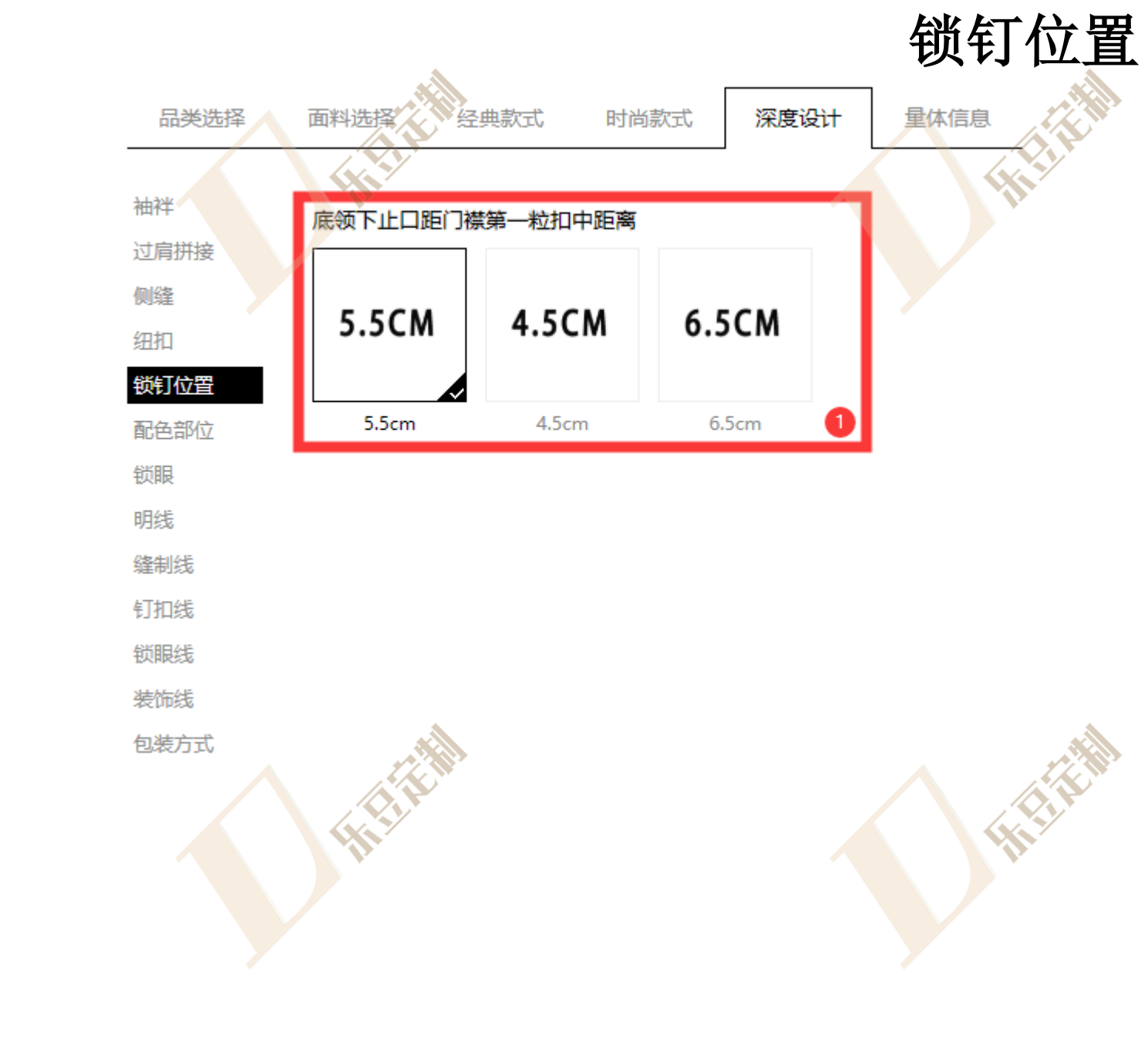

1.选择锁钉位置

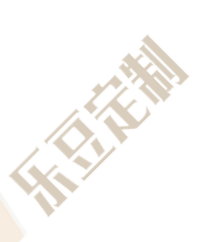

量体信息 面料选择 品类选择 经典款式 时尚款式 深度设计 袖袢 配色部位 过肩拼接 不配色 袖头面 袖头里 反领面 侧缝 细扣 礼服袖头面 反领里 礼服袖头里 底领面 锁钉位置 整个袖头 底领里 整个领子 左门襟贴门襟条 配色部位 锁眼 右门襟夹门襟条 夹五角小布 夹长方形小布 夹三角小布 明线 缝制线 贴三角小布 大袖祺 小袖祺 大小袖祺 钉扣线 底领面+袖头里 整个领子和袖头 反领面+袖头面 立领里 锁眼线 装饰线 1 立领面 包装方式 2 配色布料编码 请输入配色布料编码

配色部位

包装方式 1.选择配色部位 2.输入配色部位用配色布料编码

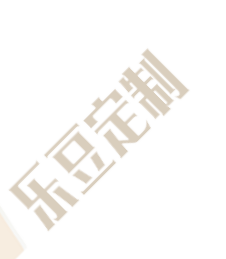

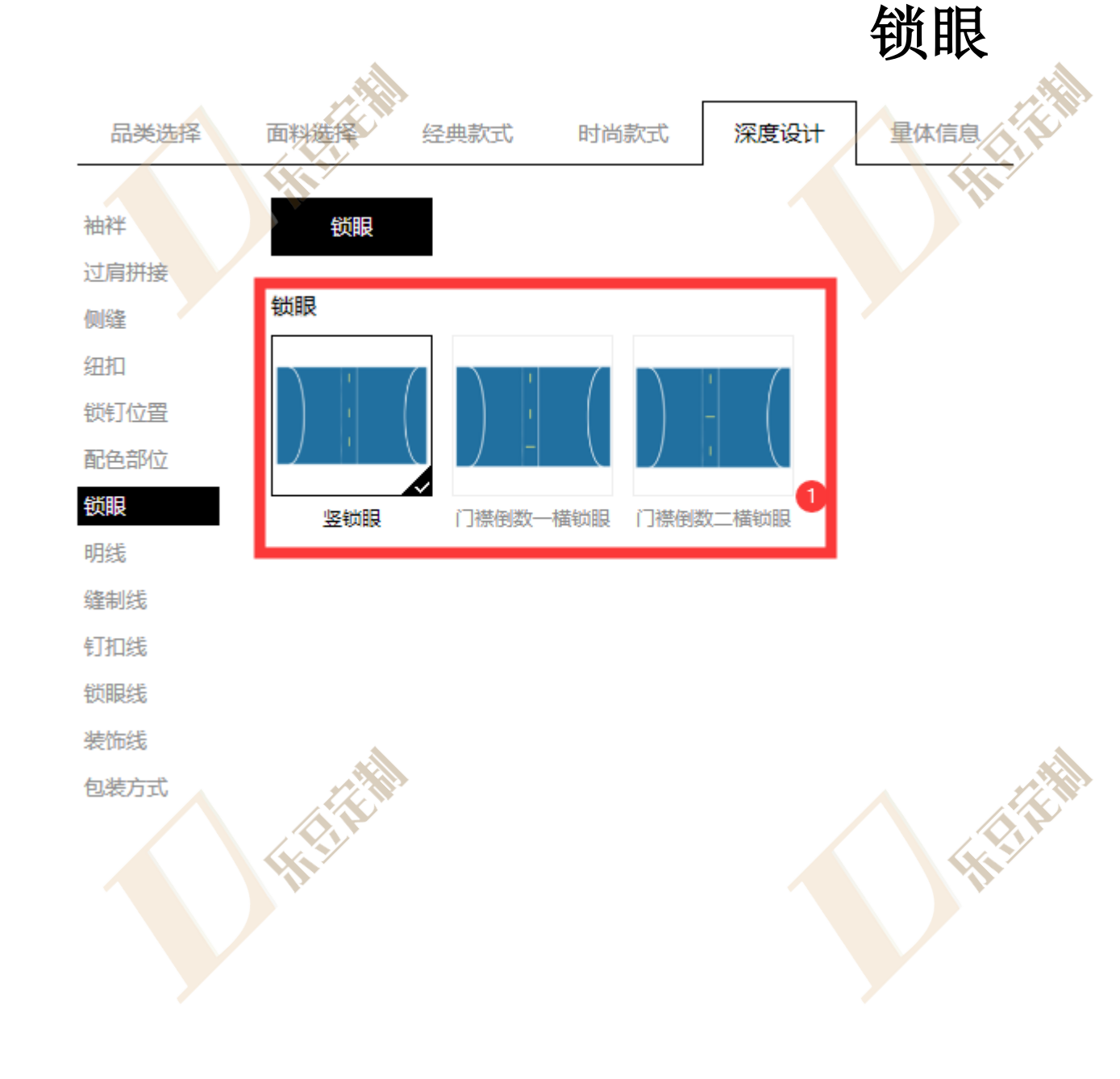

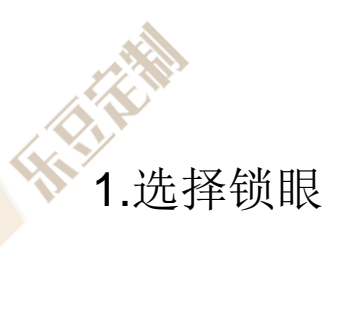

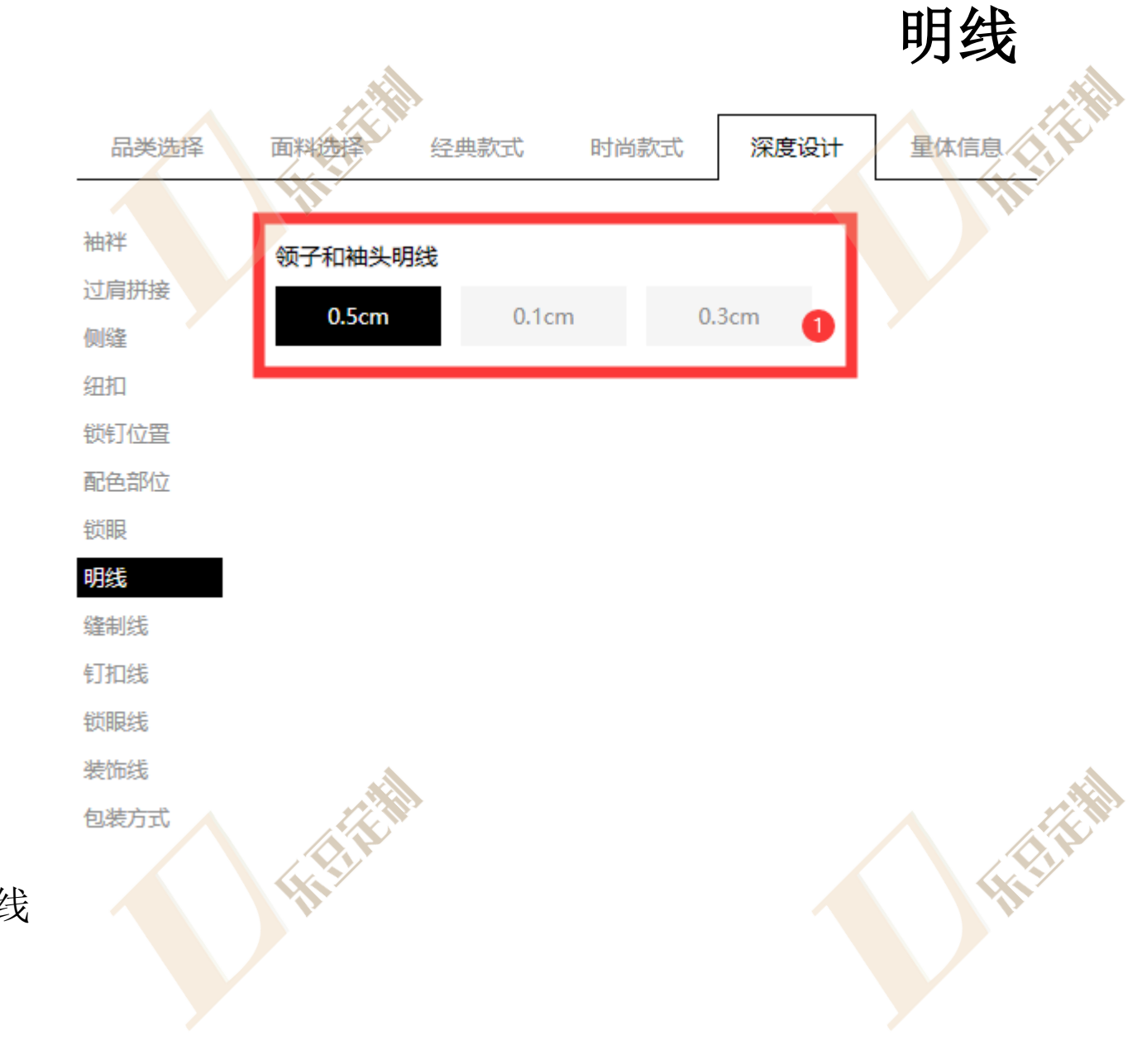

1.选择领子与袖头明线

1.选择缝制线

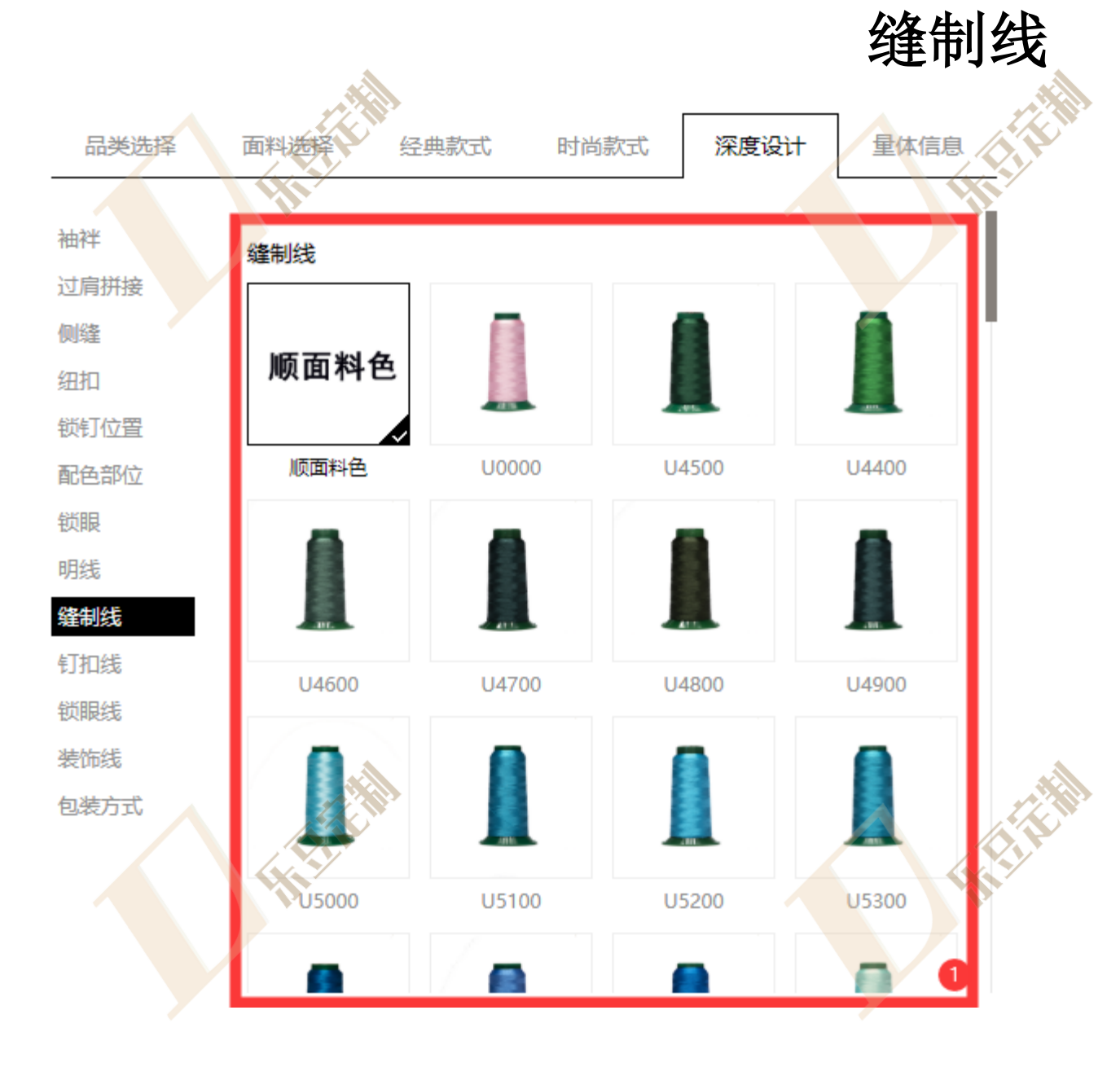

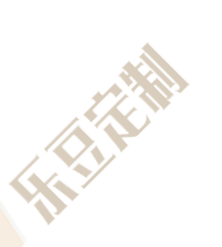

量体信息 品类选择 经典款式 时尚款式 深度设计 面料洗 袖袢 钉扣线 过肩拼接 侧缝 顺面料色 顺纽扣色 纽扣 锁钉位置 顺纽扣色 顺面料色 U0100 U0000 配色部位 锁眼 明线 缝制线 钉扣线 U0200 U0300 U0400 U0500 锁眼线 装饰线 包装方式 U0600 U0700 U0800 U1000 8 5

钉扣线

1.选择钉扣线
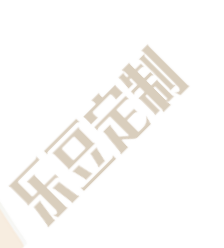

品类选择 经典款式 深度设计 量体信息 面料选择 时尚款式 袖袢 锁眼线 过肩拼接 侧缝 顺面料色 纽扣 锁钉位置 顺面料色 U0200 U0100 U0300 配色部位 锁眼 明线 缝制线 钉扣线 U0400 U0500 U0600 U0700 锁眼线 装饰线 包装方式 00800 U1000 U1100 U1200 

锁眼线

1.选择锁眼线

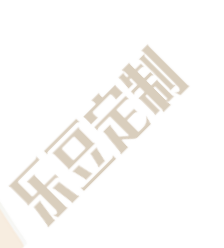

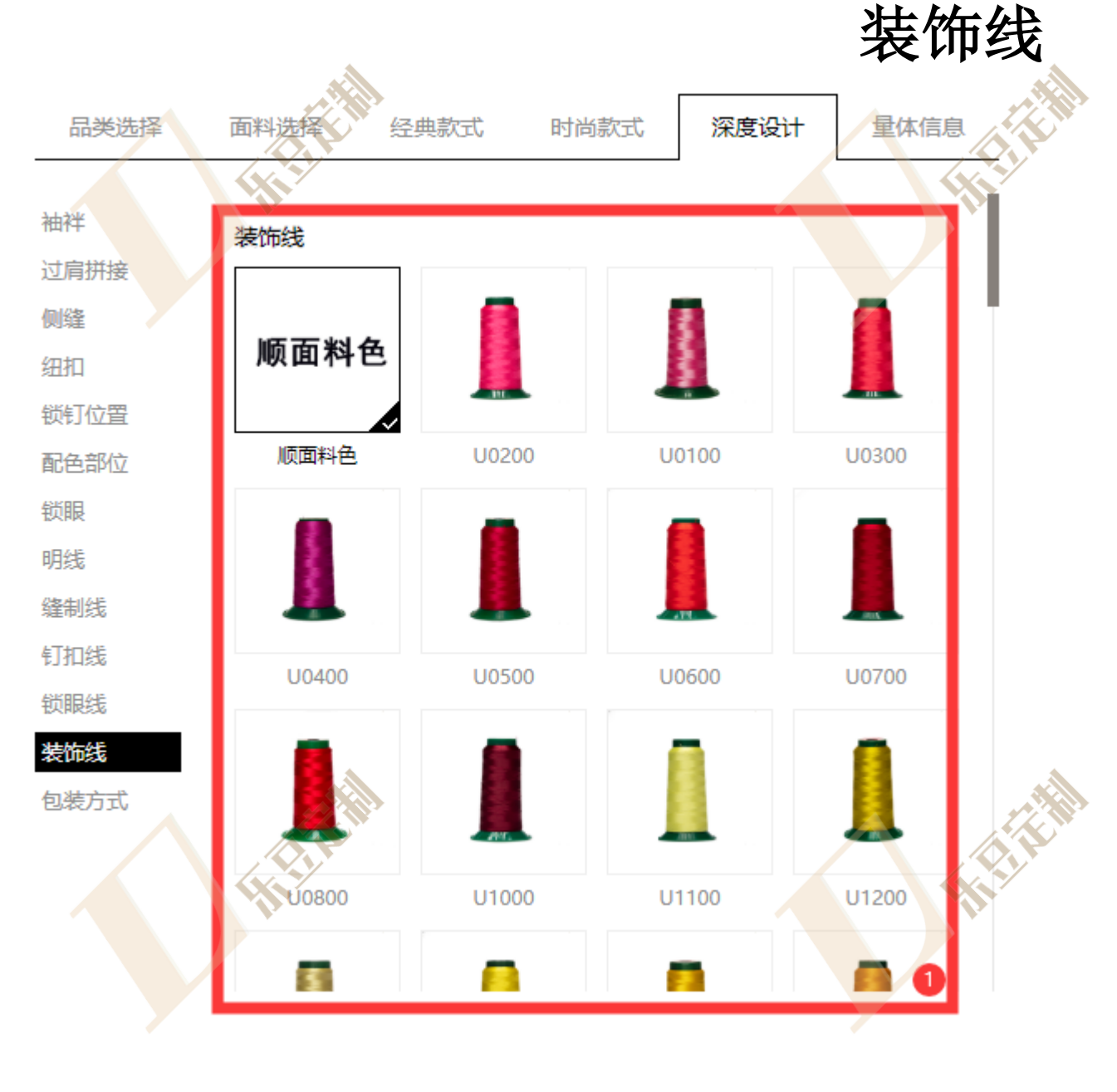

1.选择装饰线

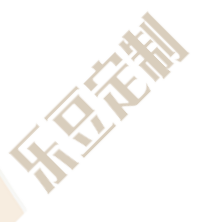

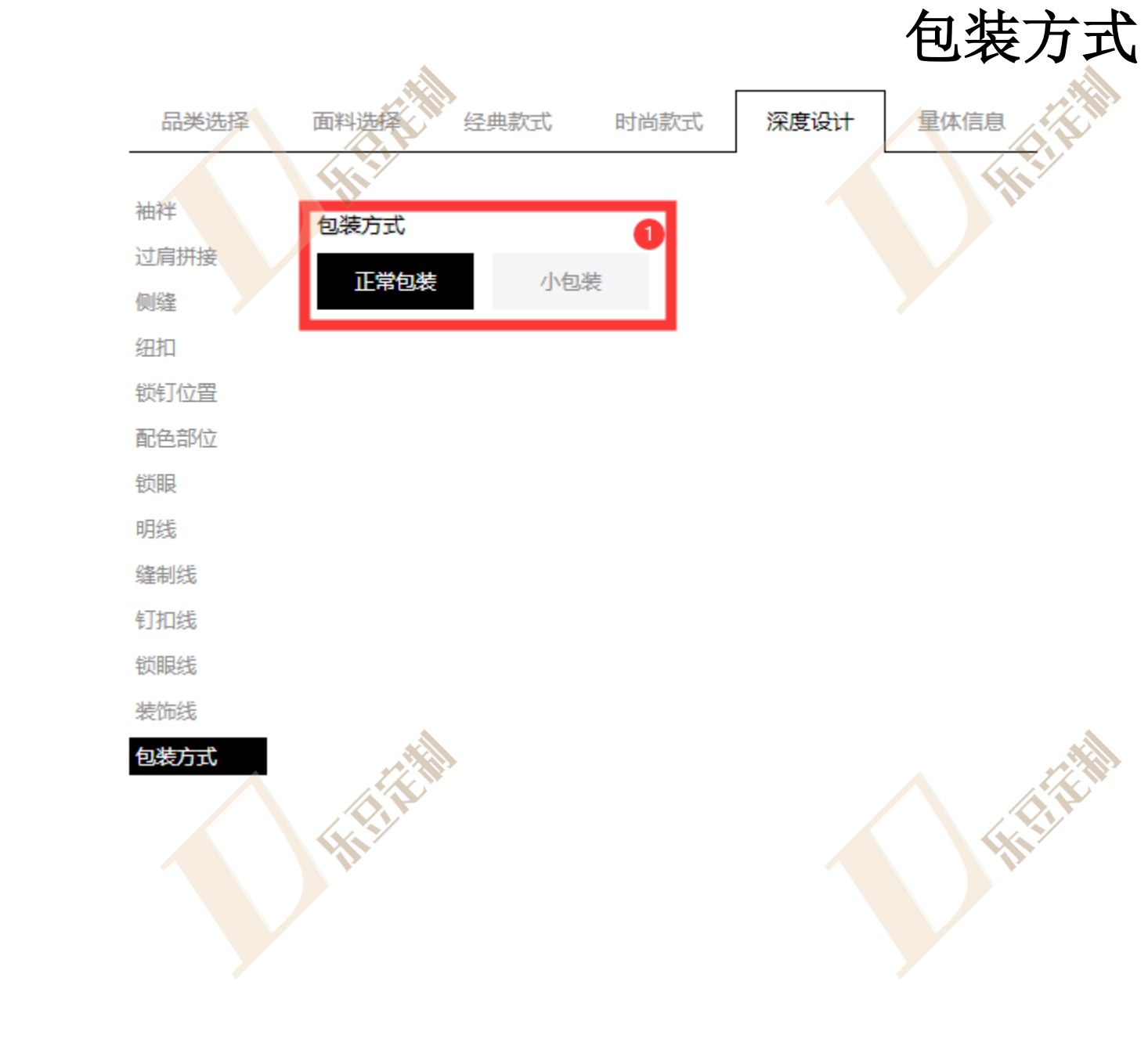

1.选择包装方式

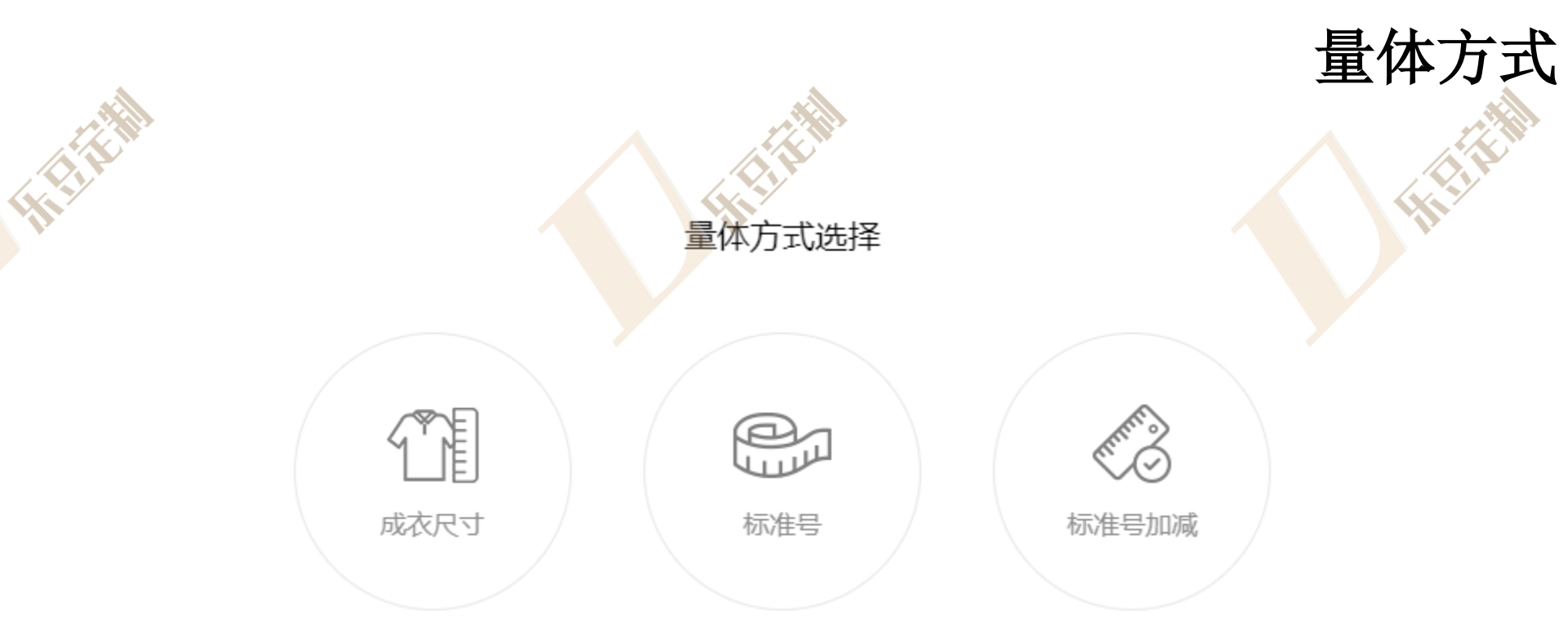

# 1.根据需求选择量体方式

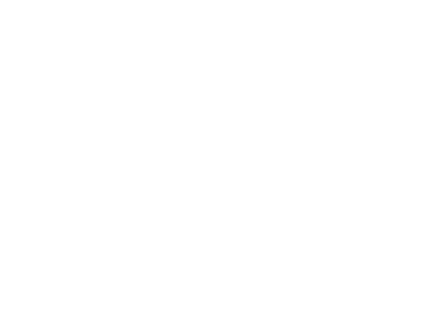

1.成衣尺寸量体需要 填入客户信息,其中 客户姓名、身高、体 重为必填项,若选择 了时尚款式中配色部 件需填写配色面料编 号

**2**.填入成衣尺寸,其 中带\*号为必填项

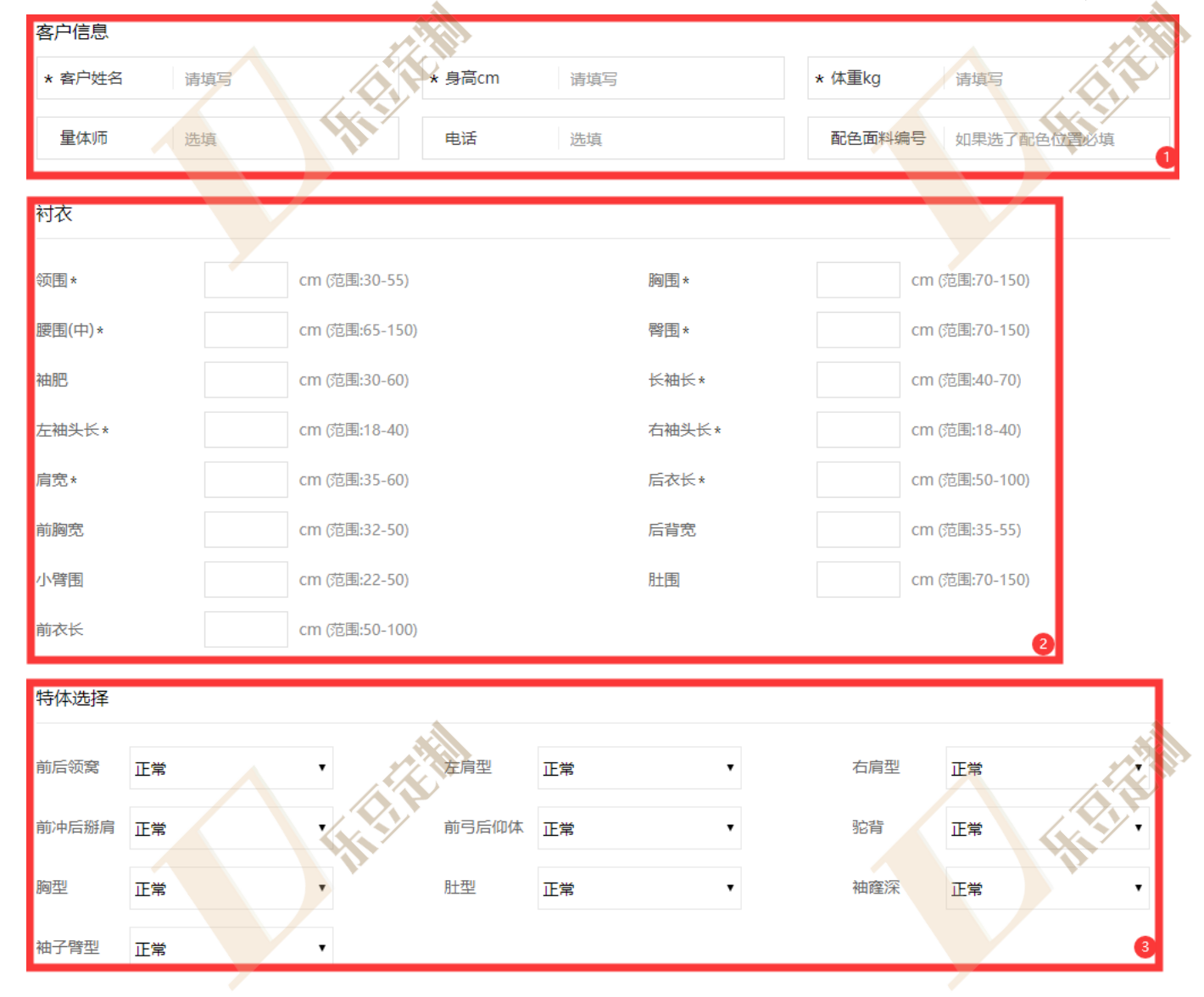

成衣尺寸

3.选择特体,若无特体信息,选择正常

## 标准号

1.标准号量体需要填 入客户信息,其中客 户姓名、身高、体重 为必填项,若选择了 时尚款式中配色部件 需填写配色面料编号

2.选择尺码类型

3.选择尺寸

| * 客尸姓谷                                       | 请填写                                         | * 5                                             | h局CM 请填                                     | ら                                   | * 体里Kg                          | 请填写                                 |                                 |
|----------------------------------------------|---------------------------------------------|-------------------------------------------------|---------------------------------------------|-------------------------------------|---------------------------------|-------------------------------------|---------------------------------|
| 量体师                                          | 选填                                          |                                                 | 选填                                          | Į                                   | 配色面彩                            | 4编号 如果选了香                           | 色位置必填                           |
| 码类型                                          |                                             |                                                 |                                             |                                     |                                 |                                     |                                 |
| 合身                                           | • 2                                         |                                                 |                                             |                                     |                                 |                                     |                                 |
|                                              |                                             |                                                 |                                             |                                     |                                 |                                     |                                 |
| 165/80Y                                      | 165/84Y                                     | 165/86Y                                         | 170/88A                                     | 170/90A                             | 170/92A                         | 170/94A                             | 175/96A                         |
| 165/80Y<br>37                                | 165/84Y<br>38                               | 165/86Y<br>38.5                                 | 170/88A<br>39                               | 170/90A<br>39.5                     | 170/92A<br>40                   | 170/94A<br>40.5                     | 175/96A<br>41                   |
| 165/80Y<br>37<br>175/98A                     | 165/84Y<br>38<br>175/100B                   | 165/86Y<br>38.5<br>175/102B                     | 170/88A<br>39<br>180/104B                   | 170/90A<br>39.5<br>180/106B         | 170/92A<br>40<br>180/108B       | 170/94A<br>40.5<br>180/110B         | 175/96A<br>41<br>185/112C       |
| 165/80Y<br>37<br>175/98A<br>41.5             | 165/84Y<br>38<br>175/100B<br>42             | 165/86Y<br>38.5<br>175/102B<br>42.5             | 170/88A<br>39<br>180/104B<br>43             | 170/90A<br>39.5<br>180/106B<br>43.5 | 170/92A<br>40<br>180/108B<br>44 | 170/94A<br>40.5<br>180/110B<br>44.5 | 175/96A<br>41<br>185/112C<br>45 |
| 165/80Y<br>37<br>175/98A<br>41.5<br>185/114C | 165/84Y<br>38<br>175/100B<br>42<br>185/116C | 165/86Y<br>38.5<br>175/102B<br>42.5<br>185/118C | 170/88A<br>39<br>180/104B<br>43<br>185/120C | 170/90A<br>39.5<br>180/106B<br>43.5 | 170/92A<br>40<br>180/108B<br>44 | 170/94A<br>40.5<br>180/110B<br>44.5 | 175/96A<br>41<br>185/112C<br>45 |

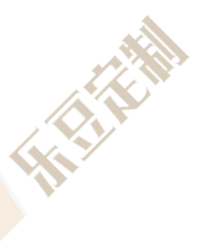

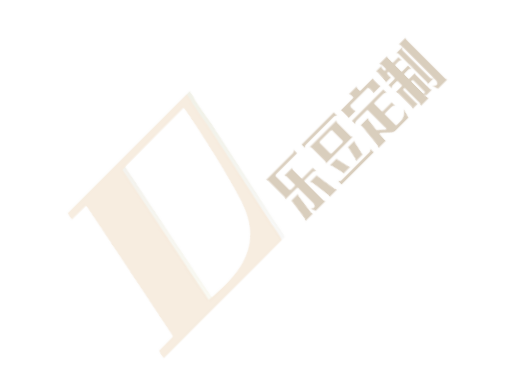

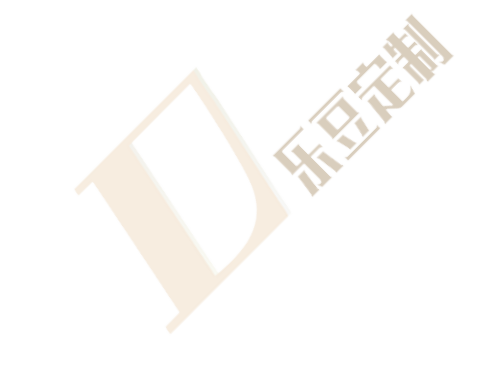

## 标准号加减

1.标准号加减量体需 要填入客户信息,其 中客户姓名、身高、 体重为必填项,若选 择了时尚款式中配色 部件需填写配色面料 编号

2.选择尺码类型

3.选择尺寸

**4**.对选择的尺码尺寸 进行修改

5.选择特体,若无特体信息,选择正常

|                                                                         |                                                |                                                                                                    |                      |                                                                                                    |                                                                                        |                                                                                                    | A/10     |
|-------------------------------------------------------------------------|------------------------------------------------|----------------------------------------------------------------------------------------------------|----------------------|----------------------------------------------------------------------------------------------------|----------------------------------------------------------------------------------------|----------------------------------------------------------------------------------------------------|----------|
| 客户信息<br>* 客户姓名<br>量体师                                                   | 请填写                                            | 新日本<br>1<br>1<br>1<br>1<br>1<br>1<br>1<br>1<br>1<br>1<br>1<br>1<br>1                                                                                                    | 高cm 请<br>活<br>活 选    | 真写                                                                                                    | * 体重!                                                                                  | <g 请填写<br="">面料编号 如果选了</g>                                                                                                    | 記色位置必填   |
| 尺码类型<br>                                                                | . 9                                            |                                                                                                    |                      |                                                                                                    |                                                                                        |                                                                                                    |          |
| 165/80Y                                                                 | 165/84Y                                        | 165/86Y                                                                                                    | 170/88A              | 170/90A                                                                                                    | 170/92A                                                                                | 170/94A                                                                                                    | 175/96A  |
| 37                                                                      | 38                                             | 38.5                                                                                                    | 39                   | 39.5                                                                                                    | 40                                                                                     | 40.5                                                                                                    | 41       |
| 175/98A                                                                 | 175/100B                                       | 175/102B                                                                                                    | 180/104B             | 180/106B                                                                                                    | 180/108B                                                                               | 180/110B                                                                                                    | 185/112C |
| 41.5                                                                    | 42                                             | 42.5                                                                                                    | 43                   | 43.5                                                                                                    | 44                                                                                     | 44.5                                                                                                    | 45       |
| 185/114C                                                                | 185/116C                                       | 185/118C                                                                                                    | 185/120C             |                                                                                                    |                                                                                        |                                                                                                    |          |
| 45.5                                                                    | 46                                             | 46.5                                                                                                    | 47                   |                                                                                                    |                                                                                        |                                                                                                    | 3        |
| 缅围                                                                      | - 37                                           | + cm                                                                                                    |                      | 胸雨                                                                                                    | 94                                                                                     | + cm                                                                                                    |          |
| 腰围                                                                      |                                                |                                                                                                    |                      |                                                                                                    |                                                                                        |                                                                                                    |          |
|                                                                         | - 82                                           | + cm                                                                                                    |                      | 底边                                                                                                    | - 92                                                                                   | + cm                                                                                                    |          |
| 后衣长                                                                     | - 82                                           | + cm                                                                                                    |                      | 底边<br>肩宽(后领窝下2cm量)                                                                                                    | 92                                                                                     | + cm<br>+ cm                                                                                                    |          |
| 后衣长                                                                     | - 82<br>- 71<br>- 59                           | + cm<br>+ cm<br>+ cm                                                                                                    |                      | 底边<br>肩宽(后领窝下2cm量)<br>左袖头长                                                                                                    | <ul> <li>92</li> <li>44</li> <li>23</li> </ul>                                         | + cm<br>+ cm<br>+ cm                                                                                                    |          |
| 后衣长<br>袖长<br>右袖头长                                                       | - 82<br>- 71<br>- 59<br>- 23                   | + cm<br>+ cm<br>+ cm                                                                                                    |                      | 底边<br>肩宽(后领窝下2cm量)<br>左袖头长<br>袖肥                                                                                                    | <ul> <li>92</li> <li>44</li> <li>23</li> <li>36.6</li> </ul>                           | + cm<br>+ cm<br>+ cm<br>+ cm                                                                                                    |          |
| 后衣长<br>袖长<br>右袖头长<br>袖肋肥                                                | - 82<br>- 71<br>- 59<br>- 23<br>- 29           | + cm<br>+ cm<br>+ cm<br>+ cm<br>+ cm                                                                                                    |                      | 底边<br>肩宽(后领窝下2cm量)<br>左袖头长<br>袖肥<br>前衣长                                                                                                    | <ul> <li>92</li> <li>44</li> <li>23</li> <li>36.6</li> <li>71</li> </ul>               | (+) cm<br>(+) cm<br>(+) cm<br>(+) cm<br>(+) cm                                                                                                    |          |
| 后衣长<br>袖长<br>右袖头长<br>袖肘肥<br>前胸宽                                         | - 82<br>- 71<br>- 59<br>- 23<br>- 29<br>- 35.5 | + cm<br>+ cm<br>+ cm<br>+ cm<br>+ cm<br>+ cm                                                                                                    |                      | 底边<br>肩宽(后领宽下2cm量)<br>左袖头长<br>袖肥<br>前衣长<br>后背宽                                                                                                    | <ul> <li>92</li> <li>44</li> <li>23</li> <li>36.6</li> <li>71</li> <li>39.5</li> </ul> | <ul> <li>+ cm</li> <li>+ cm</li> <li>+ cm</li> <li>+ cm</li> <li>+ cm</li> <li>+ cm</li> </ul>                                                          |          |
| 后衣长<br>袖长<br>右袖头长<br>袖肘肥<br>前胸宽                                         | - 82<br>- 71<br>- 59<br>- 23<br>- 29<br>- 35.5 | + cm<br>+ cm<br>+ cm<br>+ cm<br>+ cm<br>+ cm<br>+ cm                                                                                                    | 4                    | 底边<br>肩宽(后领窝下2cm星)<br>左袖头长<br>袖肥<br>前衣长<br>后育宽                                                                                                    | <ul> <li>92</li> <li>44</li> <li>23</li> <li>36.6</li> <li>71</li> <li>39.5</li> </ul> | <ul> <li>+ cm</li> <li>+ cm</li> <li>+ cm</li> <li>+ cm</li> <li>+ cm</li> <li>+ cm</li> </ul>                                                          |          |
| 后衣长<br>袖长<br>右袖头长<br>袖肘肥<br>前胸宽<br>特体选择                                 | - 82<br>- 71<br>- 59<br>- 23<br>- 29<br>- 35.5 | + cm<br>+ cm<br>+ cm<br>+ cm<br>+ cm<br>+ cm                                                                                                    | 4                    | 底边<br>肩宽(后领窝下2cm量)<br>左袖头长<br>袖肥<br>前衣长<br>后育宽                                                                                                    | <ul> <li>92</li> <li>44</li> <li>23</li> <li>36.6</li> <li>71</li> <li>39.5</li> </ul> | <ul> <li>+ cm</li> <li>+ cm</li> <li>+ cm</li> <li>+ cm</li> <li>+ cm</li> <li>+ cm</li> </ul>                                                          |          |
| 后衣长<br>袖长<br>右袖头长<br>袖肘肥<br>前胸宽<br><b>特体选择</b><br>前后领窝<br>正常            | - 82<br>- 71<br>- 59<br>- 23<br>- 29<br>- 35.5 | + cm<br>+ cm<br>+ cm<br>+ cm<br>+ cm<br>+ cm<br>+ cm<br><i>E</i> 肩型                                                                                                    | <b>4</b><br>正業       | 底边<br>肩宽(后领窝下2cm量)<br>左袖头长<br>袖肥<br>前衣长<br>后背宽                                                                                                    | <ul> <li>92</li> <li>44</li> <li>23</li> <li>36.6</li> <li>71</li> <li>39.5</li> </ul> | <ul> <li>+ cm</li> <li>+ cm</li> <li>+ cm</li> <li>+ cm</li> <li>+ cm</li> <li>+ cm</li> <li>+ cm</li> <li>T 業</li> </ul>                               |          |
| 后衣长<br>袖长<br>右袖头长<br>袖肘肥<br>前胸宽<br>特体选择<br>前后领窝<br>正常<br>前冲后掰肩<br>正常    | - 82<br>- 71<br>- 59<br>- 23<br>- 29<br>- 35.5 | + cm<br>+ cm<br>+ cm<br>+ cm<br>+ cm<br>+ cm<br>+ cm<br><u></u><br>左肩型<br>前弓后(                                                                                                    | 4<br>正常<br>印体<br>正常  | 底边<br>肩宽(后领窝下2cm星)<br>左袖头长<br>袖肥<br>前衣长<br>后背宽                                                                                                    | <ul> <li>92</li> <li>44</li> <li>23</li> <li>36.6</li> <li>71</li> <li>39.5</li> </ul> | <ul> <li>+ cm</li> <li>+ cm</li> <li>+ cm</li> <li>+ cm</li> <li>+ cm</li> <li>+ cm</li> <li>+ cm</li> <li>T 二</li> </ul>                               |          |
| 后衣长<br>袖长<br>右袖头长<br>袖肘肥<br>前胸宽<br>特体选择<br>前后领窝 正常<br>前冲后掰肩 正常<br>胸型 正常 | - 82<br>- 71<br>- 59<br>- 23<br>- 29<br>- 35.5 | + cm<br>+ cm<br>+ cm<br>+ cm<br>+ cm<br>+ cm<br>+ cm<br><i>b</i><br><i>b</i><br><i>c</i><br><i>f</i><br><i>f</i><br><i>f</i><br><i>f</i><br><i>f</i><br><i>f</i><br><i>f</i><br><i>f</i><br><i>f</i><br><i>f</i> | 正常       正常       正常 | <ul> <li>底边</li> <li>肩宽(后领窝下2cm星)</li> <li>左袖头长</li> <li>袖肥</li> <li>前衣长</li> <li>后背宽</li> <li>・</li> <li>・</li> <li>&lt;</li></ul> | <ul> <li>92</li> <li>44</li> <li>23</li> <li>36.6</li> <li>71</li> <li>39.5</li> </ul> | <ul> <li>+ cm</li> <li>+ cm</li> <li>+ cm</li> <li>+ cm</li> <li>+ cm</li> <li>+ cm</li> <li>+ cm</li> <li><b>正</b>業</li> <li>正業</li> <li>正業</li> </ul> |          |

| 面料查询           | 3D定制 快速下单<br>1              | 团体下单 设计                               | 师款   |         | ¥    |              | 输入产品关键。 |
|----------------|-----------------------------|---------------------------------------|------|---------|------|--------------|---------|
| 分类:<br>配色面料编号: | <b>梭织衬衣</b><br>: 时尚款式配色面料编号 | <ul><li>▼ 款式选择:</li><li>件数:</li></ul> | 男士长袖 | ▼ 面料类型: | 系统面料 | ▼ 面料编号:      | 2       |
| 客户信息           |                             |                                       |      |         |      |              | 6       |
| * 客户姓名         | 必填项                         | 电话 选                                  | 填项   | * 身高cm  | 必填项  | * 体重kg / 必填项 |         |

\*快速下单中所有选项均有默认工艺,如无特殊需求,可保持不变

1.点击快速下单进入快速下单界面
 2.根据需求选择款式、面料类型,输入面料编号、件数,若将
 要选择时尚款式中配色部件,需填写配色面料编号
 3.输入客户信息,\*为必填项
 4.工艺信息可以选择简洁模式或完整模式填写

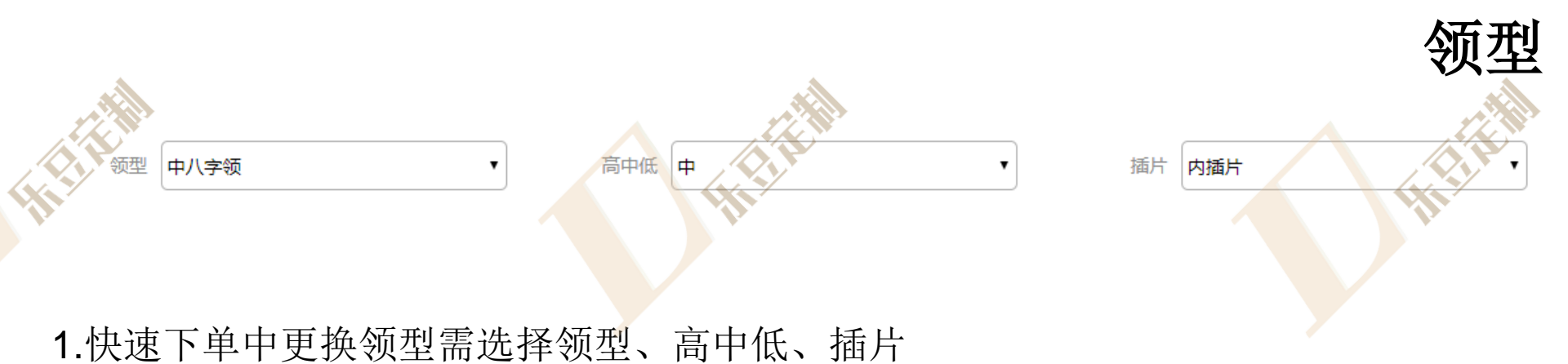

| 时尚领型( | 尖领暗扣 • | 高中低 | ф <b>т</b> | 领插片 | 无插片 | , |
|-------|--------|-----|------------|-----|-----|---|
|-------|--------|-----|------------|-----|-----|---|

\*时尚款式为经典款式的替换部件,时尚领型会替换普通领型 \*时尚领型会另行收费

2.快速下单中更换时尚领型需选择时尚领型、高中低、插片

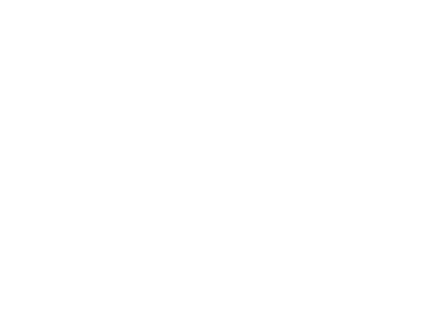

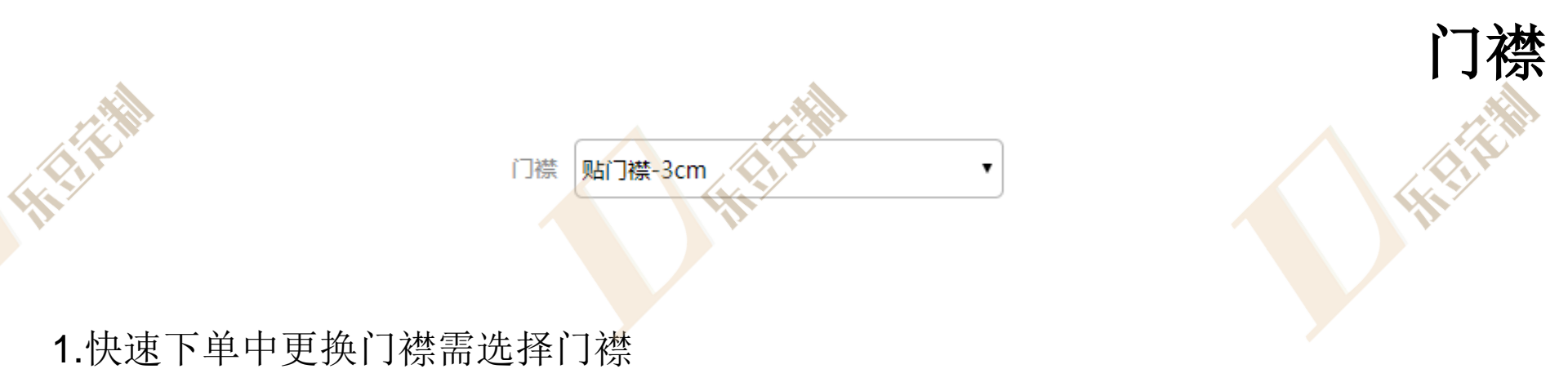

٠

时尚门襟 暗门襟-特殊-3cm

\*时尚款式为经典款式的替换部件,时尚门襟会替换普通门襟 \*时尚门襟会另行收费

2.快速下单中更换时尚门襟需选择时尚门襟

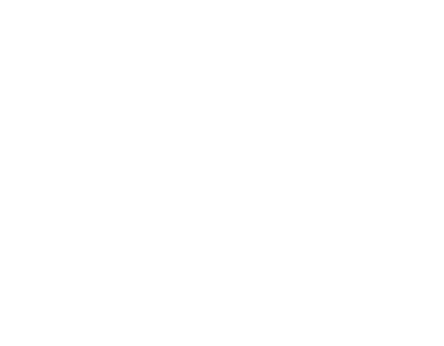

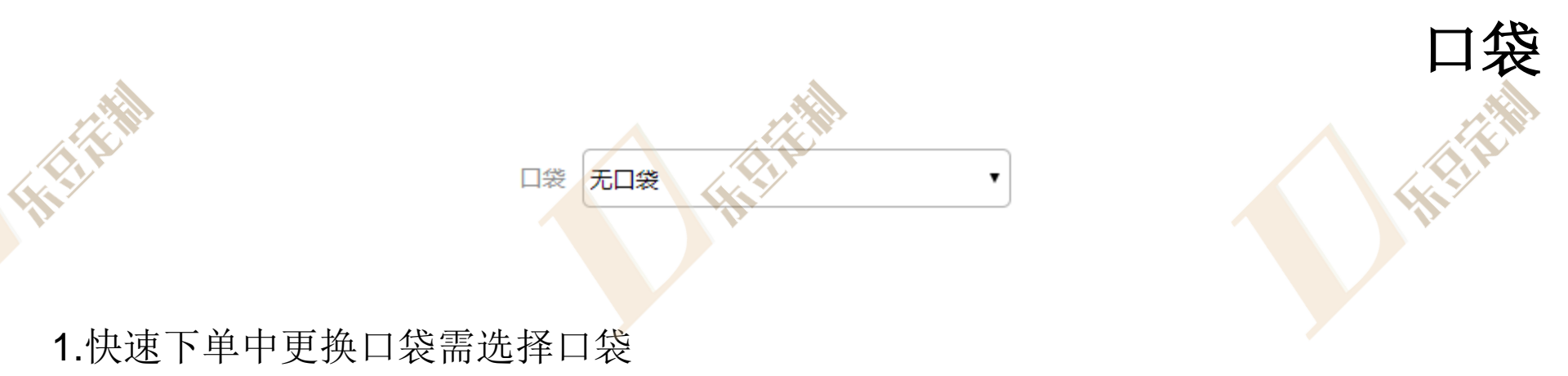

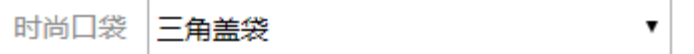

\*时尚款式为经典款式的替换部件,时尚口袋会替换普通口袋 \*时尚口袋会另行收费

2.快速下单中更换时尚口袋需选择时尚口袋

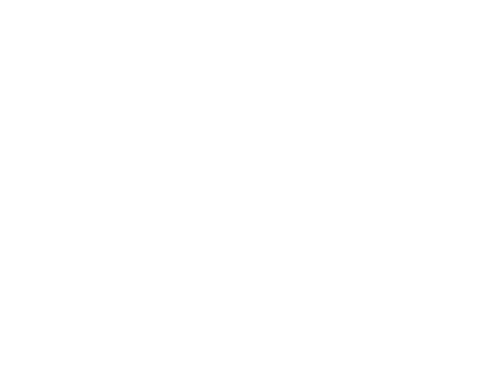

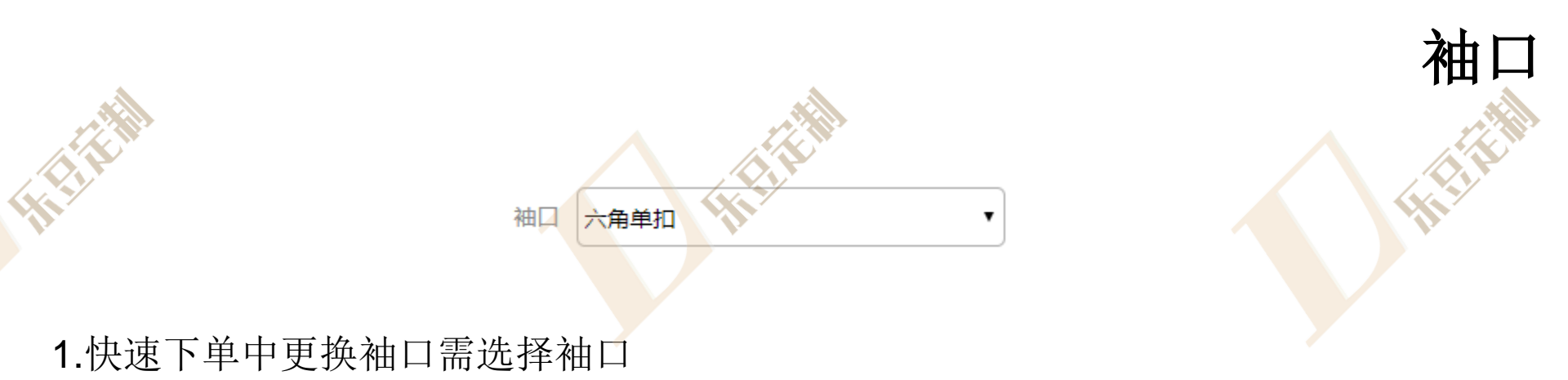

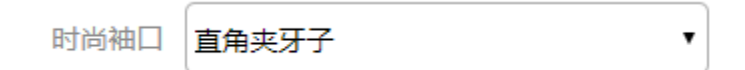

\*时尚款式为经典款式的替换部件,时尚袖口会替换普通袖口 \*时尚袖口会另行收费

2.快速下单中更换时尚袖口需选择时尚袖口

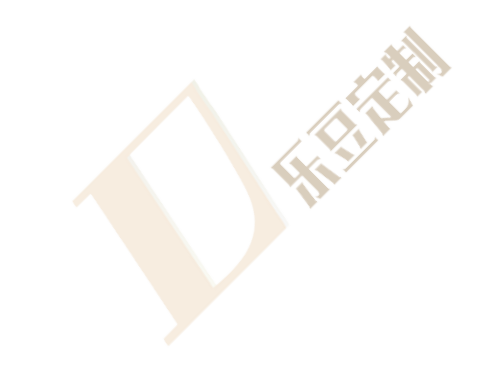

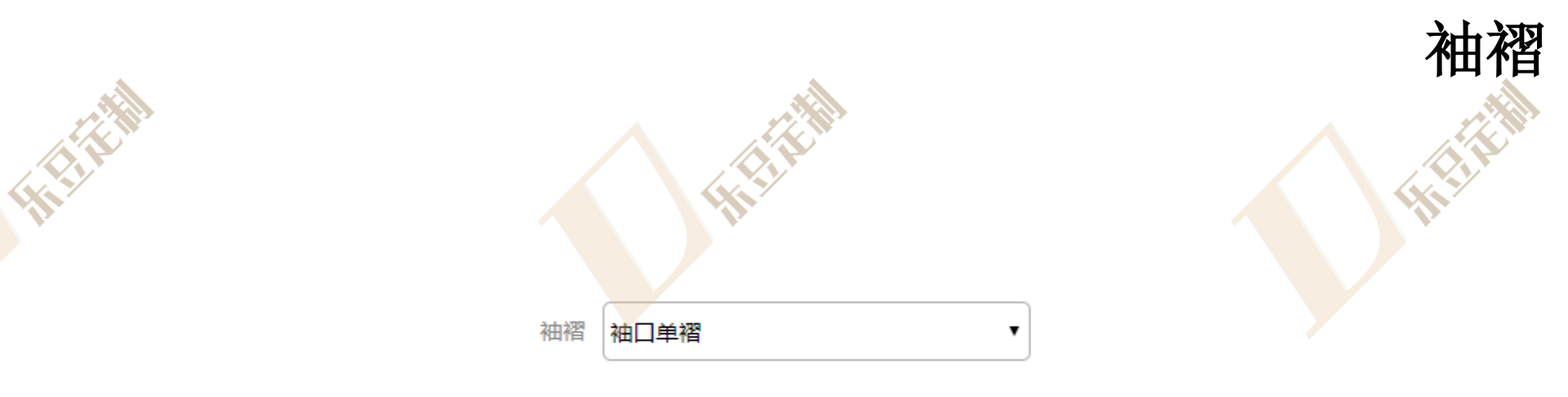

\*礼服袖褶需选择礼服袖口

HHH

1.快速下单中更换袖褶需选择袖褶

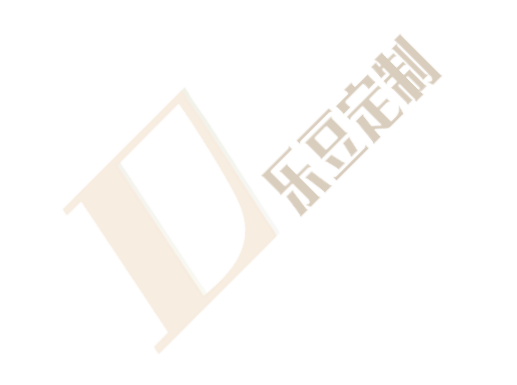

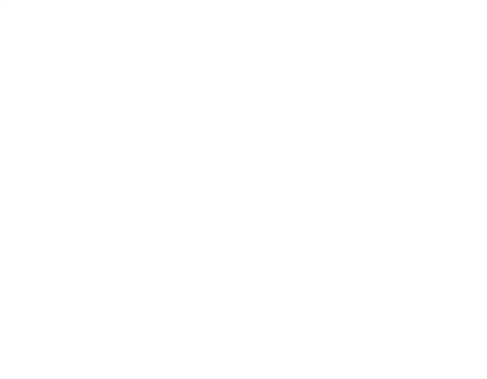

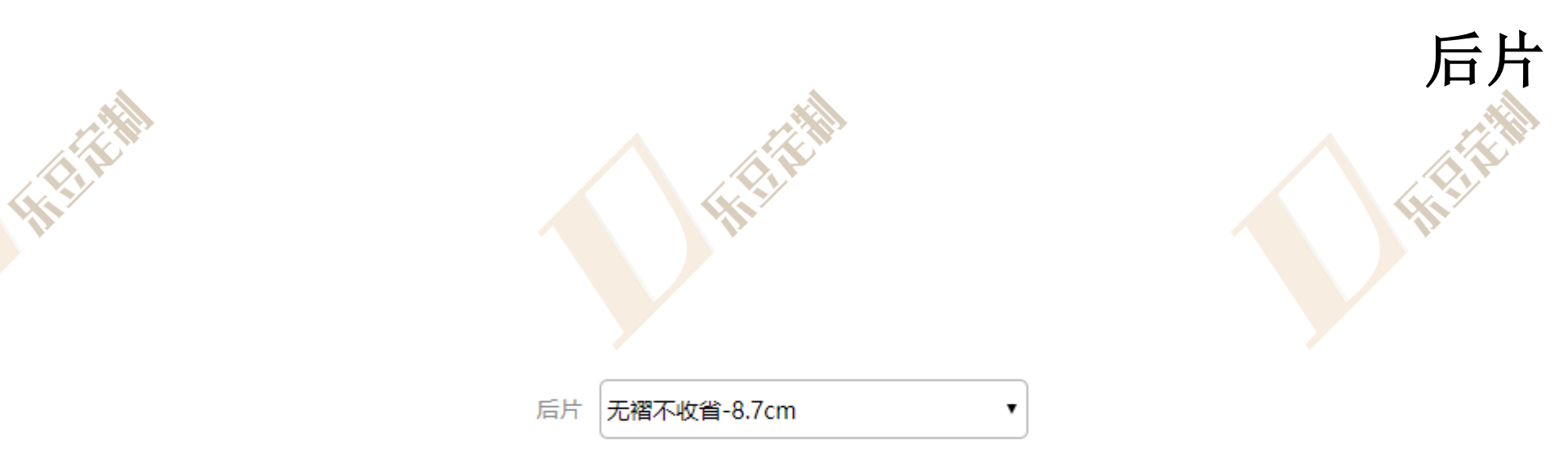

### 1.快速下单中更换后片需选择后片

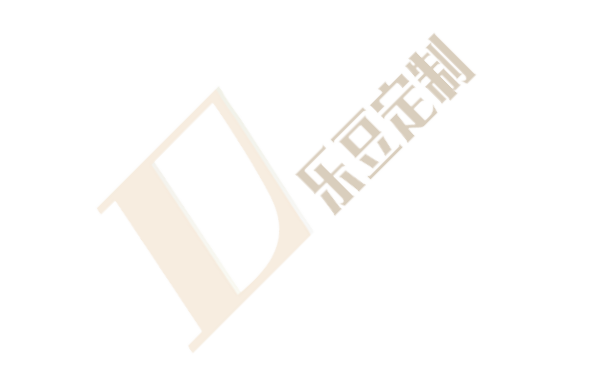

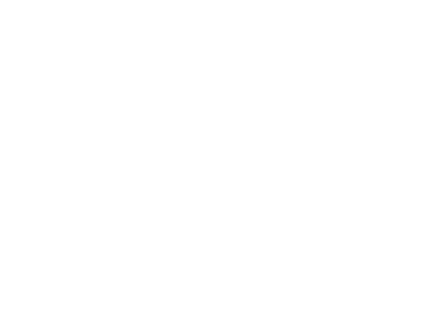

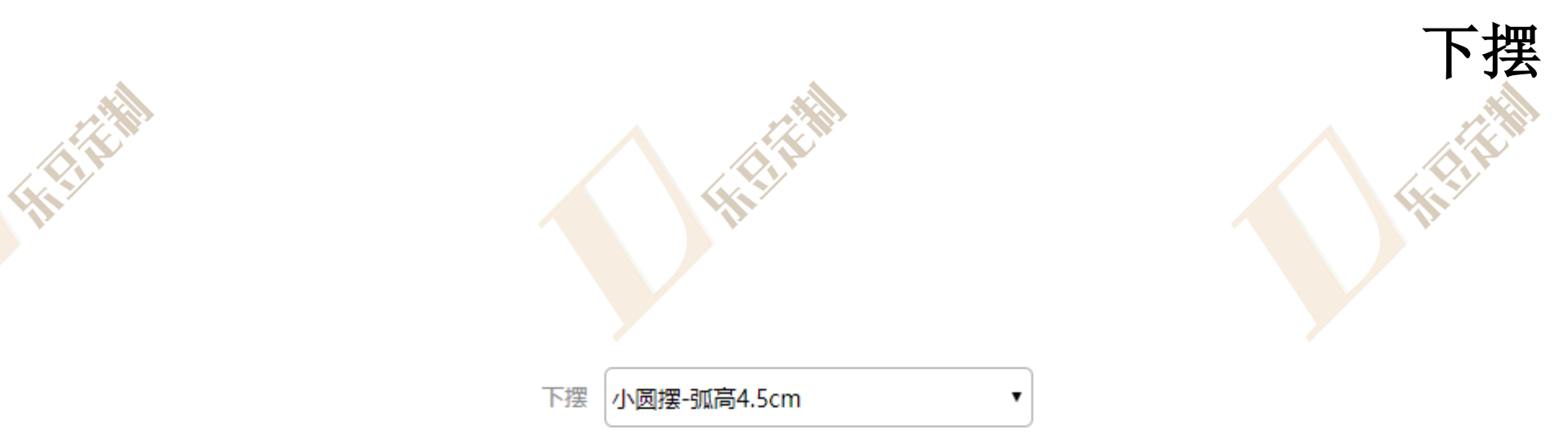

### 1.快速下单中更换下摆需选择下摆

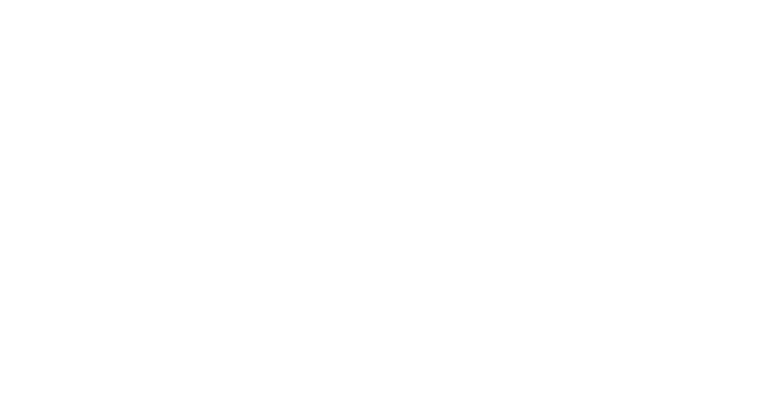

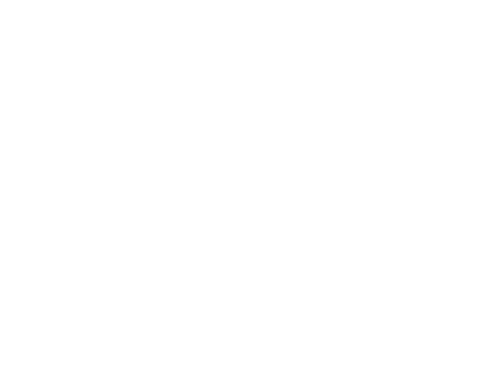

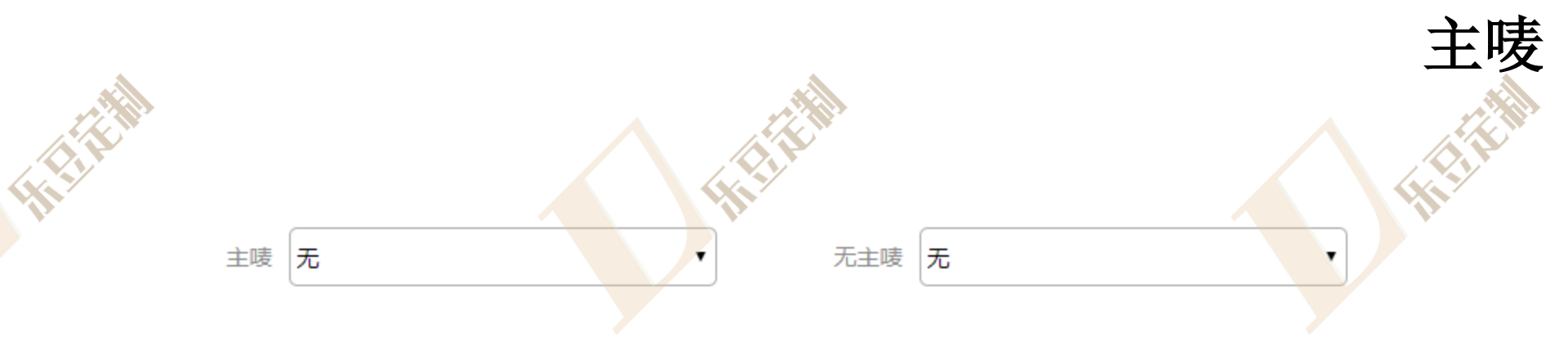

#### 1.快速下单中无主唛需选择主唛、无主唛

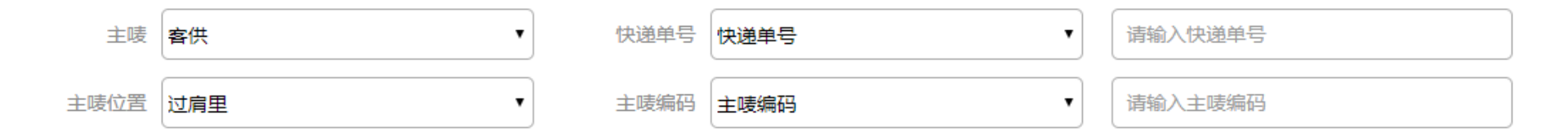

2.快速下单中客供主唛需选择主唛、快递单号、主唛位置、主唛编码,快递单号为选填

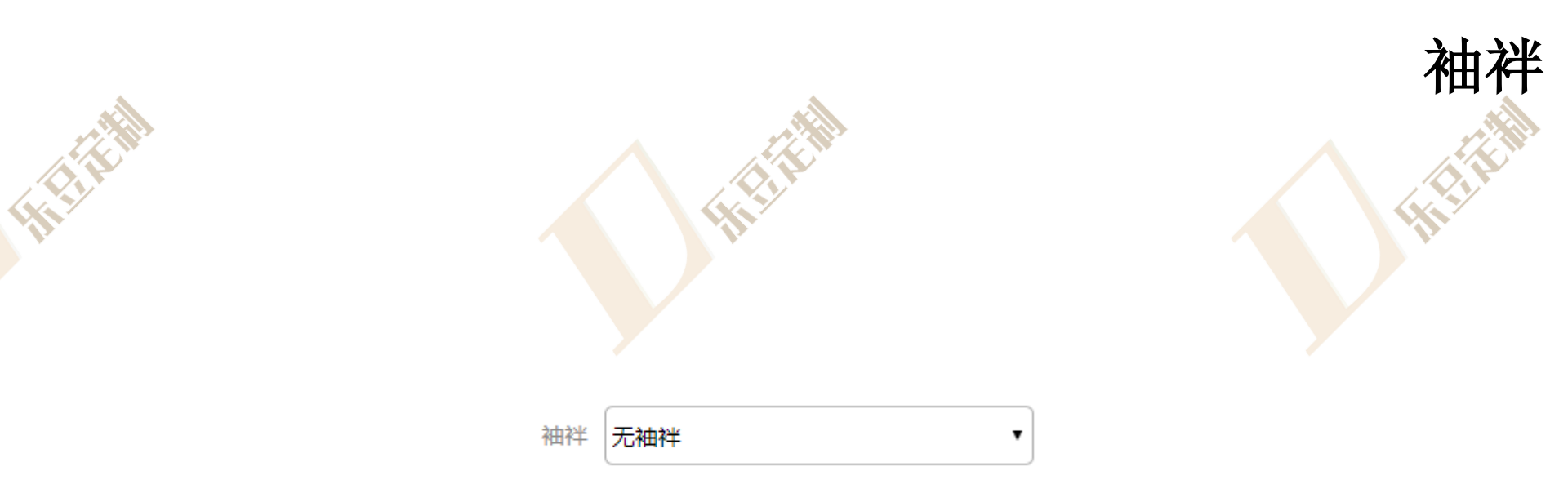

#### 1.快速下单中更换袖袢需选择袖袢

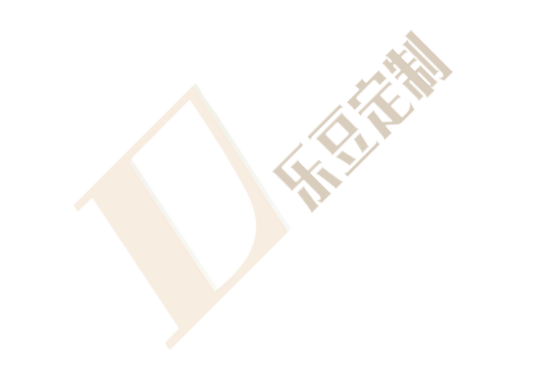

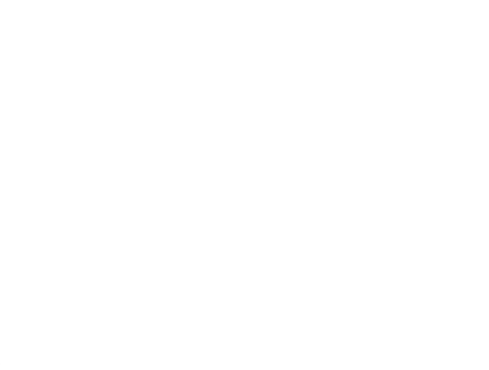

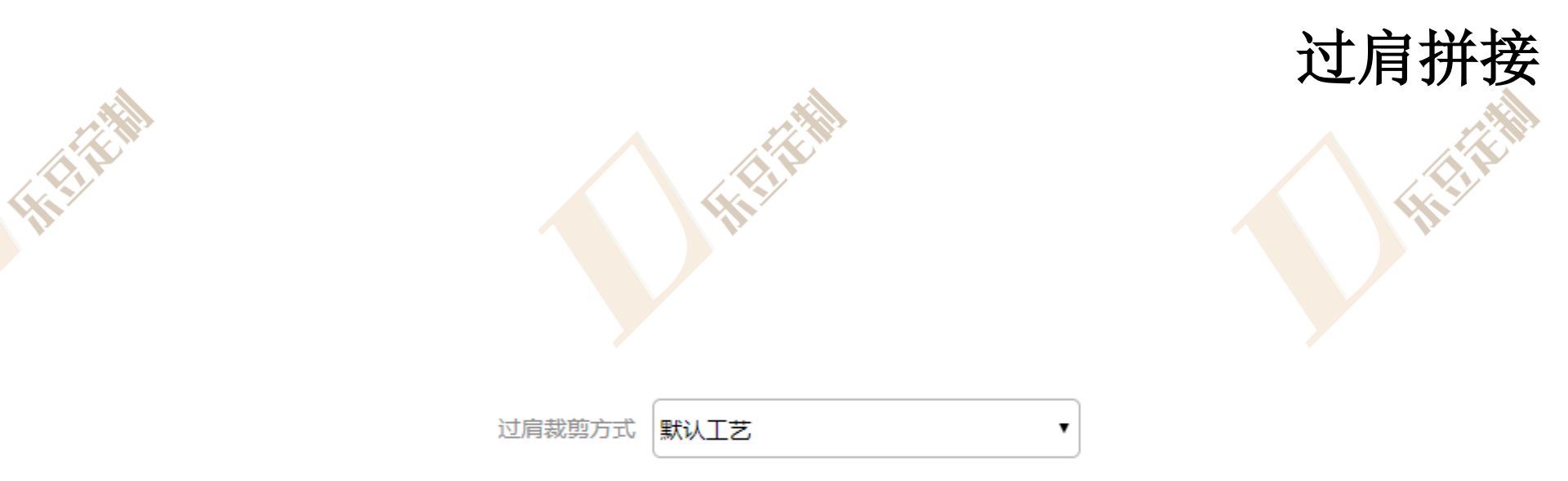

### 1.快速下单中更换过肩拼接需选择过肩拼接

HI HIN

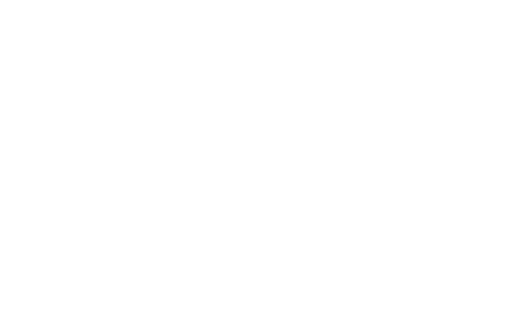

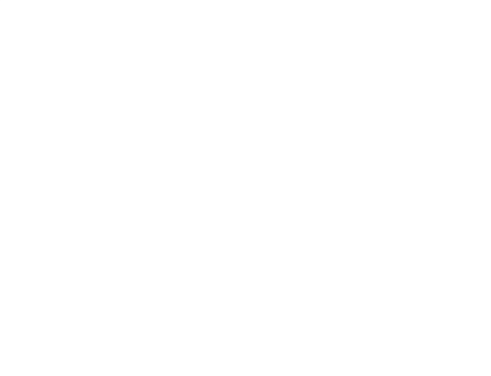

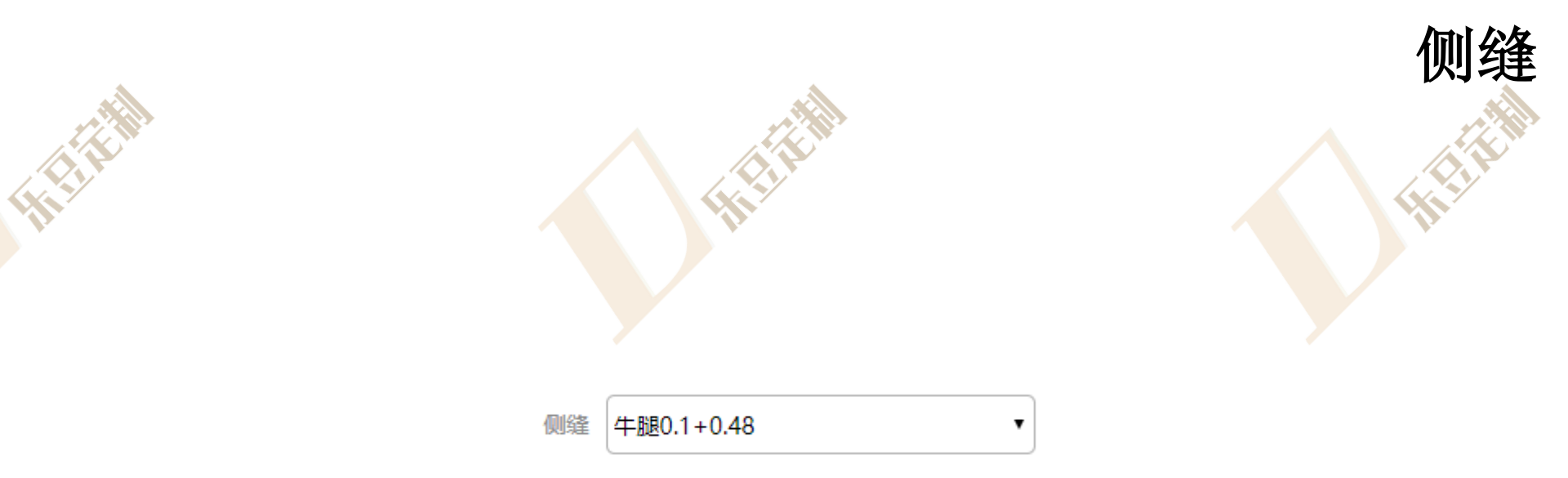

#### 1.快速下单中更换侧缝需选择侧缝

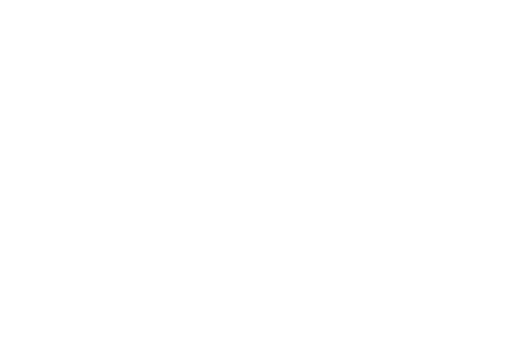

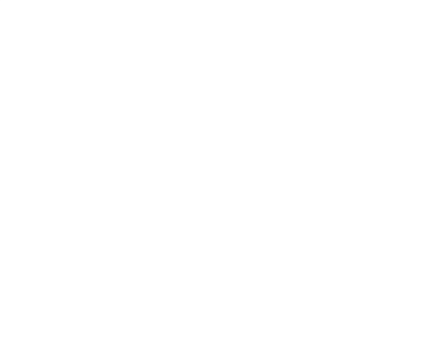

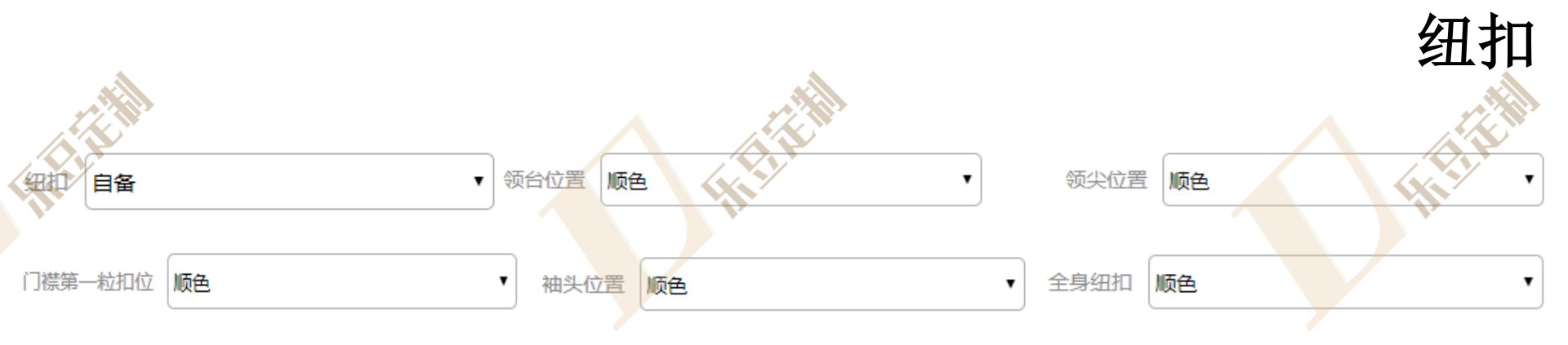

1.快速下单中更换自备纽扣时,需选择纽扣自备,然后根据需求对领台位置、领尖位置、 门襟第一粒位置、袖头位置、全身纽扣处纽扣进行更换

| 细扣 | 客供    ▼ | t | 快递单号 快递单号 | • | 请输入快递单号 |
|----|---------|---|-----------|---|---------|
| 备注 | 备注      | • | 请输入备注     |   |         |

2.快速下单中更换客供纽扣时,需选择纽扣客供,输入客供纽扣快递单号和备注信息

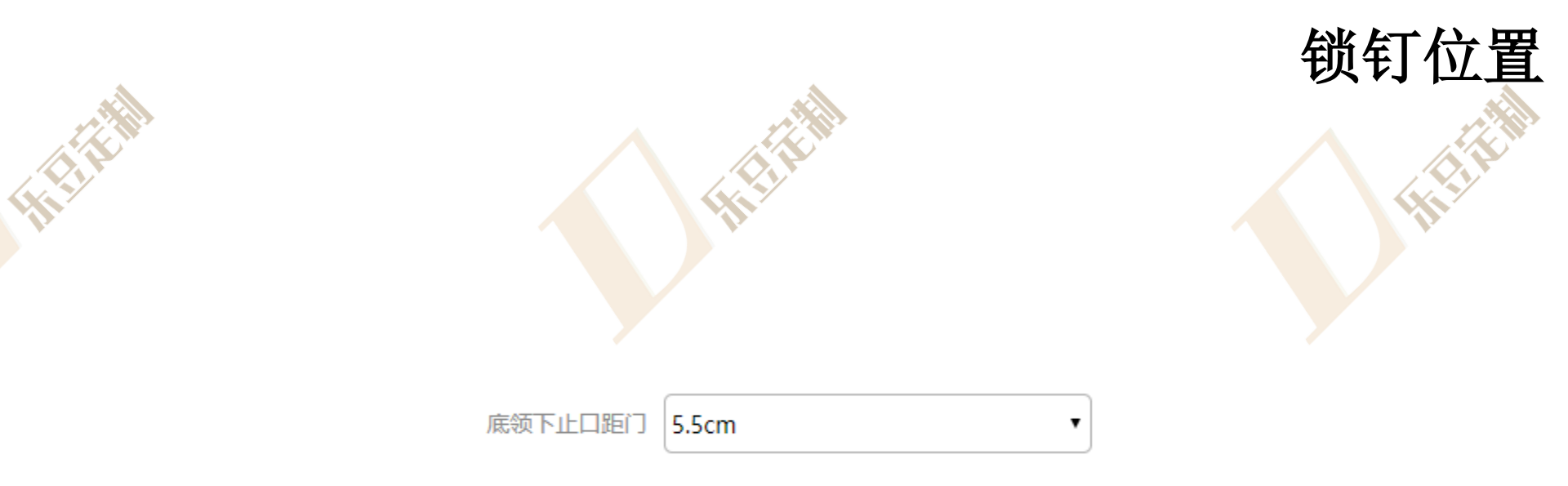

#### 1.快速下单中更换锁钉位置需选择底领下止口距门

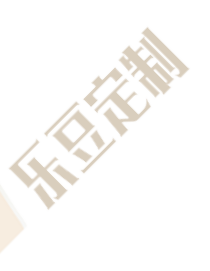

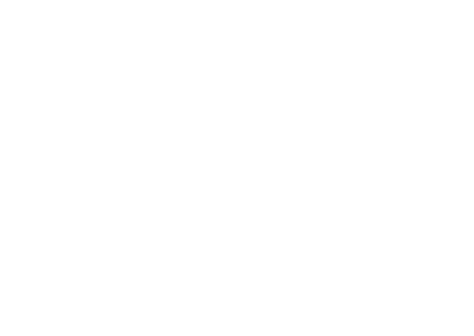

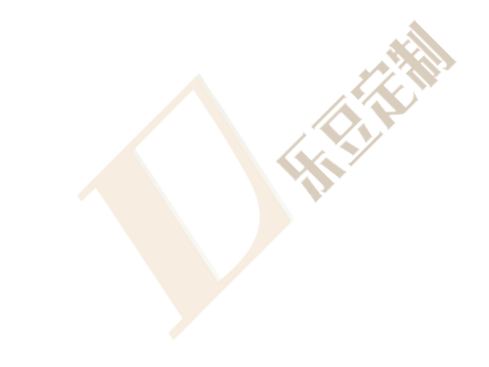

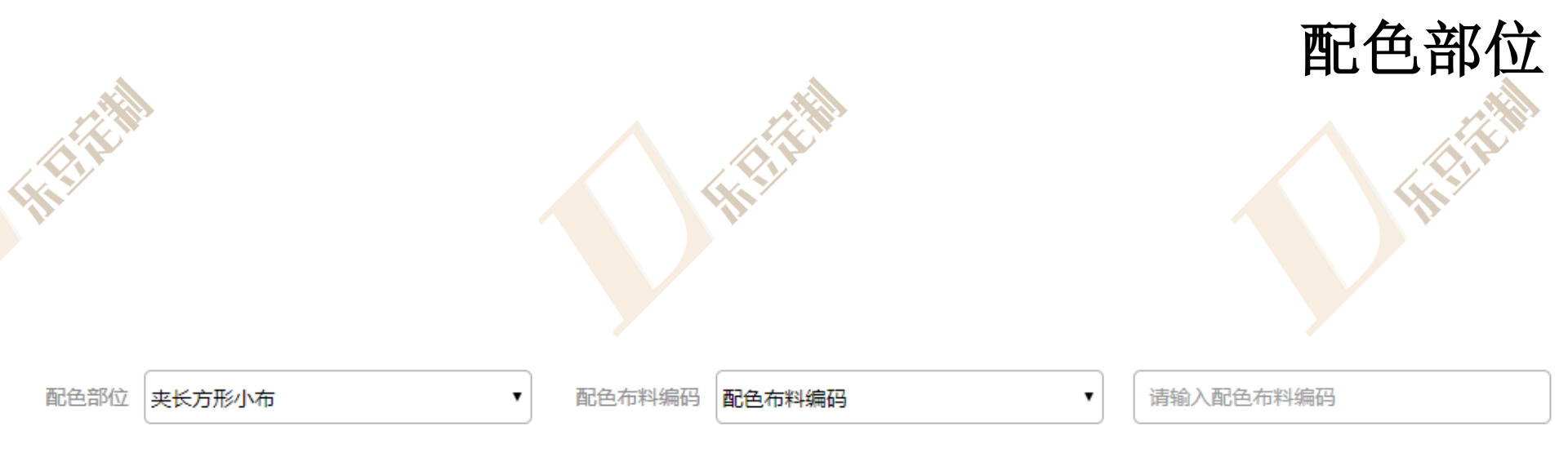

#### 1.快速下单中更换配色部位需选择配色部位、配色布料编码,输入配色布料编码

HI HIN

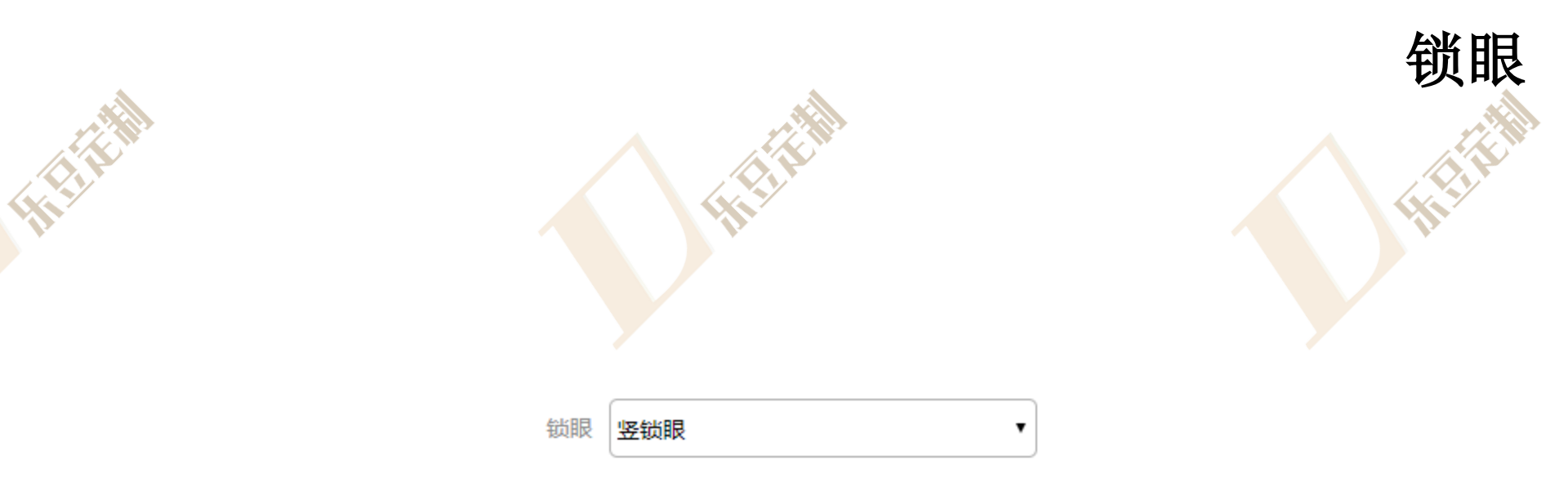

#### 1.快速下单中更换锁眼需选择锁眼

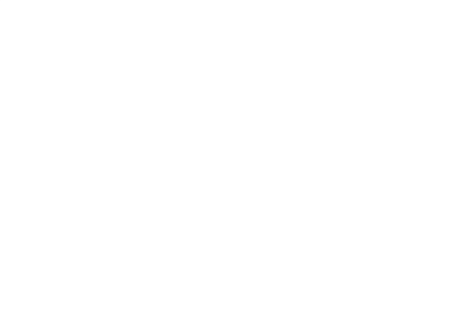

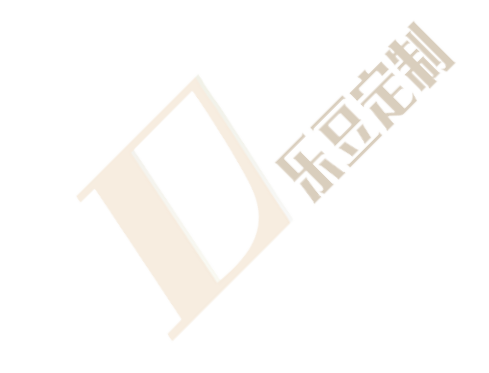

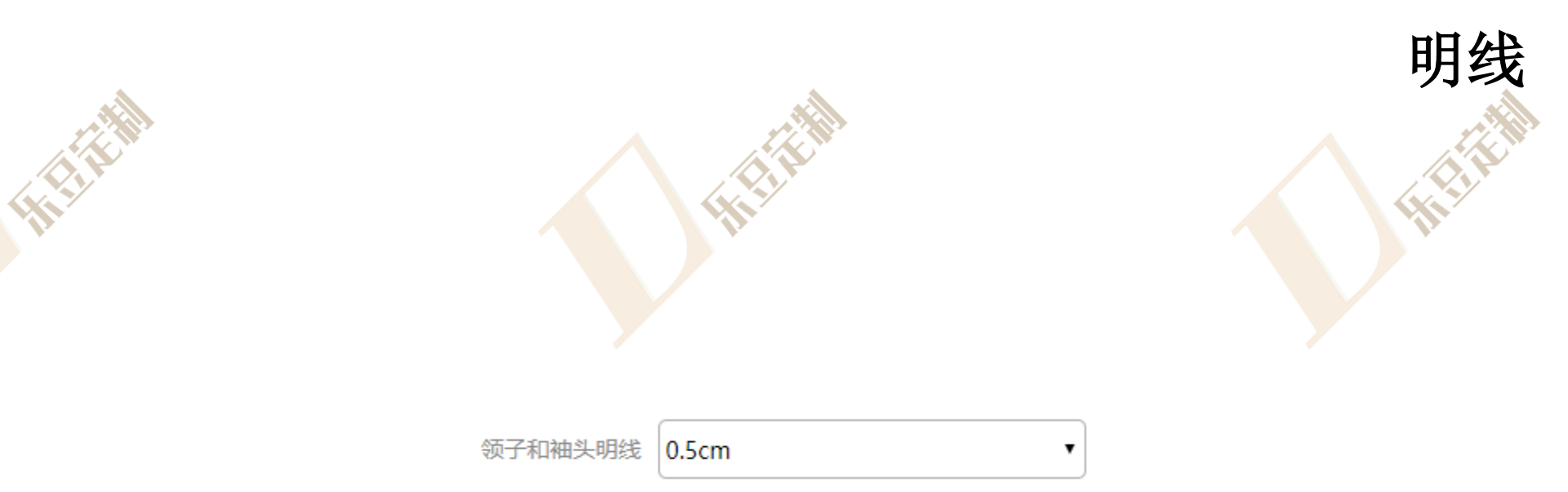

#### 1.快速下单中更换明线需选择领子和袖头明线

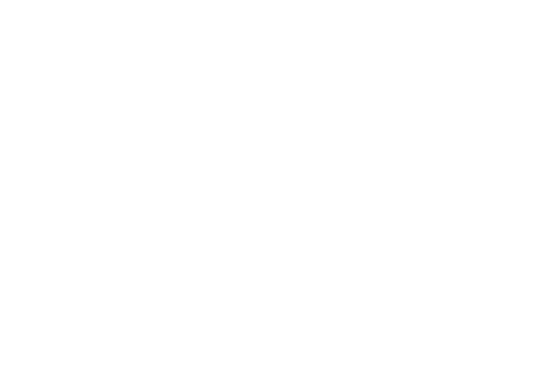

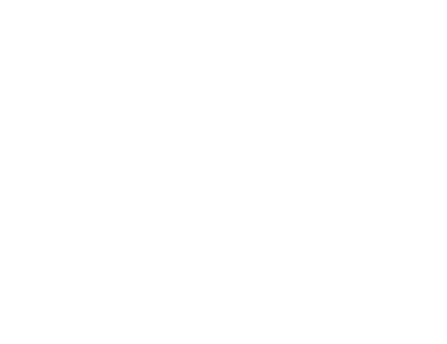

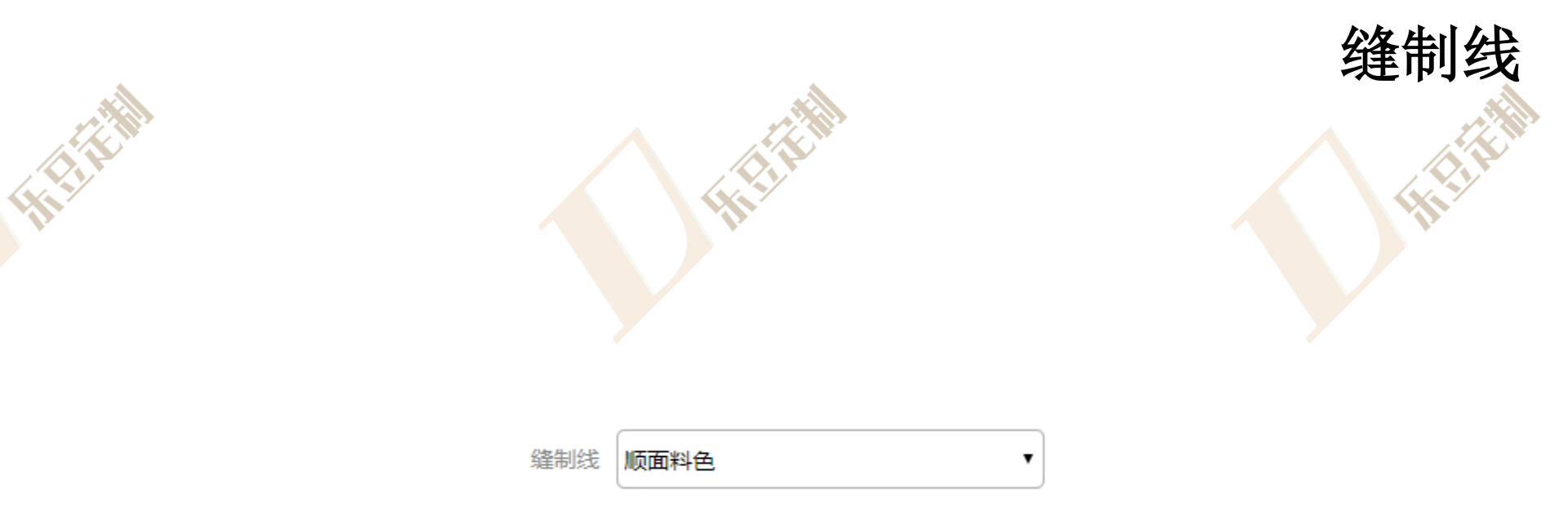

(1) It is

Hit

#### 1.快速下单中更换缝制线需选择缝制线

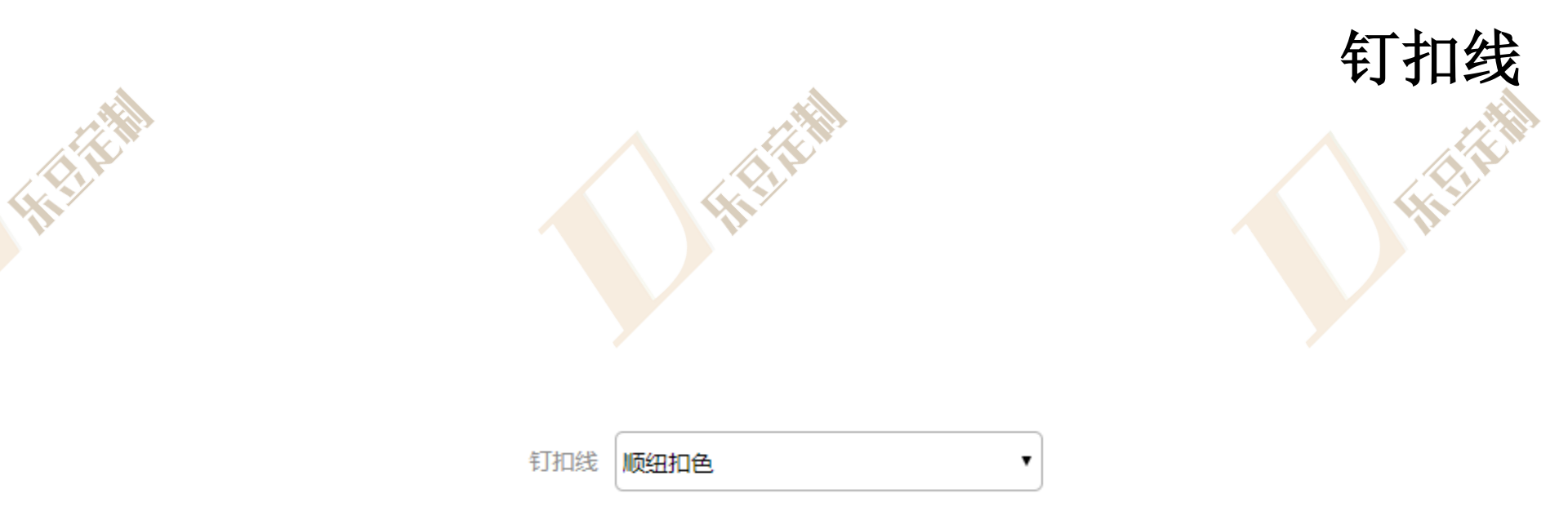

#### 1.快速下单中更换钉扣线需选择钉扣线

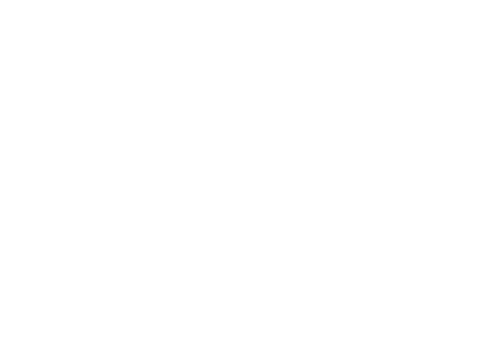

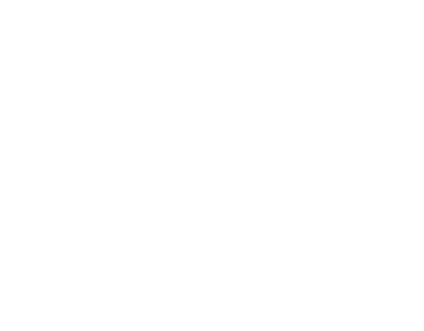

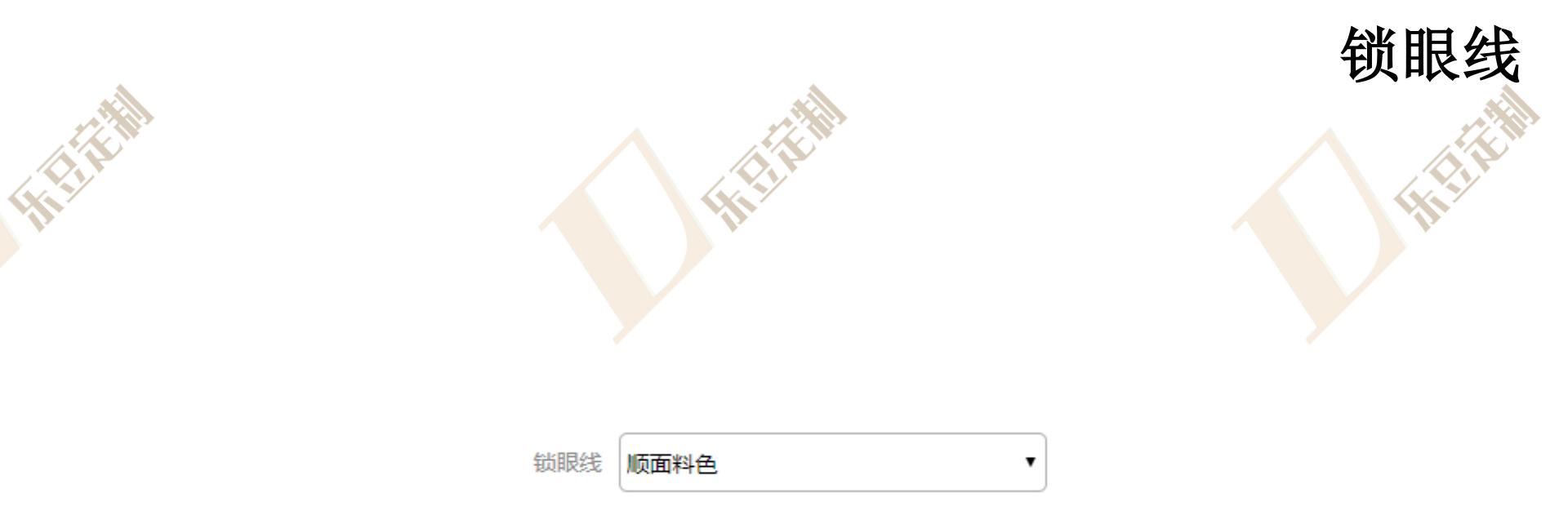

#### 1.快速下单中更换锁眼线需选择锁眼线

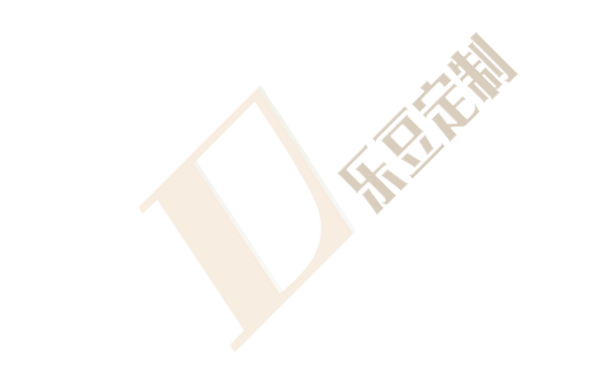

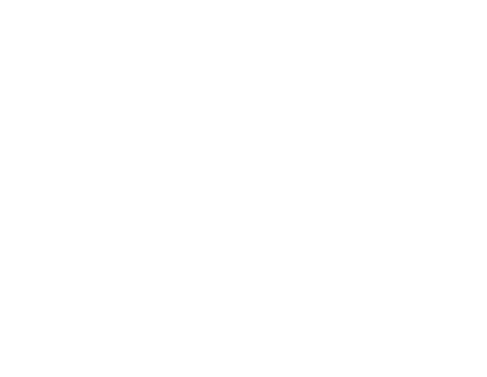

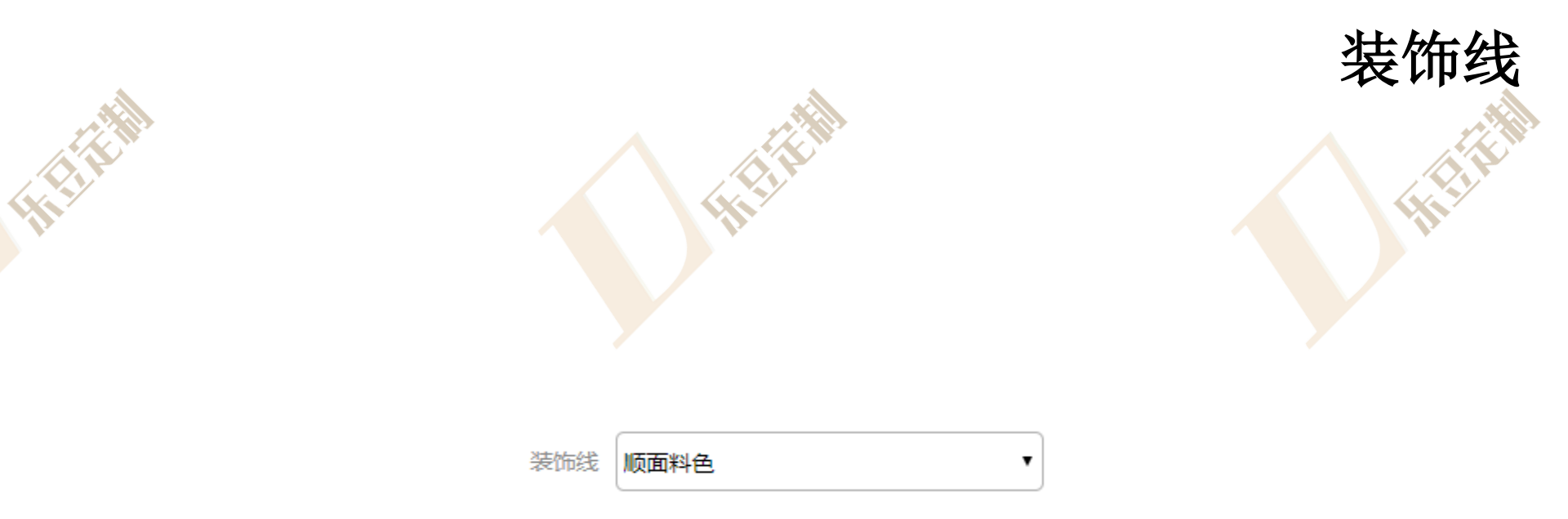

#### 1.快速下单中更换装饰线需选择装饰线

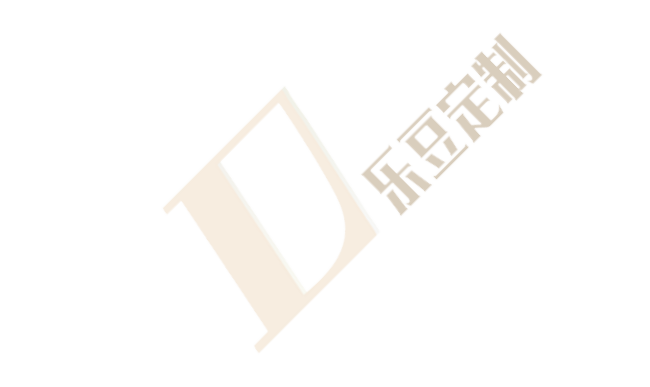

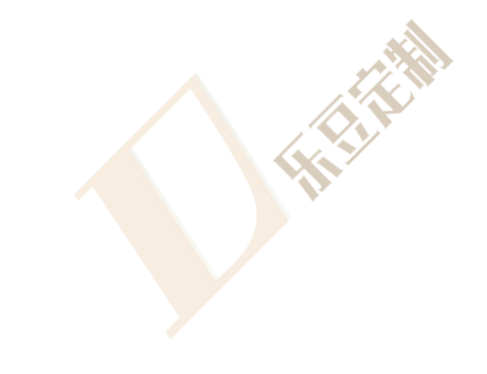

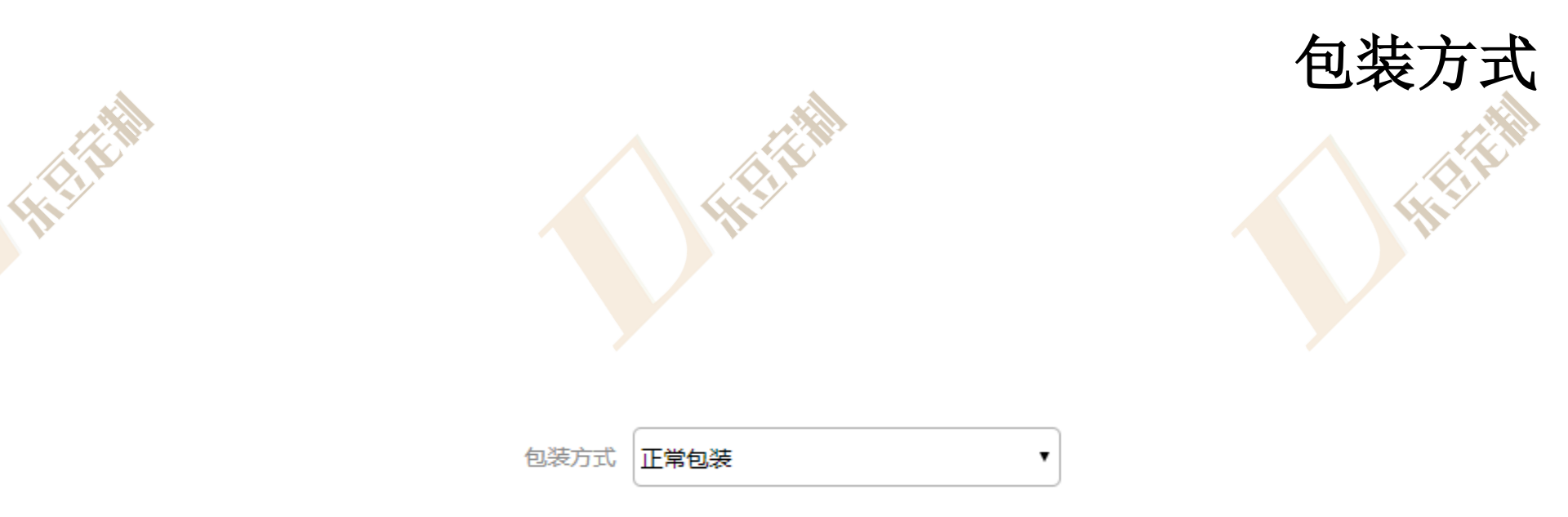

#### 1.快速下单中更换包装方式需选择包装方式

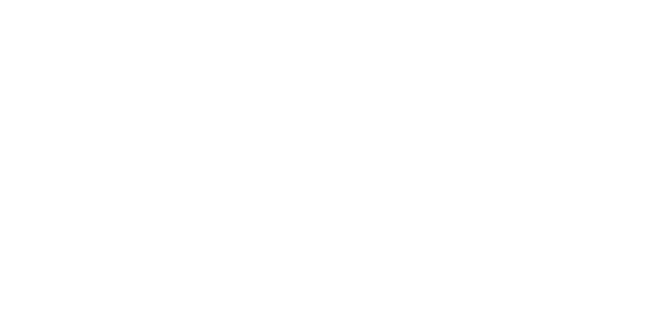

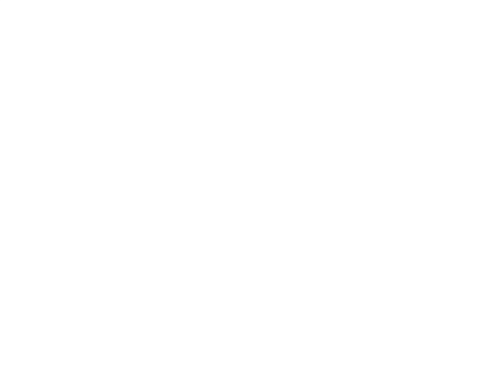

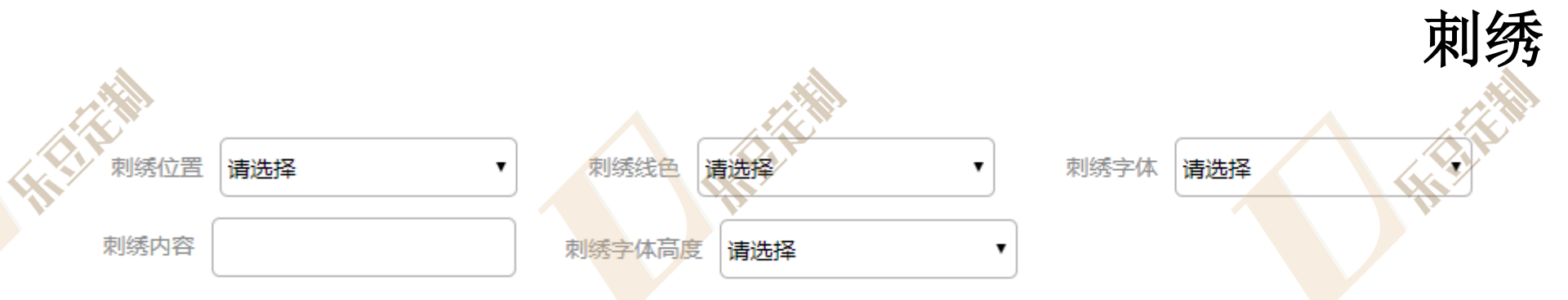

**1**.快速下单中刺绣字体需选择刺绣位置、刺绣线色、刺绣字体、刺绣内容、刺绣字体高度

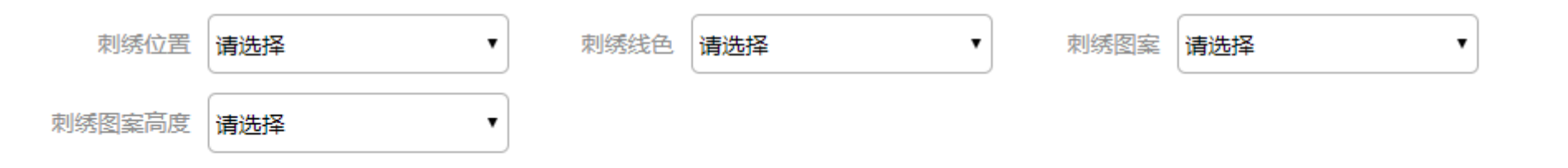

刺绣图案与刺绣字体分别收费,同一位置能够同时选择刺绣字体与刺绣图案

2.快速下单中刺绣图案需选择刺绣位置、刺绣线色、刺绣图案、刺绣图案高度

| 面料查询 | 30定制                    | 快速下单团体下单                  | 设计师款                                                          |                             |          |              |            |
|------|-------------------------|---------------------------|---------------------------------------------------------------|-----------------------------|----------|--------------|------------|
| 110  | 产品信息 提示<br>分类:<br>面料编号: | 示:团体下单要求同一百<br>梭织衬衣<br>必填 | <ul> <li>■料、同一款式,不</li> <li>■ 款式选择:</li> <li>加急天数:</li> </ul> | 司尺码11件(含)以上。<br>男士长袖<br>不加急 | 团装       | ▼ 面料类型: 系統面料 | 2          |
|      | 工艺信息                    |                           |                                                               |                             |          | 选择工艺模式简洁模    | t 👌        |
| 寻型设计 |                         |                           | 提示: 衬                                                         | 衣数量和客户姓名二选一方式下单!            | 不 上传团单表格 | 点击左侧按钮进行上传文件 | ▲ 下载团单模板 4 |

#### \*团体下单中所有选项均有默认工艺,如无特殊需求,可保持不变 \*团体下单不添加进购物车,直接进入结算界面

1.点击团体下单进入团体下单界面
 2.选择款式、版型,选择自备或客供面料,输入面料编号,选择加急天数
 3.工艺信息可以选择简洁模式或完整模式填写
 4.或者下载团单表格,在表格中填写后上传团单表格

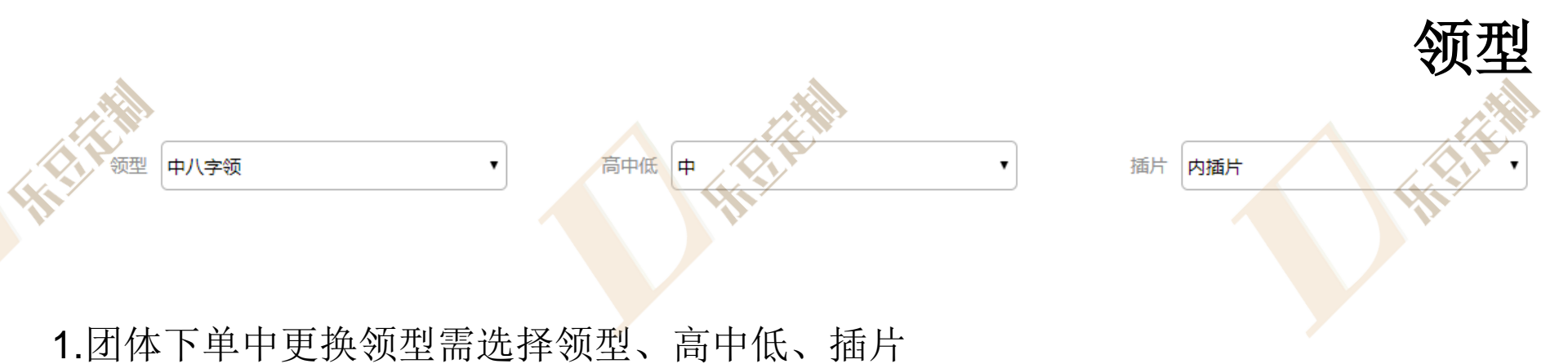

时尚领型 2、领暗扣 ▼ 高中低 中 ▼ 领插片 无插片

\*时尚款式为经典款式的替换部件,时尚领型会替换普通领型 \*时尚领型会另行收费

2.团体下单中更换时尚领型需选择时尚领型、高中低、插片

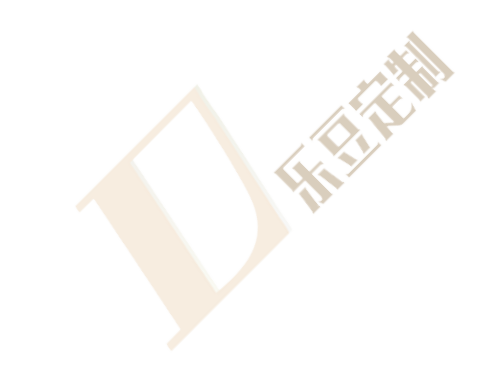

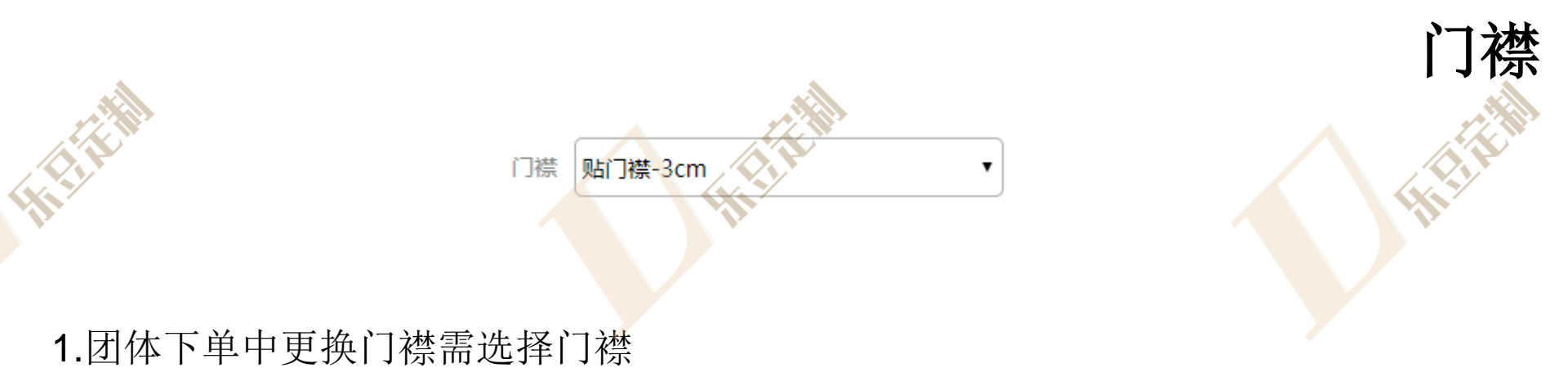

٠

时尚门襟 暗门襟-特殊-3cm

\*时尚款式为经典款式的替换部件,时尚门襟会替换普通门襟 \*时尚门襟会另行收费

2.团体下单中更换时尚门襟需选择时尚门襟

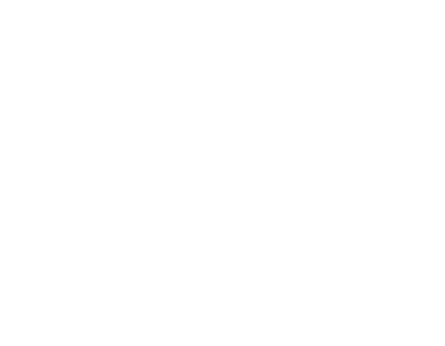

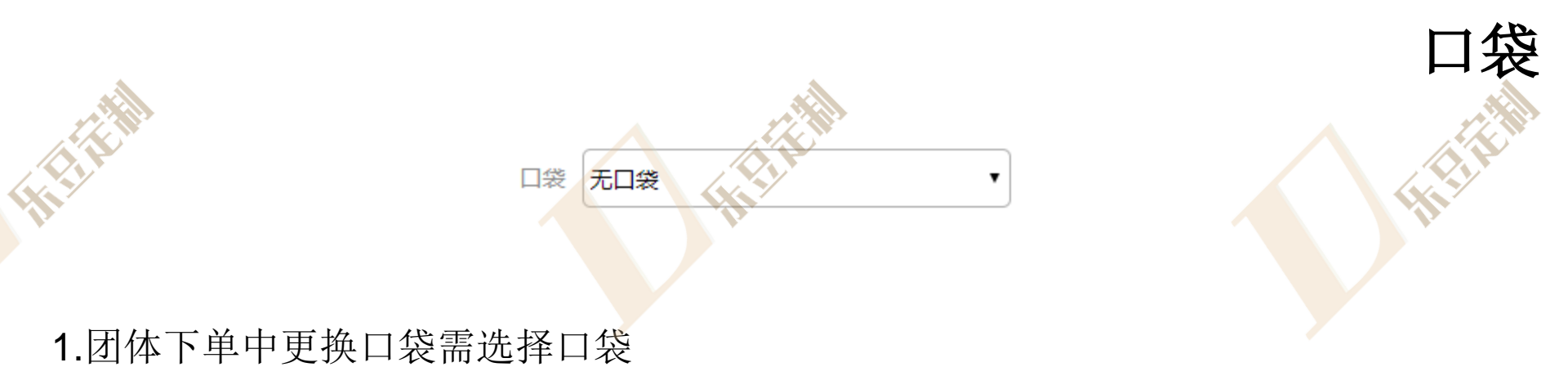

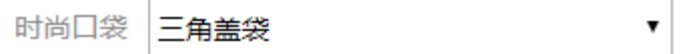

\*时尚款式为经典款式的替换部件,时尚口袋会替换普通口袋 \*时尚口袋会另行收费

2.团体下单中更换时尚口袋需选择时尚口袋

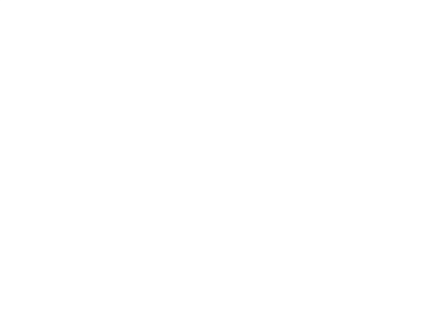

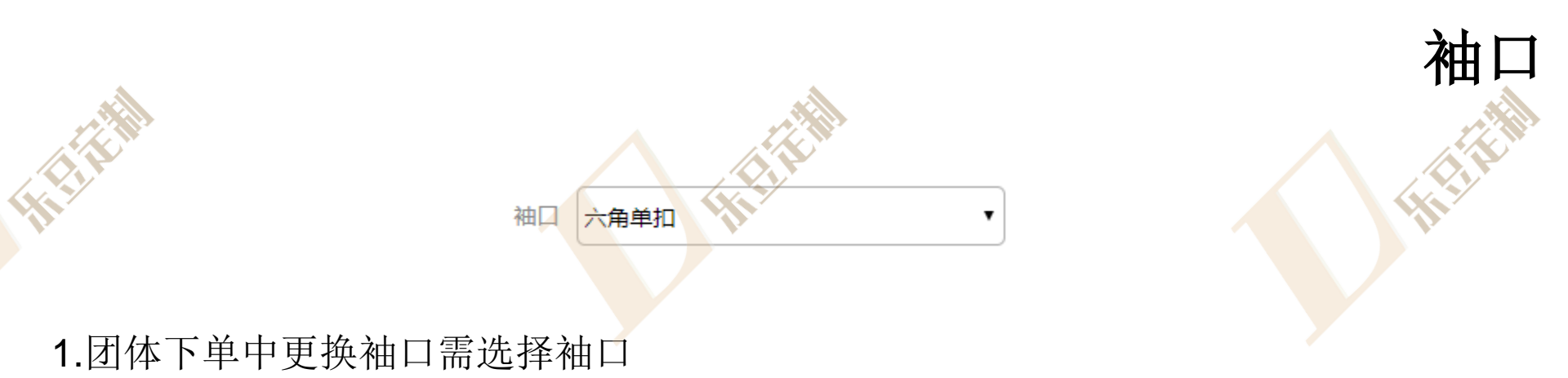

|      |              | ٦ |
|------|--------------|---|
| 时尚袖口 | 直角夹分子      ▼ |   |

\*时尚款式为经典款式的替换部件,时尚袖口会替换普通袖口 \*时尚袖口会另行收费

2.团体下单中更换时尚袖口需选择时尚袖口

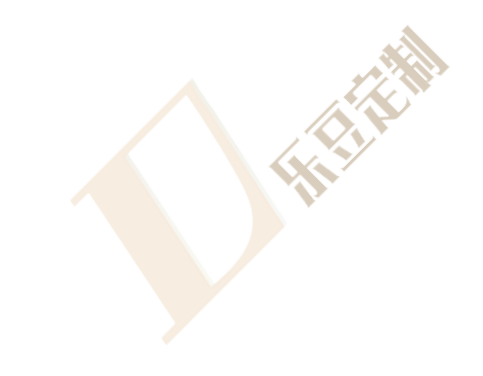

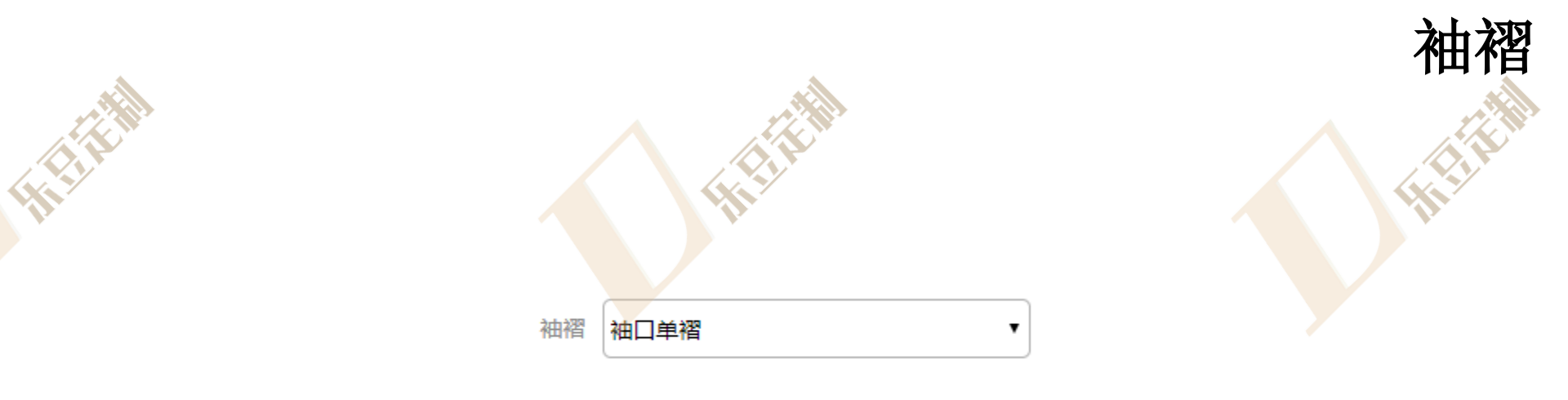

\*礼服袖褶需选择礼服袖口

1.团体下单中更换袖褶需选择袖褶

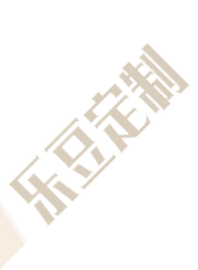

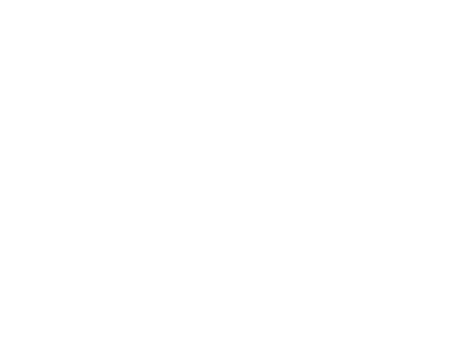

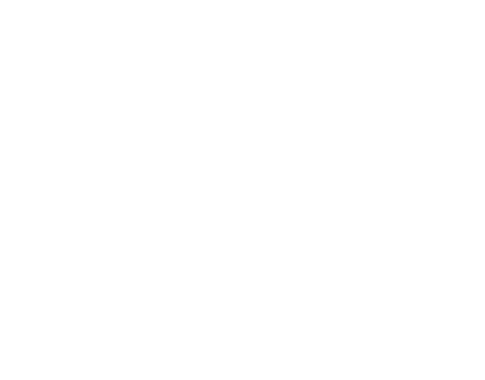
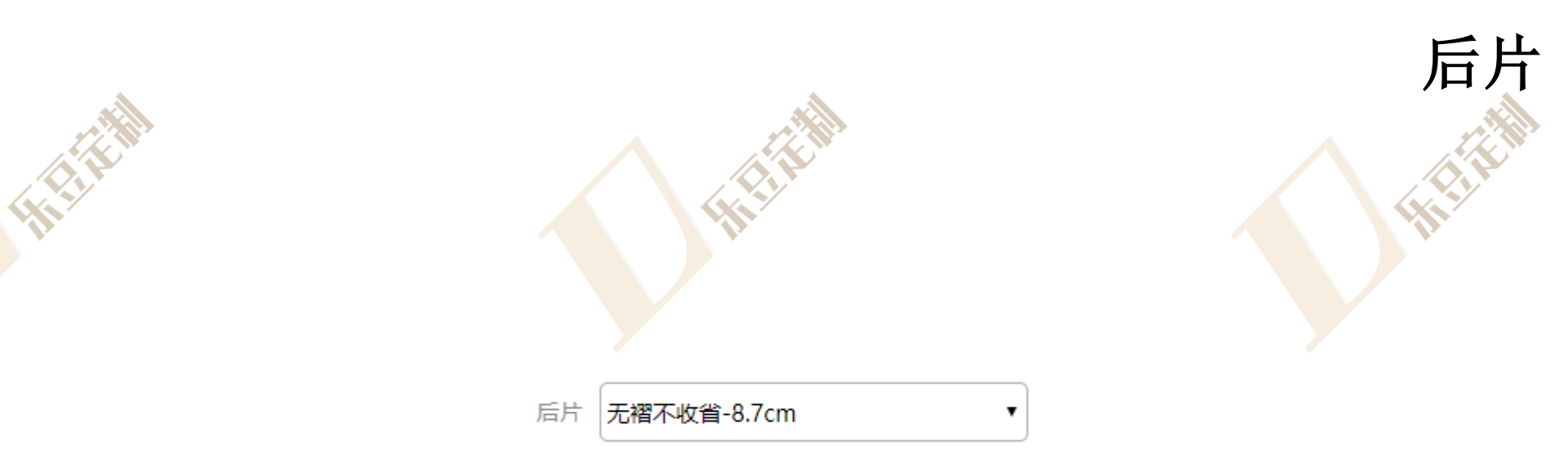

# 1.团体下单中更换后片需选择后片

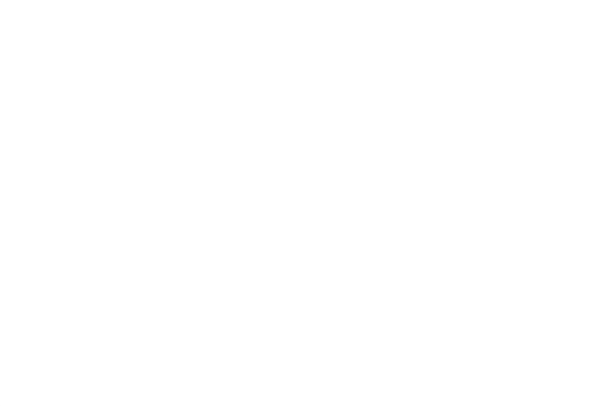

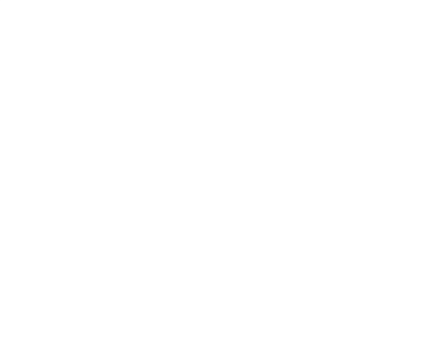

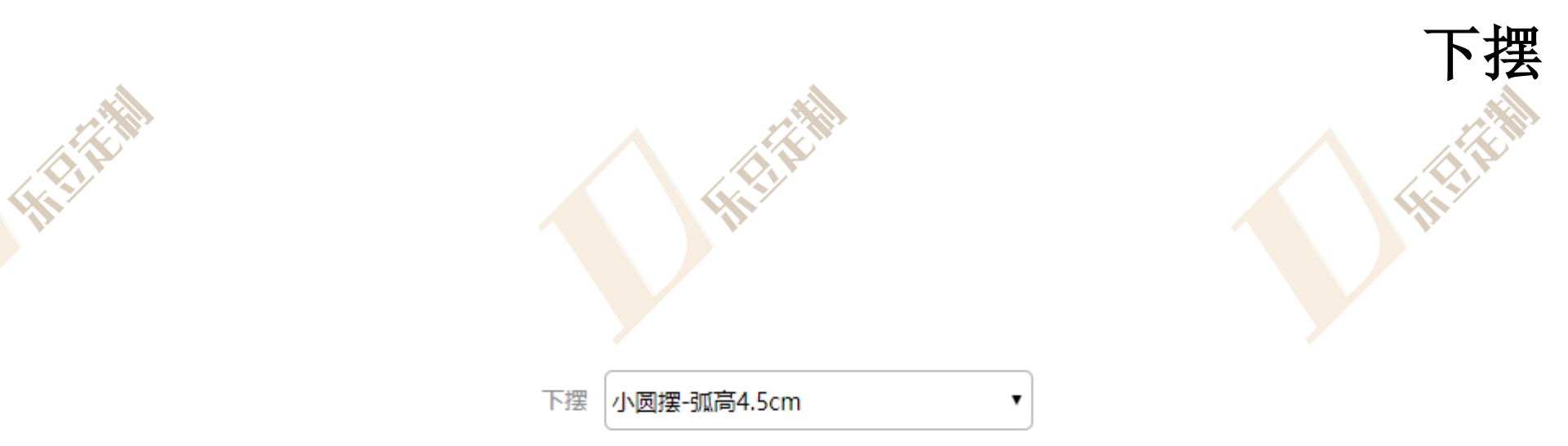

# 1.团体下单中更换下摆需选择下摆

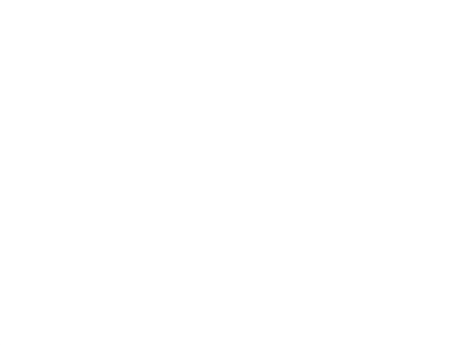

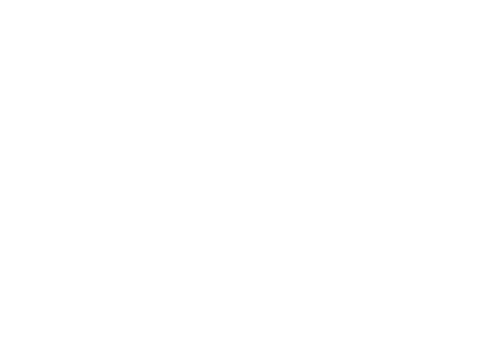

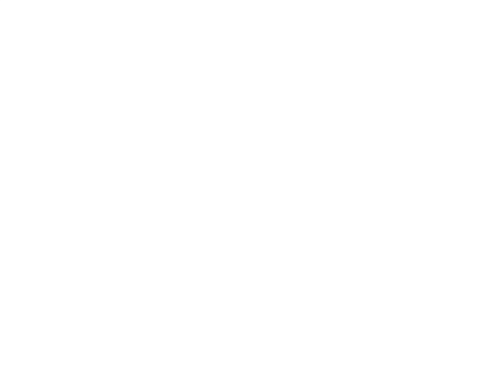

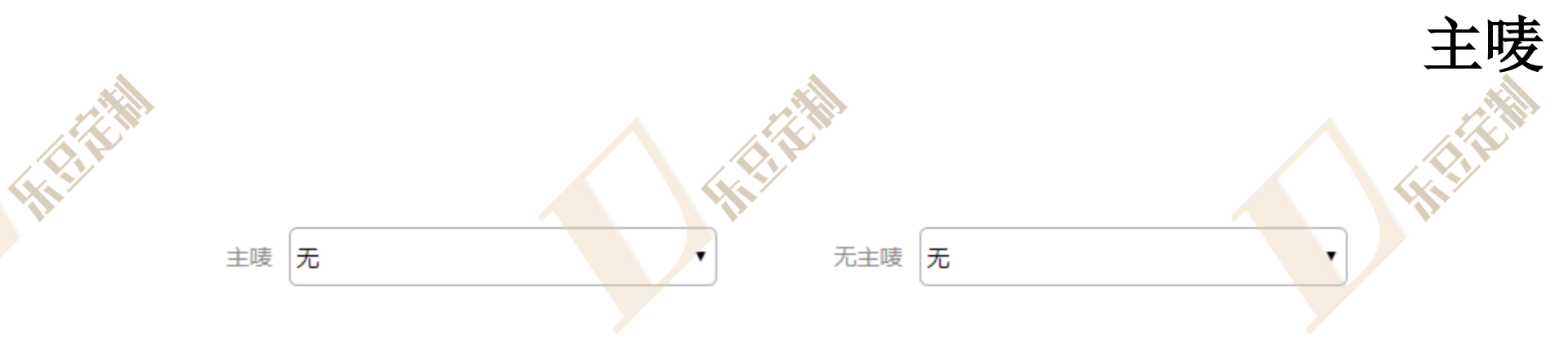

#### 1.团体下单中无主唛需选择主唛、无主唛

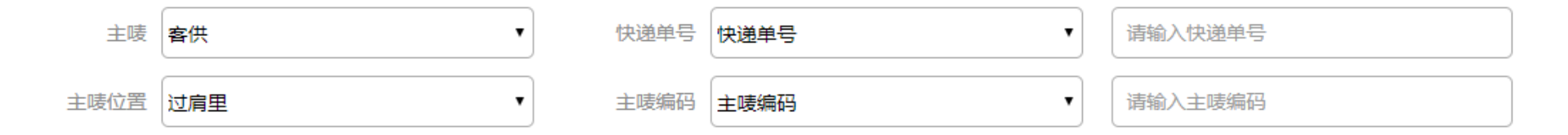

2.团体下单中无主唛需选择主唛、快递单号、主唛位置、主唛编码,快递单号为选填

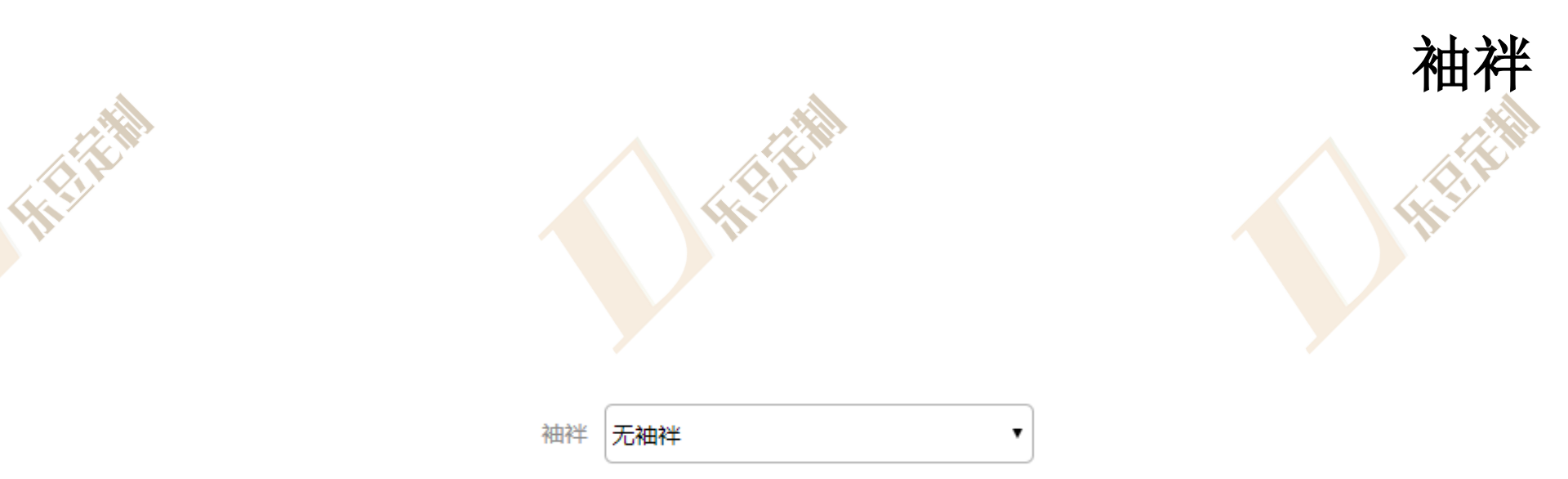

# 1.团体下单中更换袖袢需选择袖袢

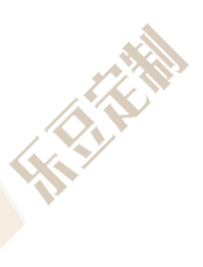

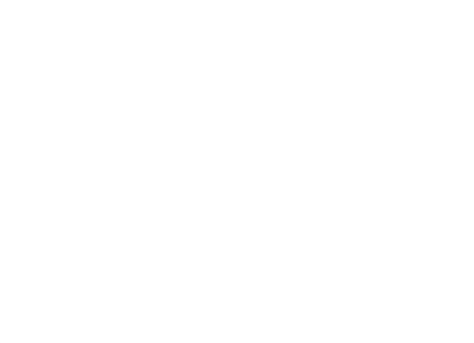

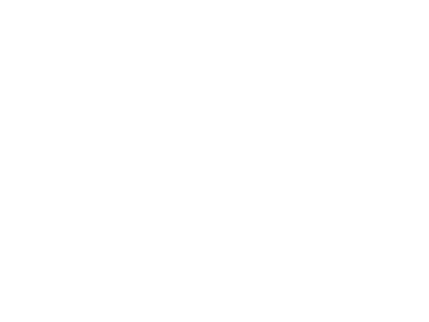

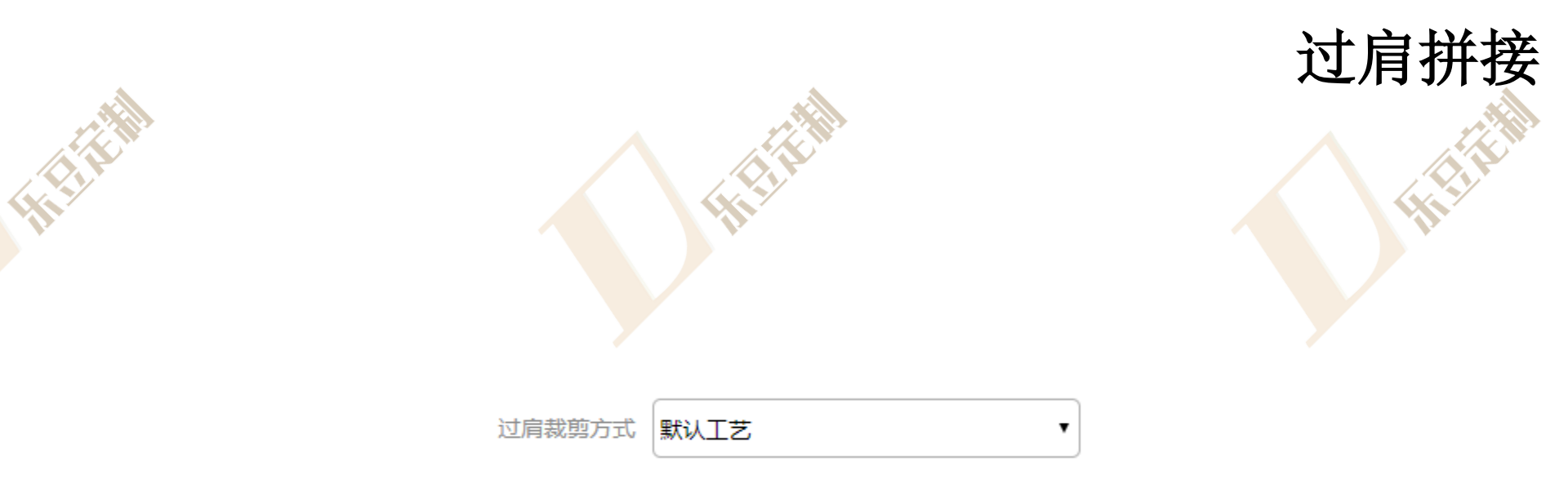

# 1.团体下单中更换过肩拼接需选择过肩拼接

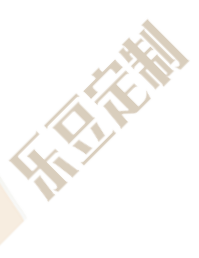

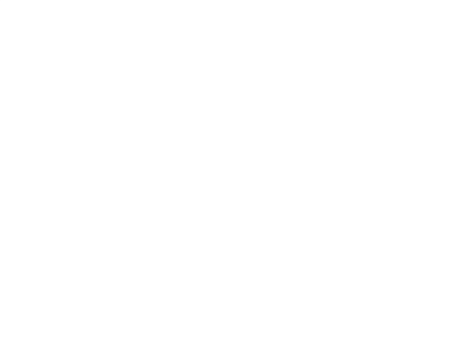

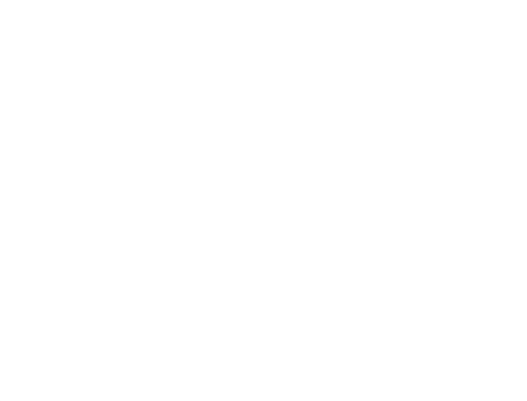

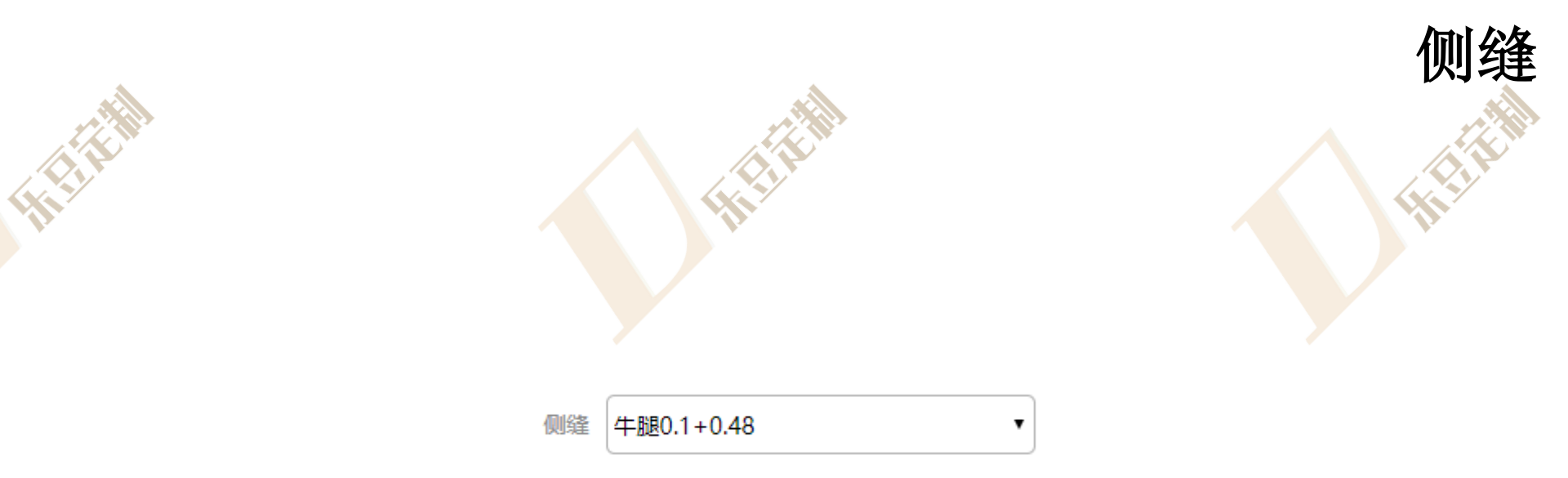

# 1.团体下单中更换侧缝需选择侧缝

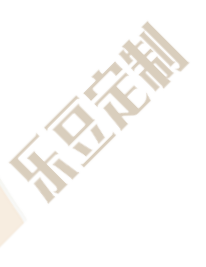

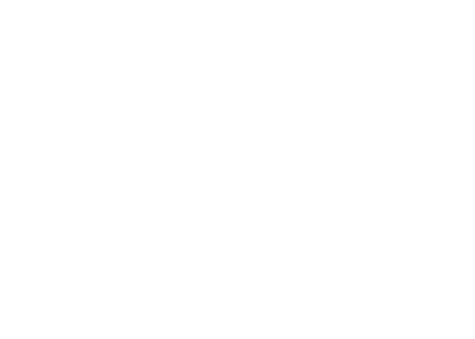

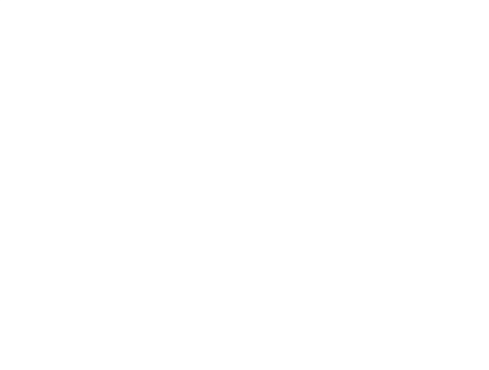

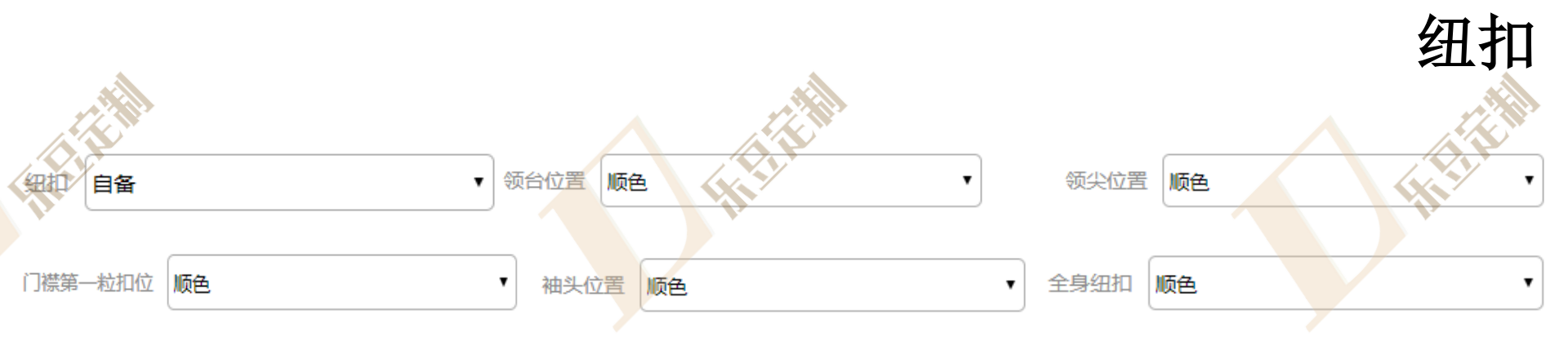

1.团体下单中更换自备纽扣时,需选择纽扣自备,然后根据需求对领台位置、领尖位置、 门襟第一粒位置、袖头位置、全身纽扣处纽扣进行更换

| 细扣 | 客供    ▼ | 1 | 快递单号快递单号 | • | 请输入快递单号 |
|----|---------|---|----------|---|---------|
| 备注 | 备注      | • | 请输入备注    |   |         |

2.团体下单中更换客供纽扣时,需选择纽扣客供,输入客供纽扣快递单号和备注信息

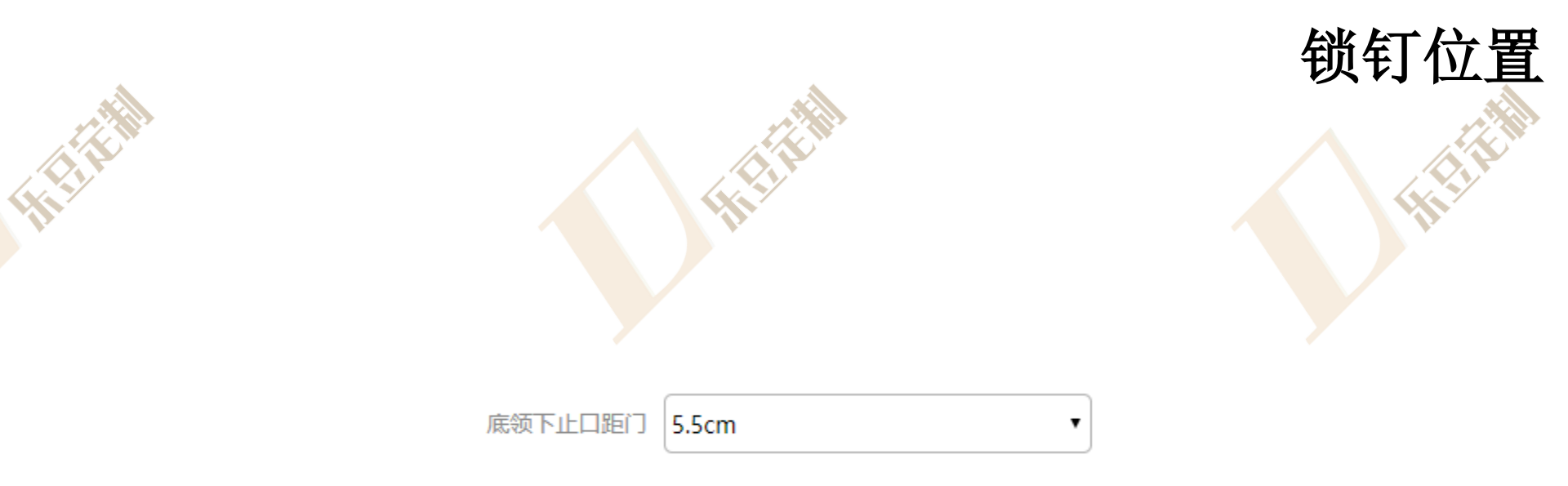

## 1.团体下单中更换锁钉位置需选择底领下止口距门

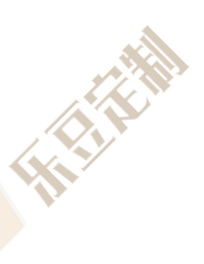

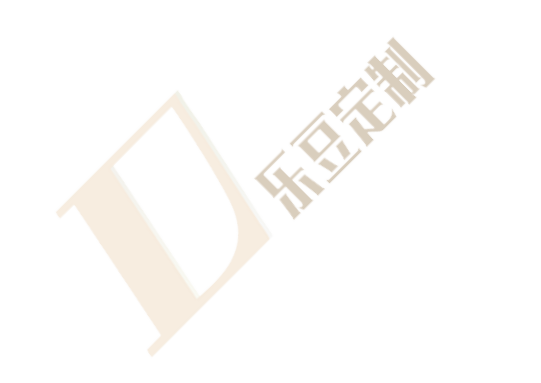

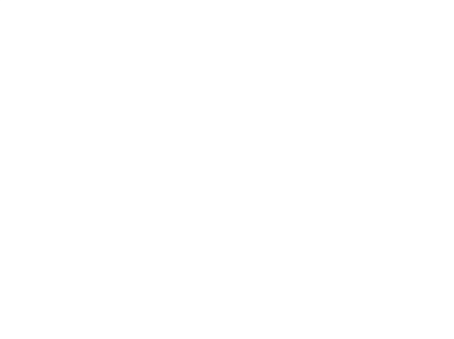

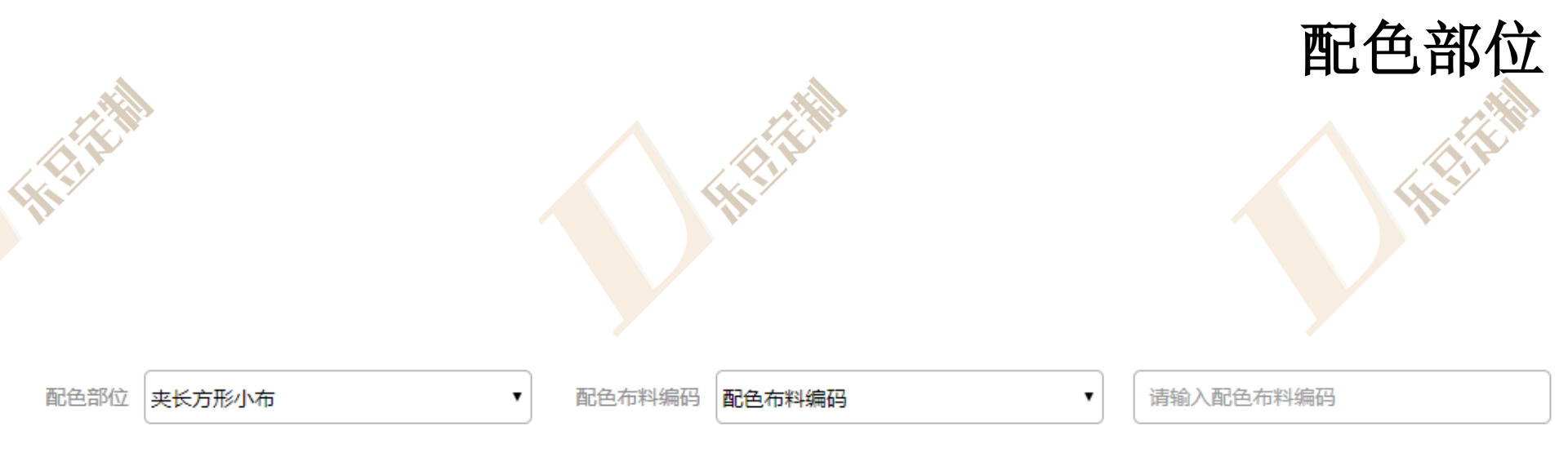

# 1.团体下单中更换配色部位需选择配色部位、配色布料编码,输入配色布料编码

HEIN

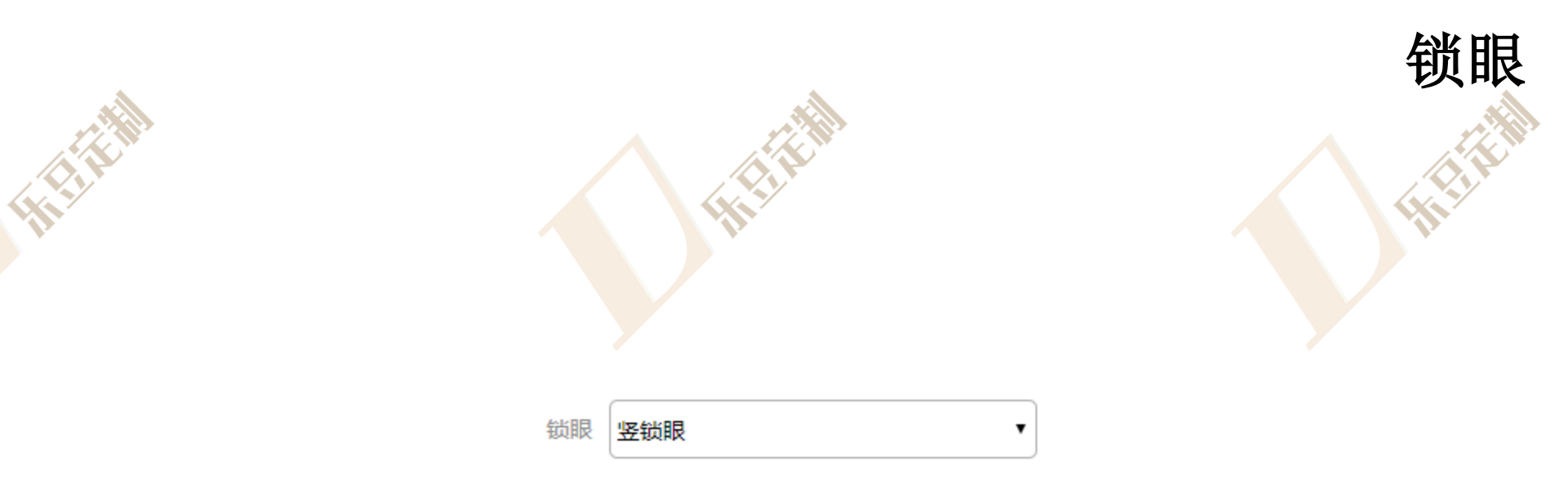

## 1.团体下单中更换锁眼需选择锁眼

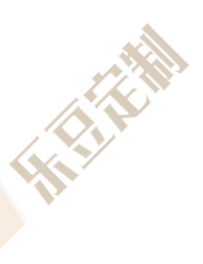

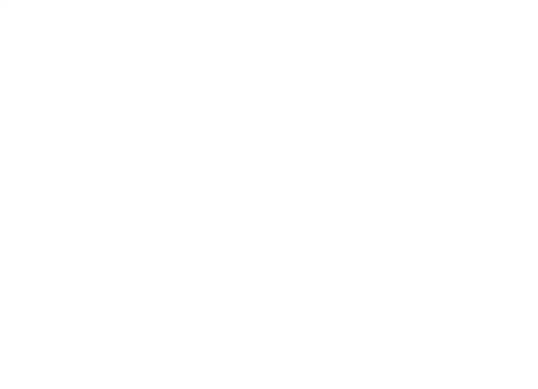

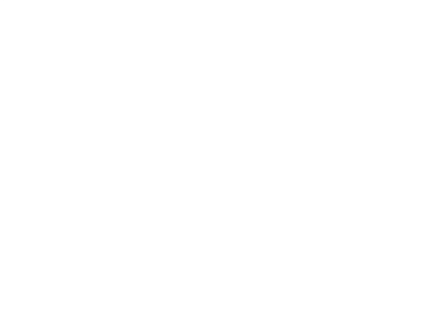

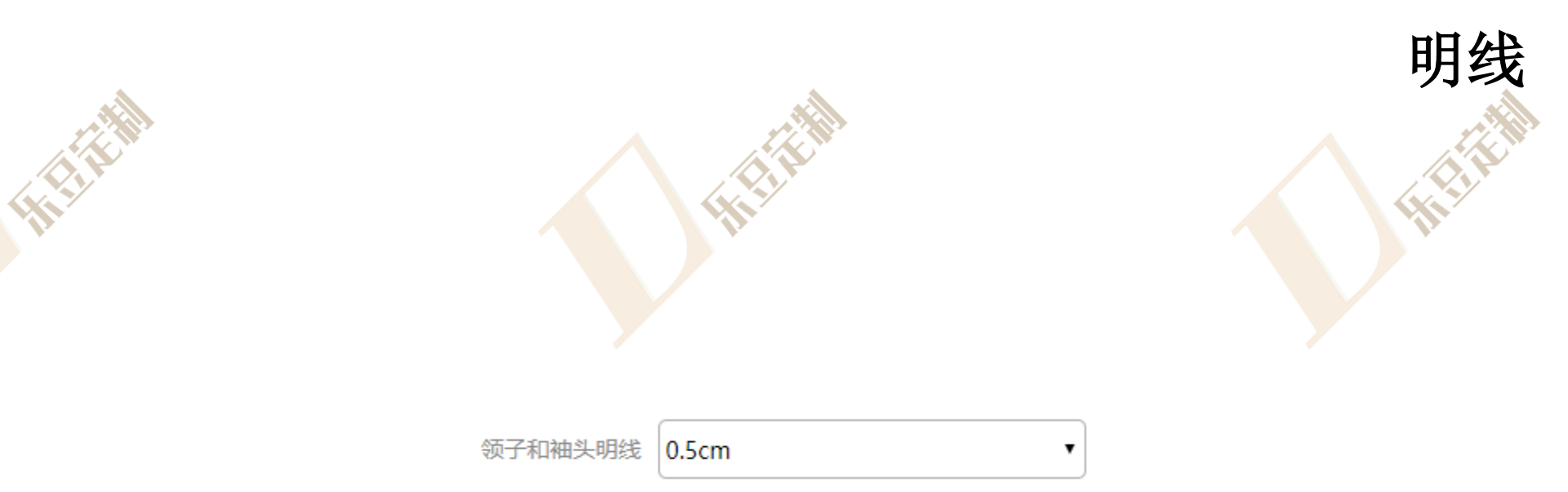

# 1.团体下单中更换明线需选择领子和袖头明线

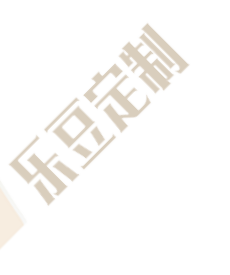

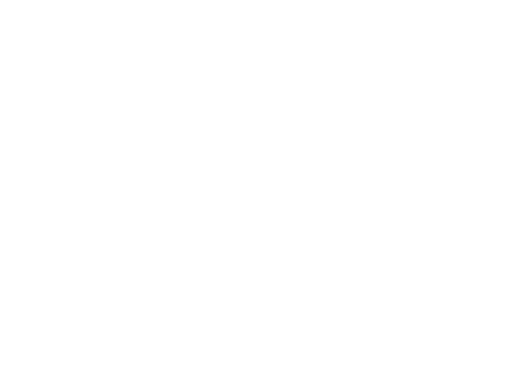

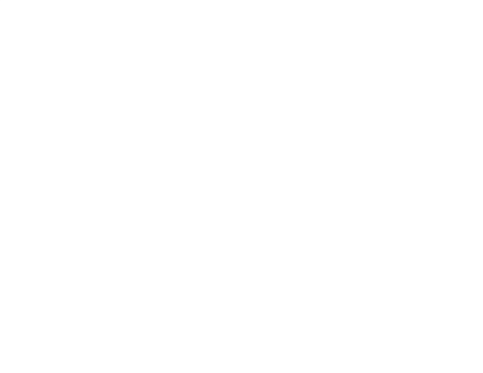

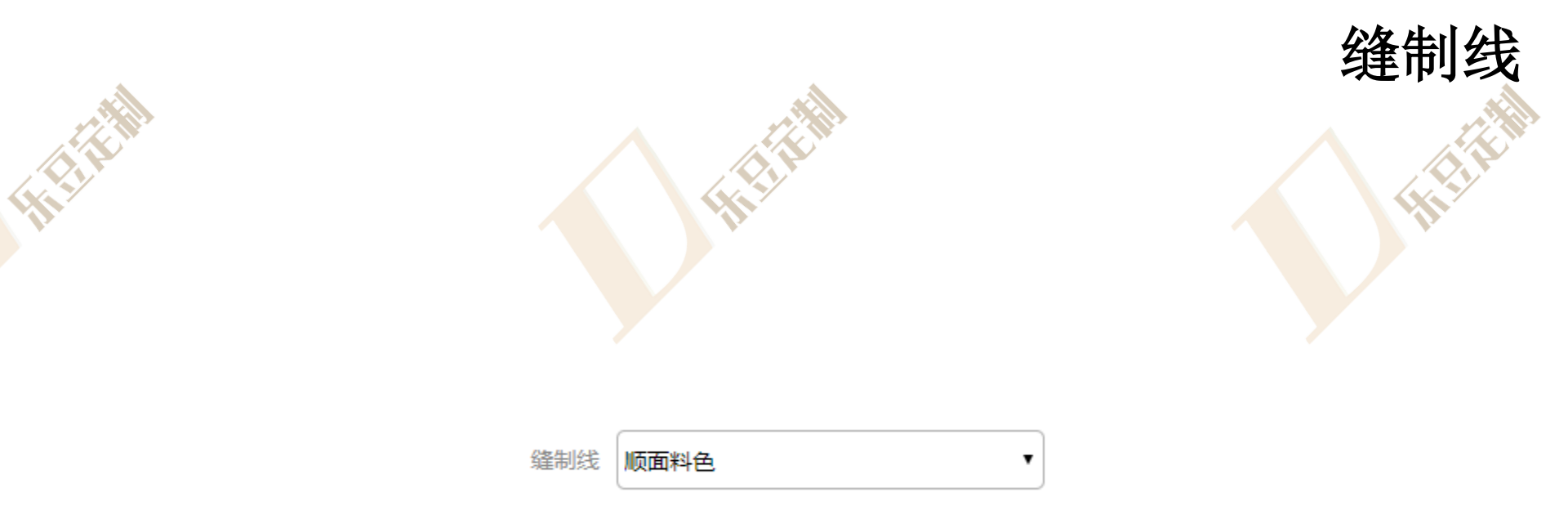

## 1.团体下单中更换缝制线需选择缝制线

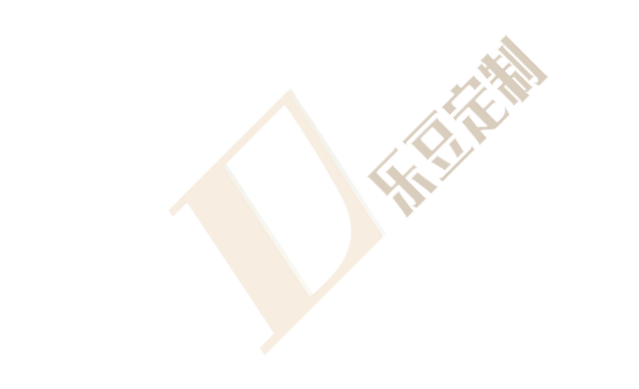

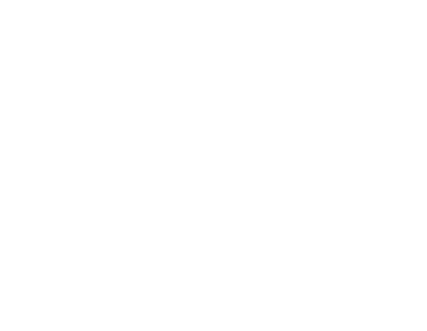

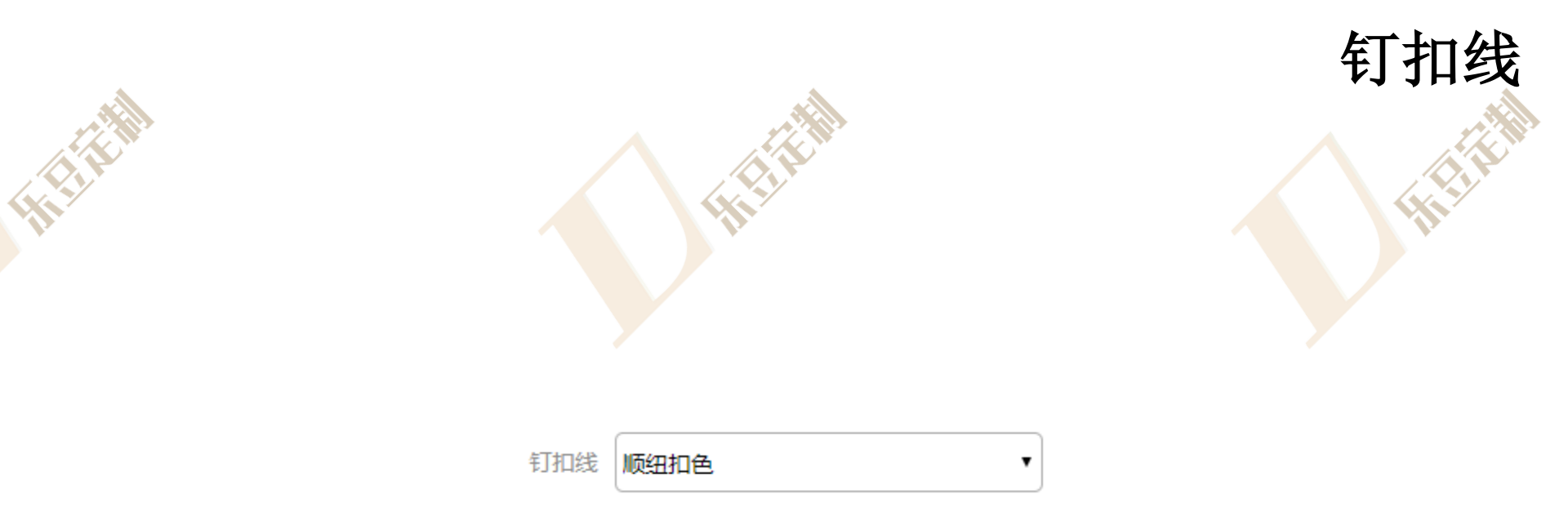

## 1.团体下单中更换钉扣线需选择钉扣线

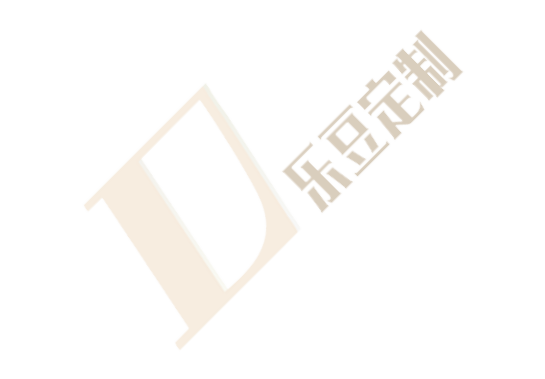

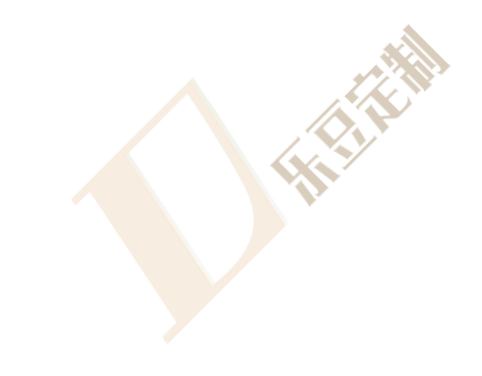

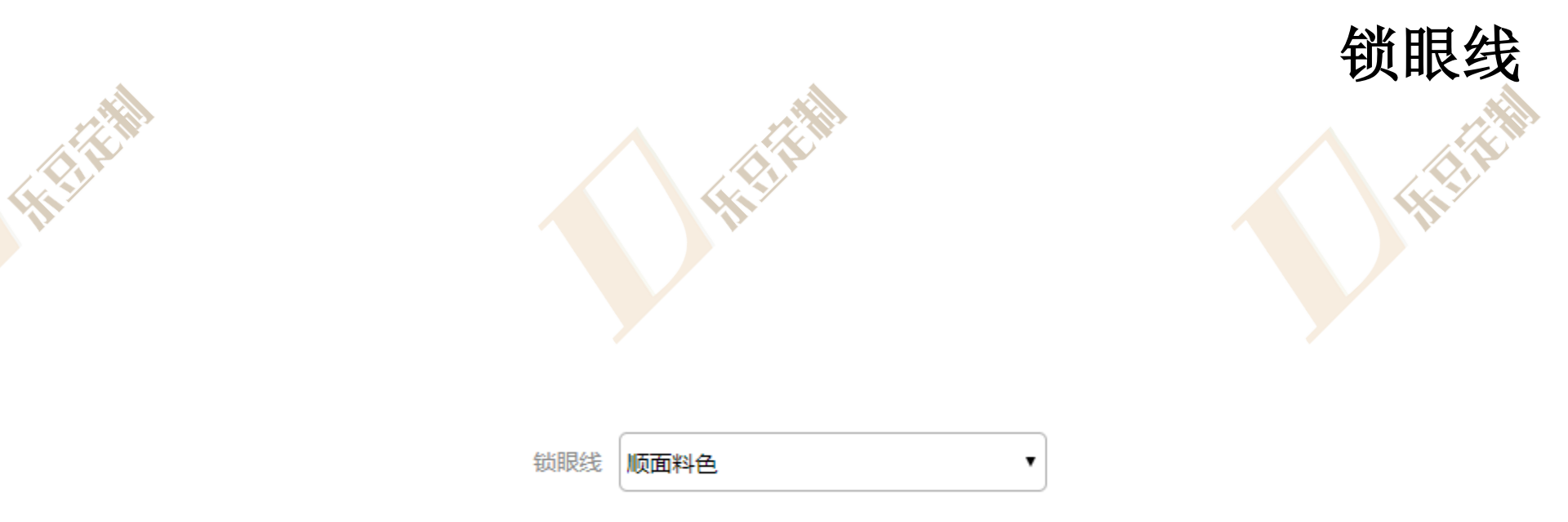

#### 1.团体下单中更换锁眼线需选择锁眼线

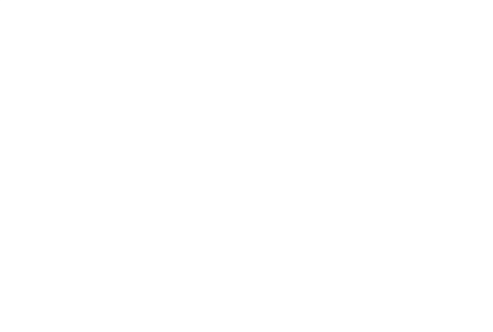

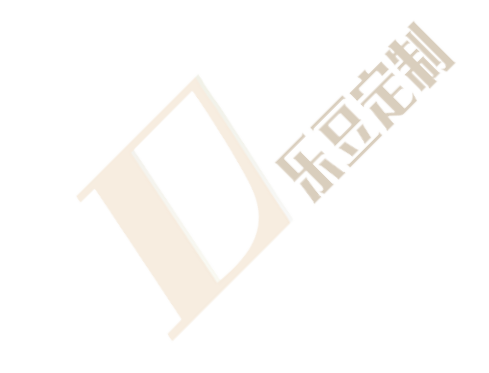

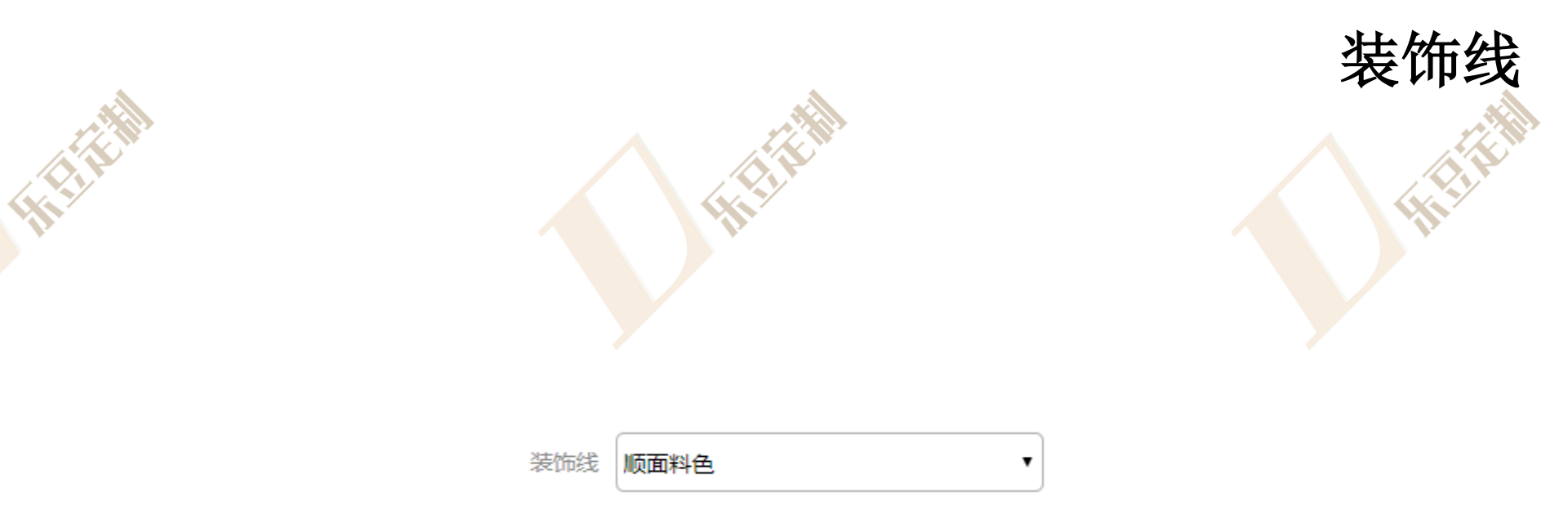

## 1.团体下单中更换装饰线需选择装饰线

HHH

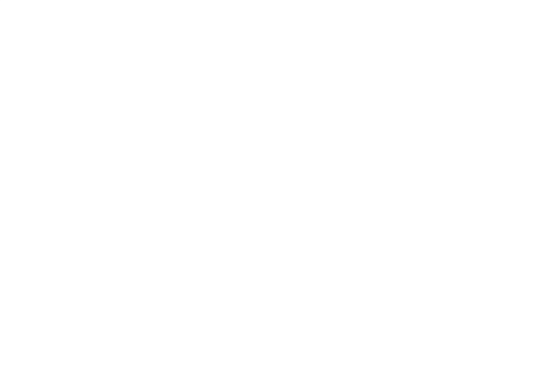

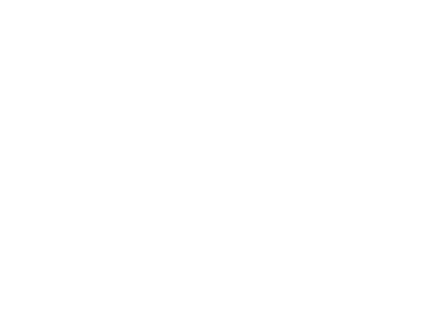

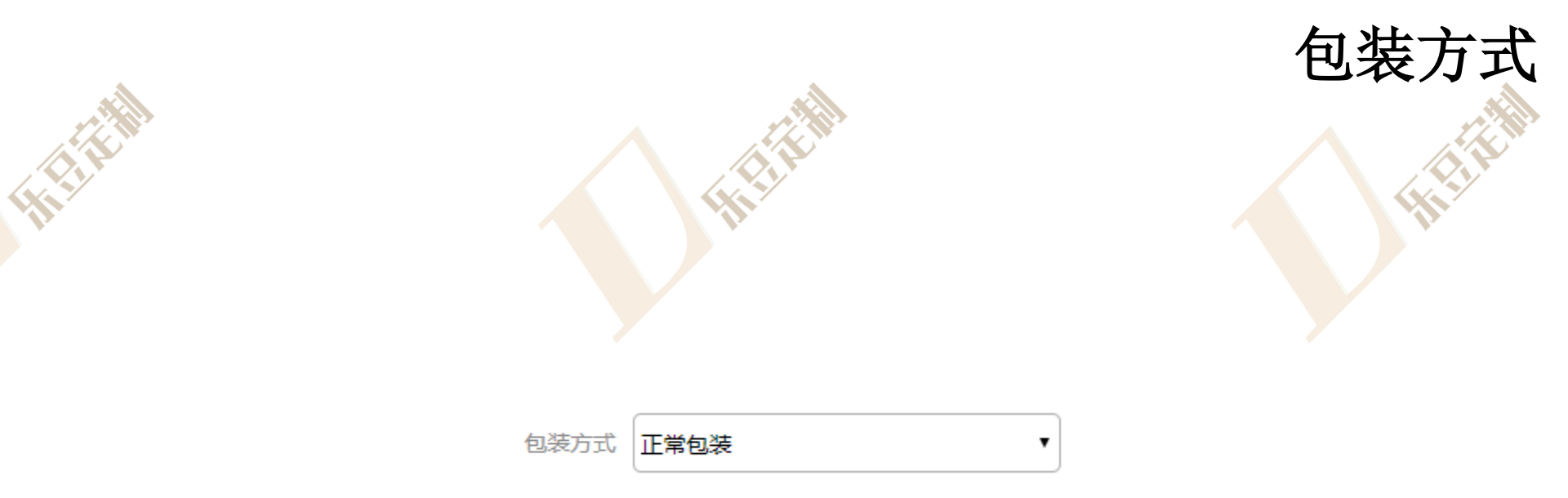

## 1.团体下单中更换包装方式需选择包装方式

HHH

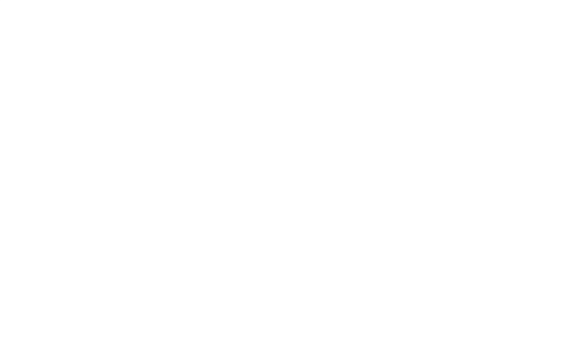

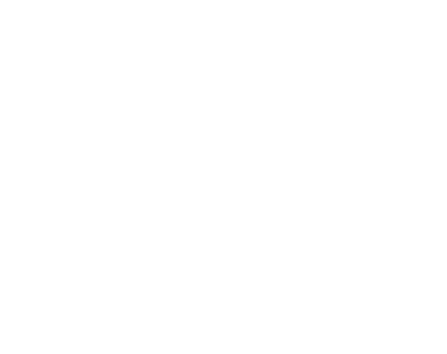

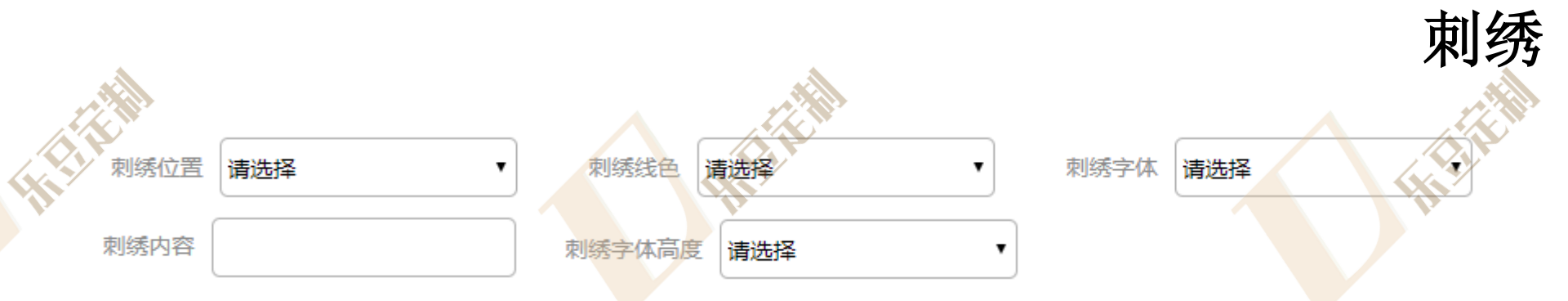

**1**.团体下单中刺绣字体需选择刺绣位置、刺绣线色、刺绣字体、刺绣内容、刺绣字体高度

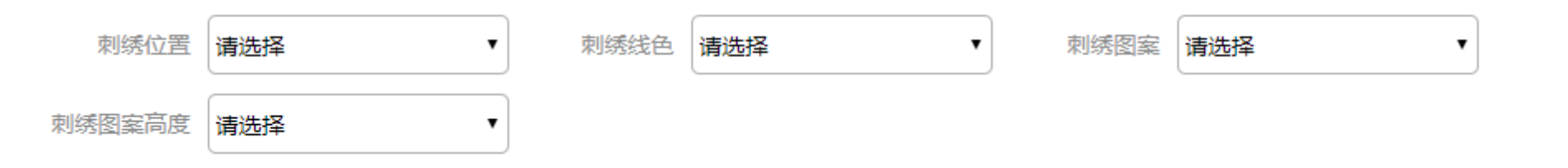

刺绣图案与刺绣字体分别收费,同一位置能够同时选择刺绣字体与刺绣图案

2.团体下单中刺绣图案需选择刺绣位置、刺绣线色、刺绣图案、刺绣图案高度

|                |                    |            |     | 团单数量              |
|----------------|--------------------|------------|-----|-------------------|
| 号型设计 提示:衬衣     | 文数量和客户姓名二选一方式      | 下单!        |     |                   |
| 民码: 160/78Y/36 | 填写团单数量             | 填写客户姓名 × 2 | HH: | +添加客户 3           |
| 尺码: 165/80Y/37 | 填写团单数量             | 填写客户姓名X    |     | +添加客户             |
| 尺码: 165/84Y/38 | 填写团单数量             | 填写客户姓名X    |     | +添加客户             |
| 尺码: 170/84Y/38 | 填写团单数量             | 填写客户姓名X    | ]   | +添加客户             |
| 尺码: 170/88A/39 | 填写团单数量             | 填写客户姓名X    |     | +添加客户             |
| 尺码: 170/92A/37 | 填写团单数量             |            |     | +添加客户             |
| 尺码: 170/96A/41 | 項与团单数重             |            | ]   |                   |
| 尺伯: 175/88A/39 | 東与団単数里             |            | ]   |                   |
| 尺码: 175/92A/40 | 場与21年数里<br>店で同 単数量 |            | ]   |                   |
| 尺码·180/924/40  | 横可四千奴里             |            |     | · 汤加音广<br>+ 法tm安户 |
| *团体下单数         | 数量不能低于11件          |            |     |                   |

1.若选择填写团单数量下单,在不同尺码中填写数量,数量达到11即可下单 2.若根据填写客户姓名下单,在填写客户姓名处填入客户姓名,点击对应尺码处"添加 客户"按钮,再次填入客户姓名,累积11名即可下单

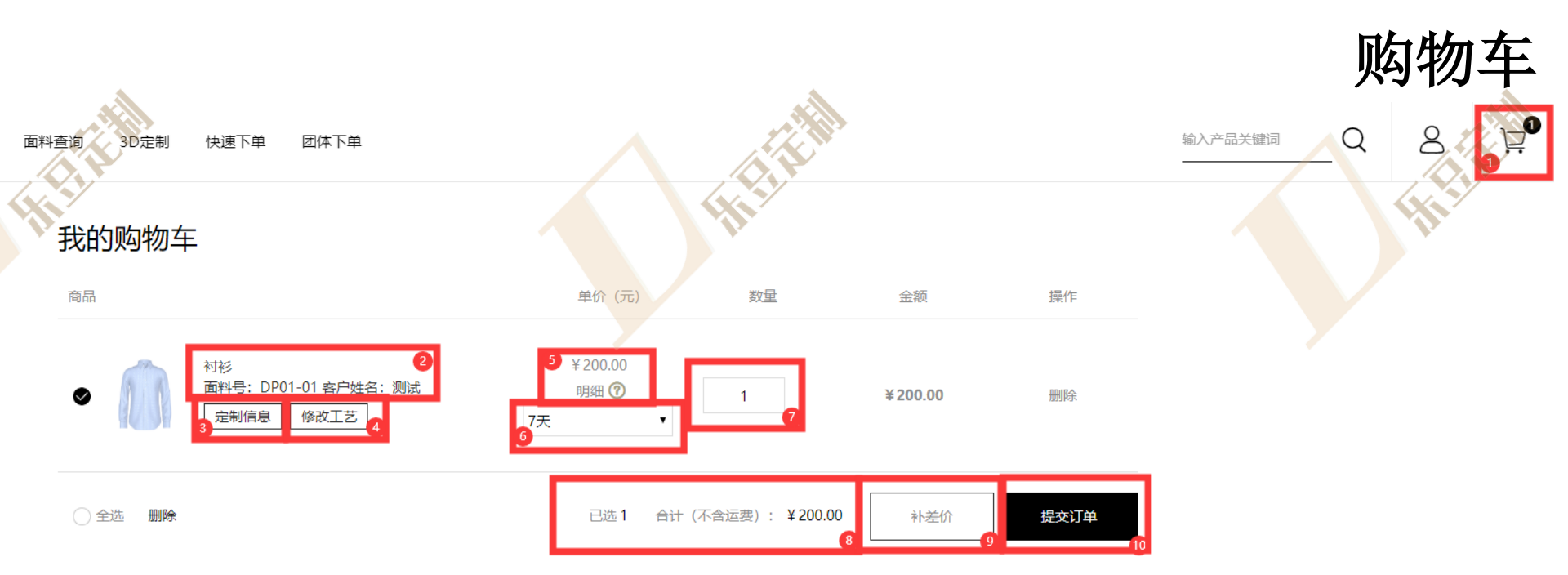

- 1.点击购物车按钮进入购物车页面
- 2.确认面料编号与客户姓名
- 3.查看详细定制信息
- 4.修改工艺 \*团体下单不能修改工艺
- 5.查看单件价格个价格明细
- 6.修改交期
- 7.修改数量
- 8.确认购物车所选项目数量和总价格
- 9.添加补差价项目
- 10.提交订单,进入结算页面

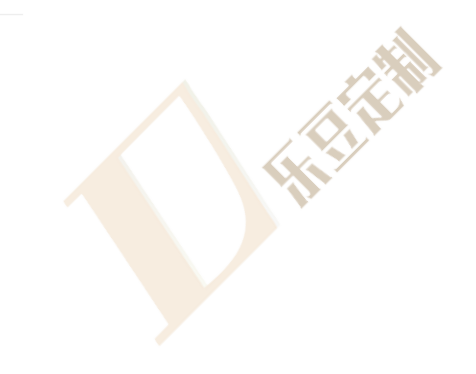

| 派又以午                               |   |
|------------------------------------|---|
| 1.选择收货地址,若无所用收货地址,点击"使用新地址"按钮添加新地址 | , |
| 2.选择文行力式                           |   |
| 3选择邮资付款万式 4.选择发票信息,若无所用发票信息,       | , |

信息,发票可选普通发票和增值税发

5.最后确认商品信息和邮费、支付价

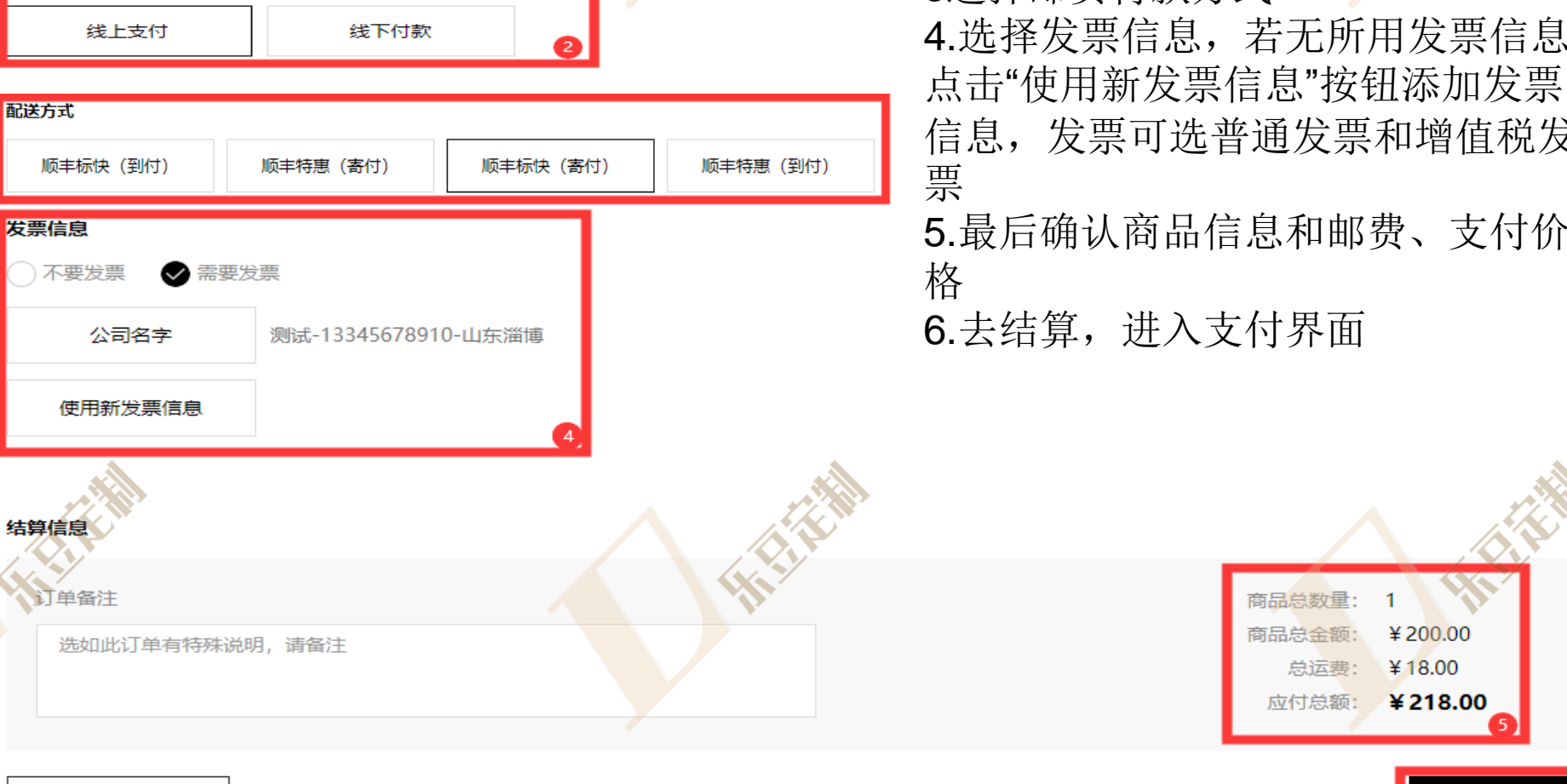

收货信息

支付方式

测试

使用新地址

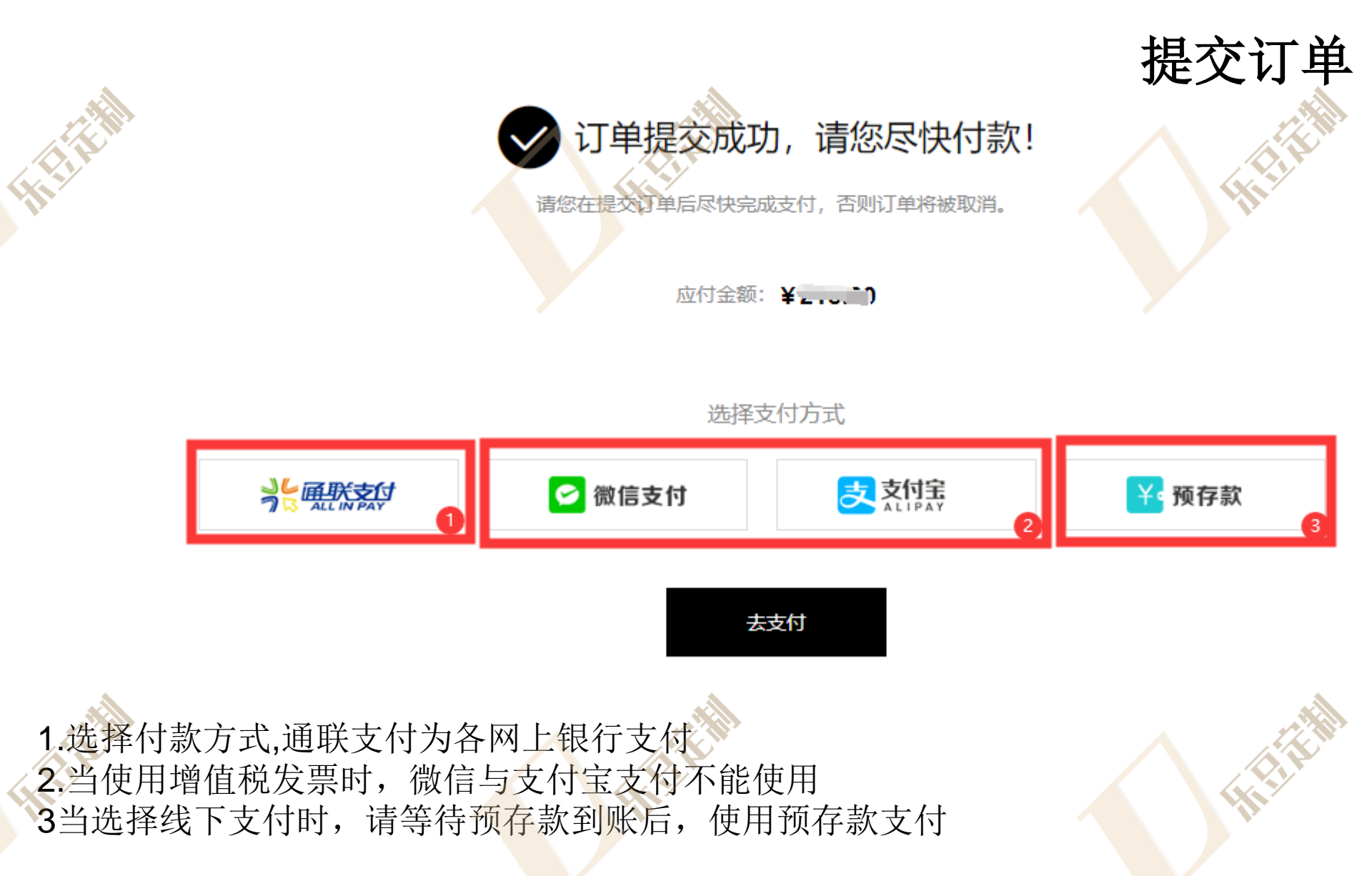

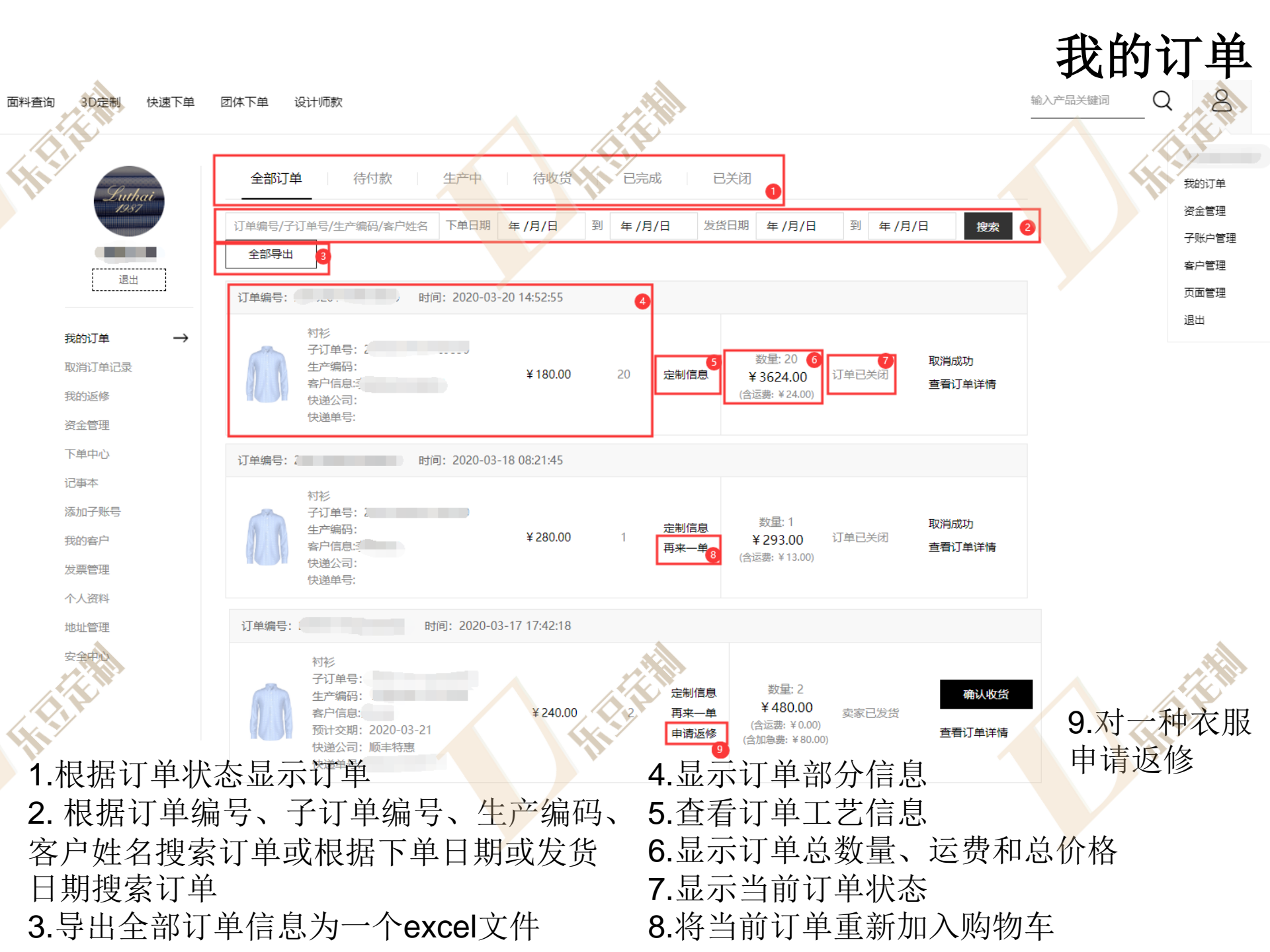

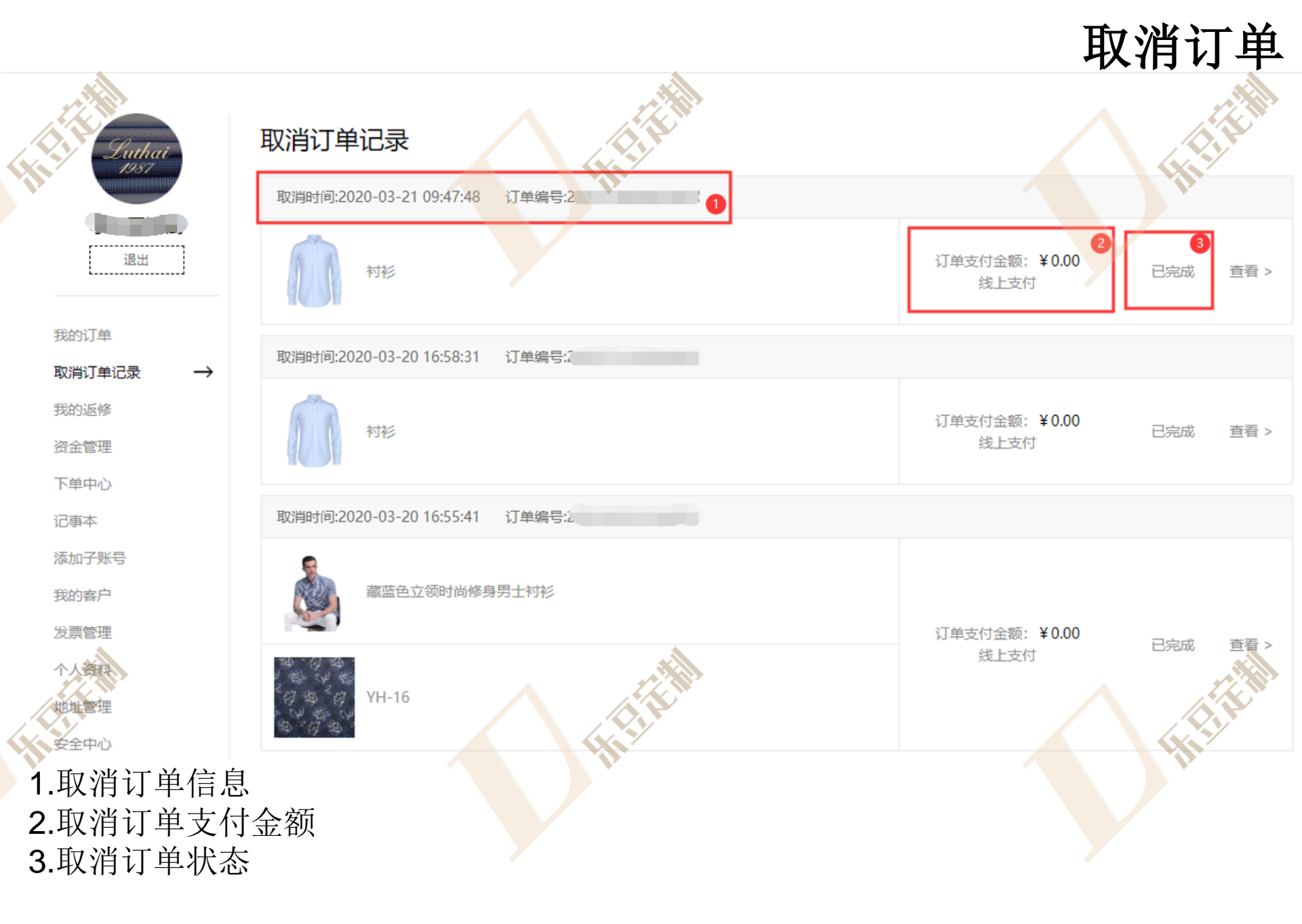

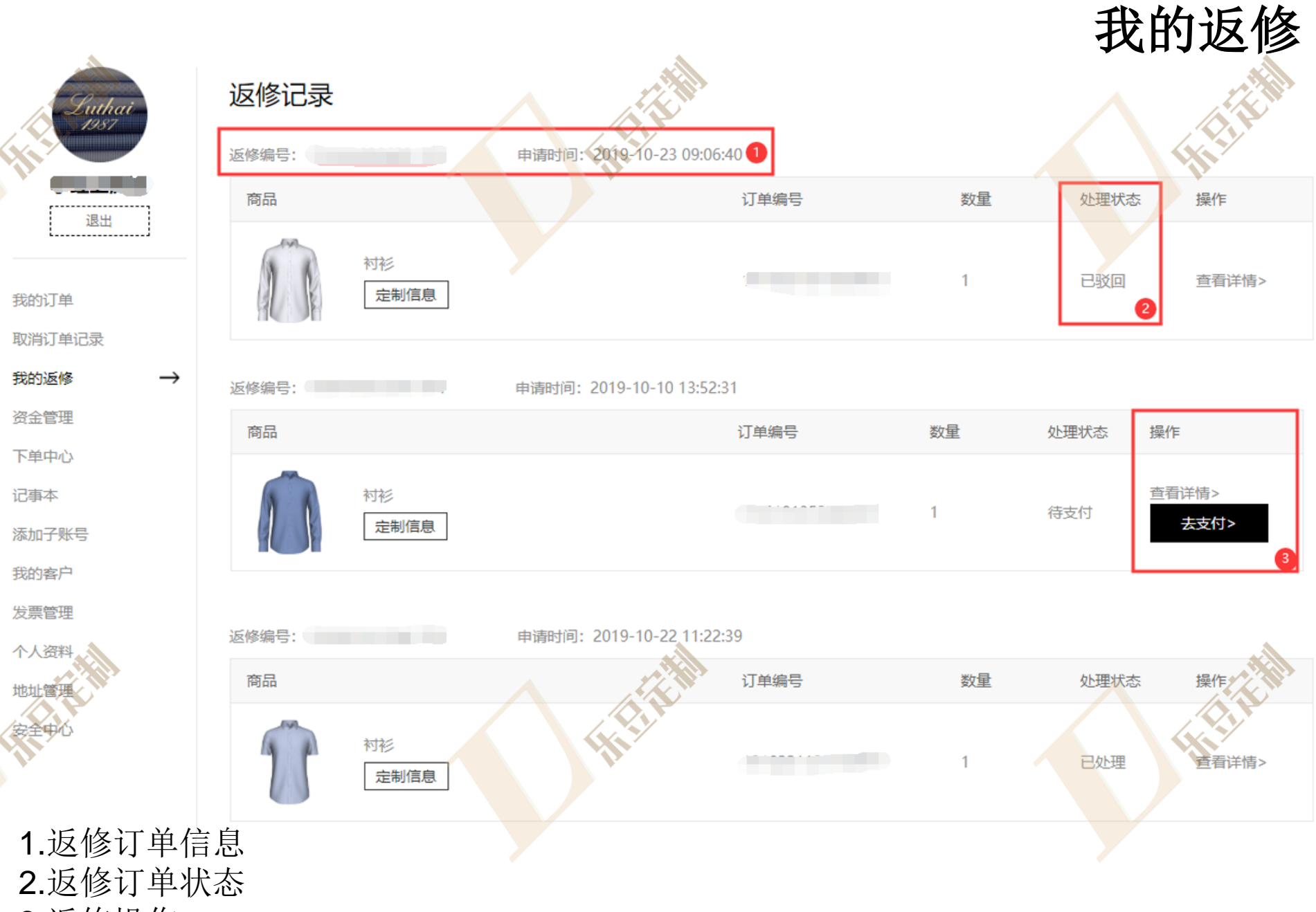

3.返修操作

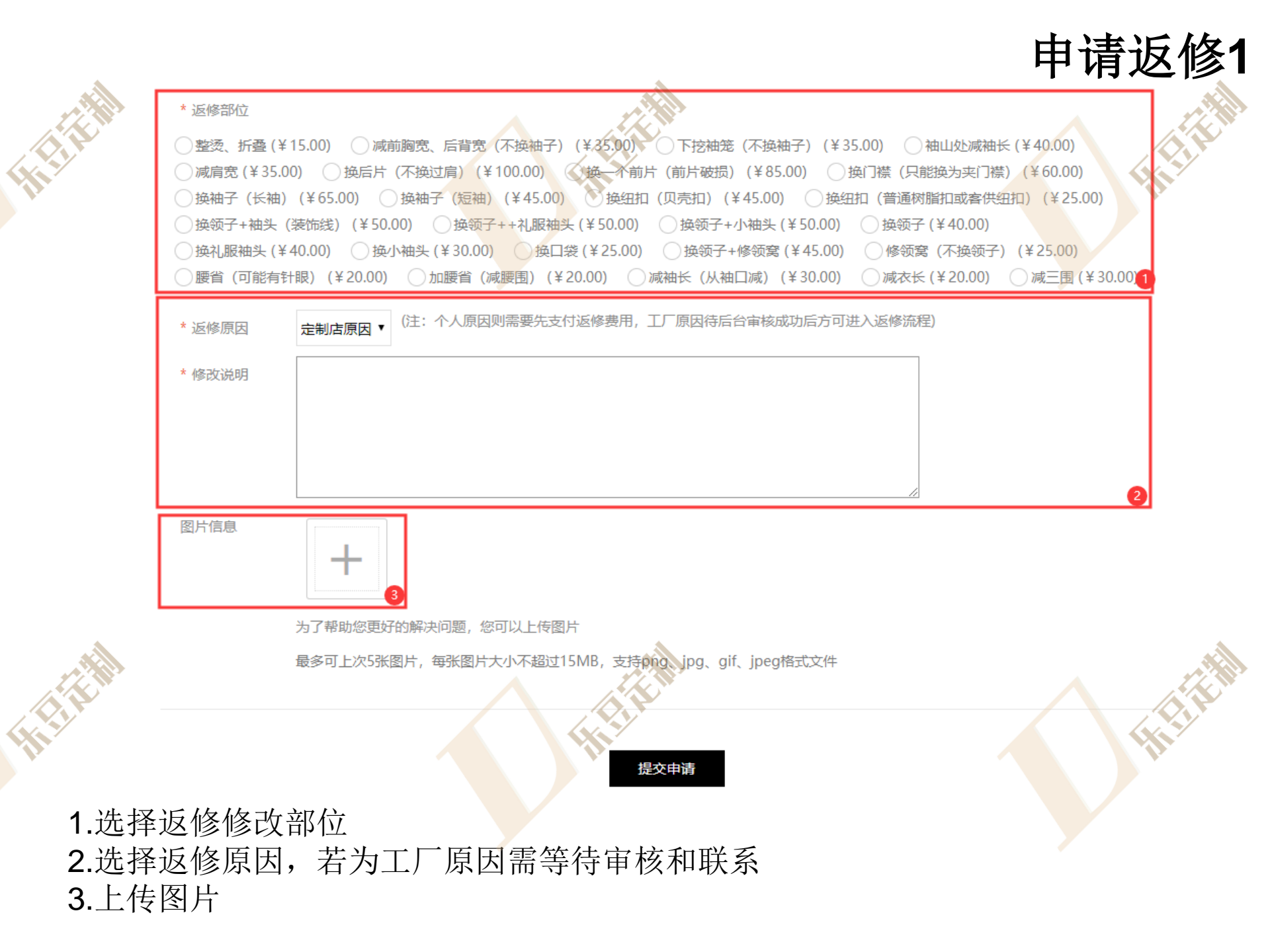

# 申请返修2

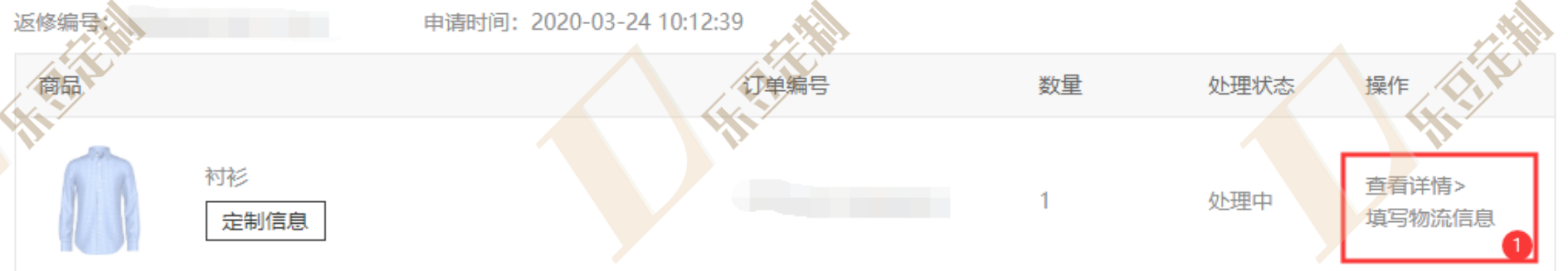

| 填写物流      | :      | × |
|-----------|--------|---|
| *选择物流公司   | 请选择  ▼ |   |
| * 填写物流单号  |        |   |
| * 填写收货手机号 |        |   |
| * 填写收货地址  |        |   |
|           |        | 2 |

提交物流信息

0.进入我的返修页面
1.选择填写返修物流操作
2.填写返修快递信息
3.等待商家返修后寄出

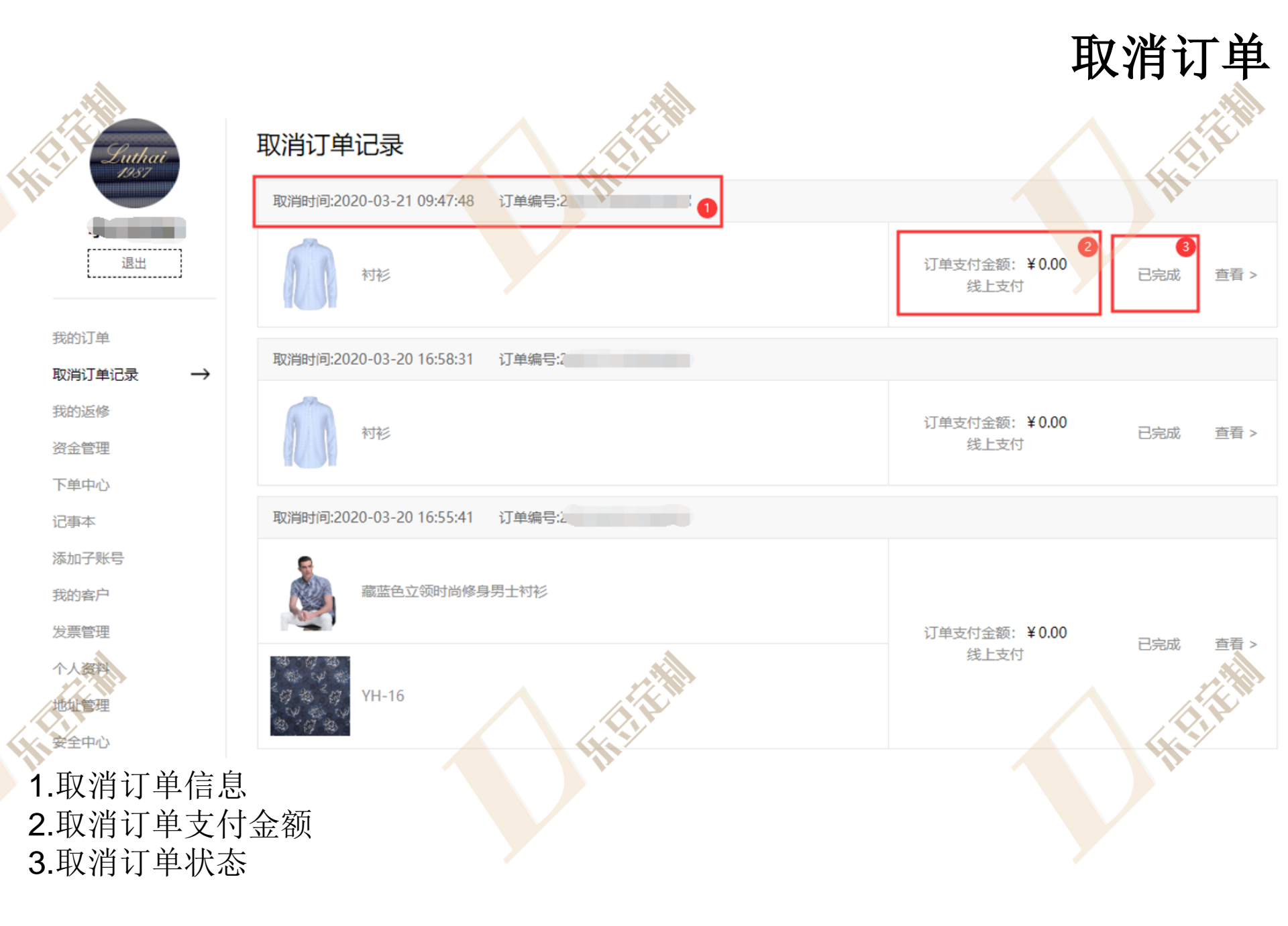

| Luthai<br>1987 | <b>资金管理</b> | ¥ 🛛 🕹 | 充值 2 |      |      |            | <b>资金管理</b><br>2020-03-01 - 2020-03-09 <b>速</b> |
|----------------|-------------|-------|------|------|------|------------|-------------------------------------------------|
|                | 交易项目: 全部    | 收入 支出 |      |      |      |            | 导出对账单 5                                         |
| 我的订单           | 交易日期        | 账户名   | 订单号  | 品类   | 客户姓名 | 收入/支出      | 备注                                              |
| 取消订单记录         | 2020-03-19  |       |      | 定制衬衫 |      | - 222.000  | 用户支付订单消费。支付单号: 2003191                          |
| 我的返修           | 2020-03-16  |       |      | 西装面料 |      | - 180.000  | 用户支付订单消费。支付单号: 2003161                          |
| 资金管理 →         | 2020-03-16  |       |      | 西装面料 |      | - 180.000  | 用户支付订单消费。支付单号: 2003161                          |
| 下单中心           | 2020-03-16  |       |      | 西装面料 |      | - 180.000  | 用户支付订单消费。支付单号: 2003161                          |
| 记事本            | 2020-02-28  |       |      | -    | -    | + 210.000  | 订单退款。订单号: 2002271954310001                      |
| 添加子账号          | 2019-11-28  |       |      | 面料   |      | - 318.000  | 用户支付订单消费。支付单号: 1911282                          |
| 我的客户           | 2019-11-26  |       |      | 面料   |      | - 418.000  | 用户支付订单消费。支付单号: 1911261                          |
| 发票管理           | 2019-11-26  |       |      | 面料   |      | - 418.000  | 用户支付订单消费。支付单号: 1911261                          |
| 北北管理           | 2019-11-26  |       |      | 面料   |      | - 218.000  | 用户支付订单消费。支付单号: 1911261                          |
| 安全中心           | 2019-11-21  |       |      | 面料   |      | - 4000.000 | 用户支付订单消费。支付单号、1911211 6                         |
|                |             |       |      |      |      |            |                                                 |

1.当前余额
 2.余额充值
 3.根据日期搜索

1 2 3 … 12 > 到第 1 页 确定 共115条 10条/页 ▼

4.根据资金收入和支出分类显示5.导出所选日期账单明细,若无日期则导出全部6.订单详情,可拖动标题显示完整内容

| Suthai                                        | 记事本       |                     | ie                  | 事本       |
|-----------------------------------------------|-----------|---------------------|---------------------|----------|
|                                               | 主题        | 创建时间                | 修改时间                | 操作       |
| 退出                                            | 客户A要29号下单 | 2020-03-23 11:11:18 | 2020-03-23 11:11:18 | 查看编辑删除 3 |
| 我的订单<br>取消订单记录<br>我的返修<br>资金管理<br>下单中心<br>记事本 |           |                     |                     |          |
| 添加子账号                                         |           |                     |                     |          |
| 我的客户                                          |           |                     |                     |          |
| 发票管理<br>个人资料<br>地址管理                          |           |                     |                     |          |

1.添加新记事本 2.记事本信息 3.记事本操作

安全中心

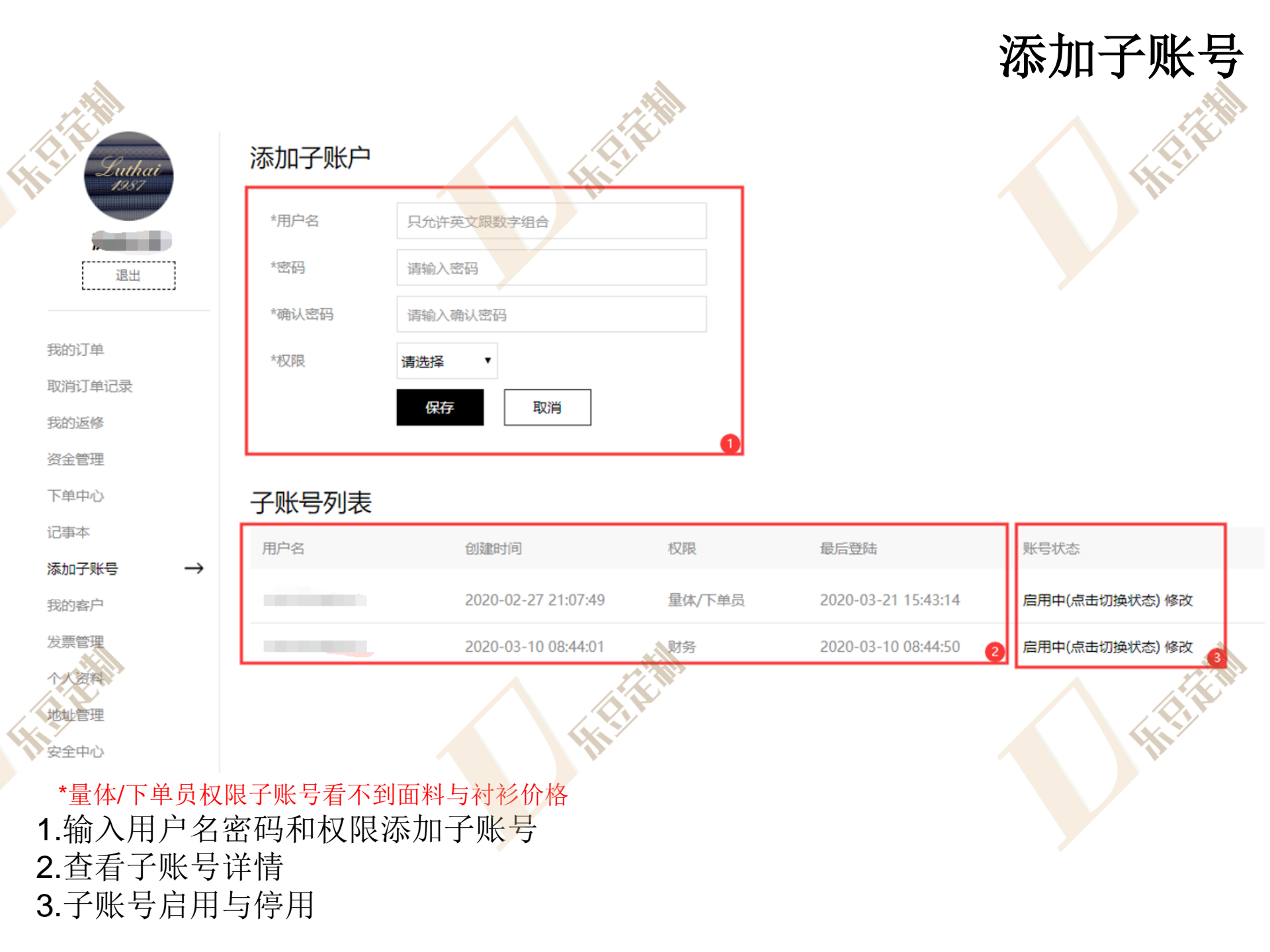

| HILL Buthai                                                                                                    | 我的客                                       | <b>子户</b><br>用户名或电话的关键字 | 搜索 2 |       | μħ   | <b>段的客户</b> |
|----------------------------------------------------------------------------------------------------|-------------------------------------------|-------------------------|------|-------|------|-------------|
| 退出                                                                                                    | 序号                                        | 用户名                     | 电话   | 身高    | 体重   | 操作          |
|                                                                                                    | 1                                         | £                       |      | 175cm | 70kg | 编辑 删除       |
| 我的订单 取消订单记录                                                                                                    | 2                                         |                         |      | 71cm  | 72kg | 编辑删除        |
| 我的返修<br>资金管理<br>下单中心<br>记事本<br>添加子账号                                                                                                    |                                           |                         |      |       |      |             |
| 新客户 → 发票管理 入资料 大资管理 大资学 大资学 大资学 大资学 大资学 大资学 大资学 大资学 大资学 大资学 大资学 大资学 大资学 大资学 大资学 大资学 大资学 大资学 大资学 大资学 大学 大学< | 信<br>健<br>宅<br>信<br>望<br>息<br>月<br>一<br>期 | 戊手机号关键·<br>操作           | 字搜索  |       |      |             |

发票管理 发票管理 发票信息列表 Lutha 营业执照 基本信息 操作 发票类型 普通发票 收件人 删除 请填写收件人 退出 联系方式 请填写联系方式 发票备注: 我的订单 收件地址 请填写收件地址 取消订单记录 删除 公司名称 . 请填写公司名称 我的返修 发票备注:1 税号 请填写税号 资金管理 下单中心 公司地址 请填写公司地址 记事本 请填写公司电话 电话 添加子账号 开户银行 请填写开户银行 我的客户 发票管理  $\rightarrow$ 银行账户 请填写银行账户 个人资料 发票备注 请填写备注 地址管理 营业执照 安全中/ ----

1.添加新发票 2.已保存发票信息 3.删除发票操作 保存

取消

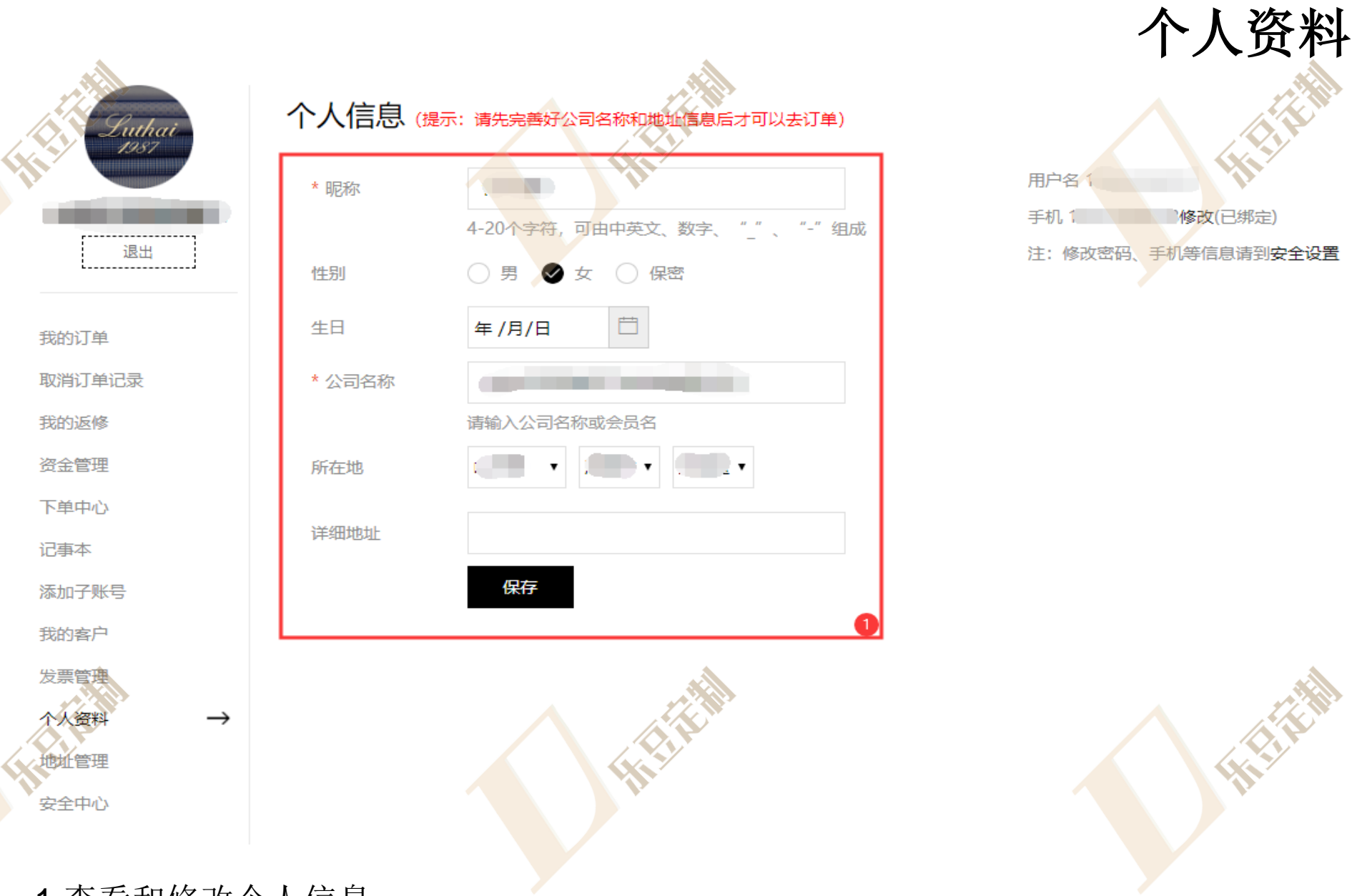

1.查看和修改个人信息

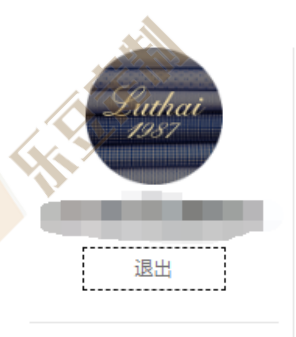

| -01 |   |    |    |   |
|-----|---|----|----|---|
| Ð   | G | BJ | IJ | 甲 |

取消订单记录

我的返修

资金管理

下单中心

记事本

添加子账号

我的客户

发票管理

个人资料 地址管理 安全中心

| 收货地址管法 | 理          |
|--------|------------|
| *所在地区  | -请选择- 🔻    |
| *详细地址  |            |
| 邮政编码   |            |
| *收货人姓名 |            |
| *收货人手机 |            |
| 设为默认地址 | $\bigcirc$ |
|        | 保存 取消 1    |

#### 所有地址

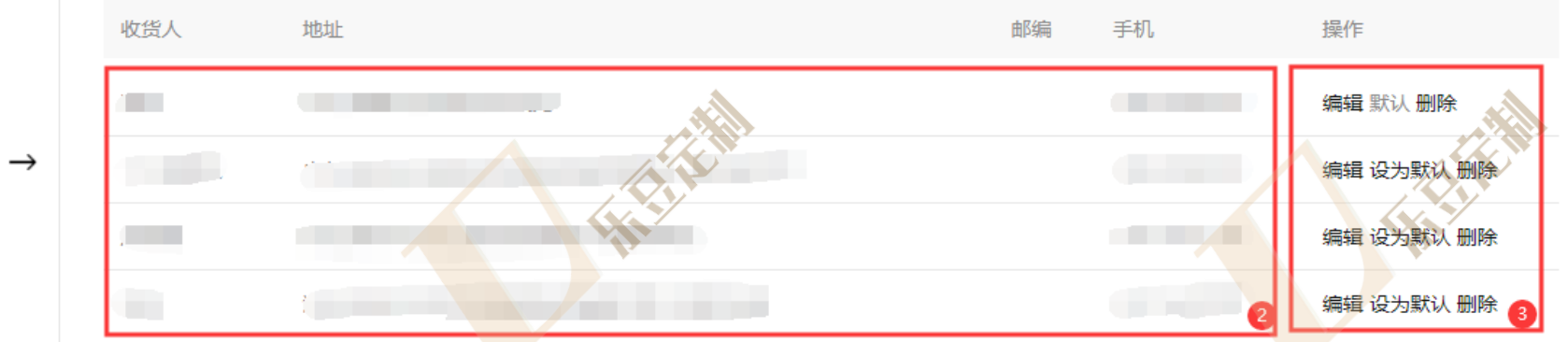

.

地址管理

1.添加新收货地址

2.查看已保存地址详情

3.对已保存地址修改、删除或设为默认

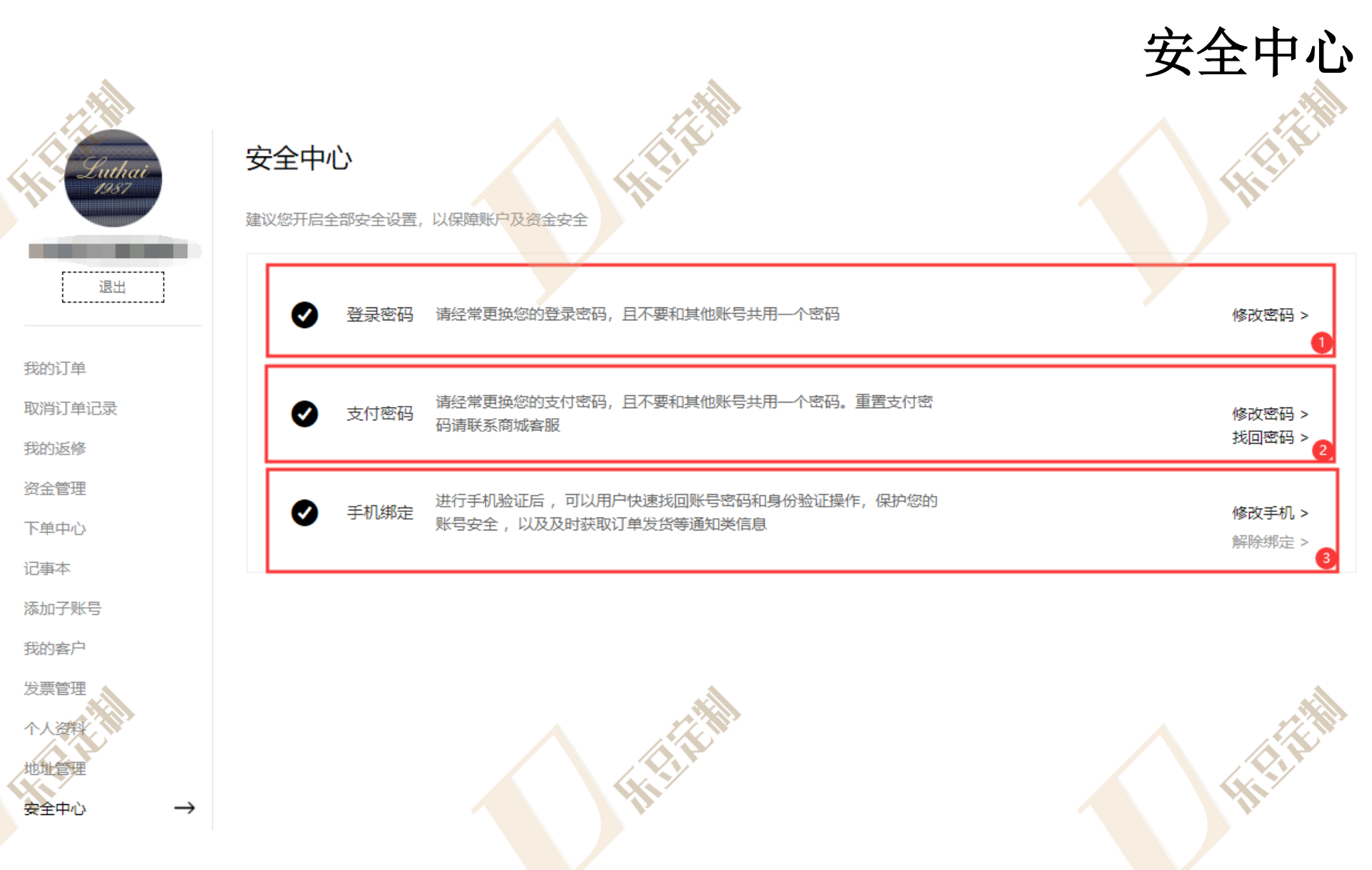

1.修改登陆密码

2.修改或找回支付密码

3.修改或解除绑定手机